# SECURITY CONTROL SYSTEM

А

В

С

D

Е

# CONTENTS

| PRECAUTIONS       4         Precaution for Technicians Using Medical Electric4         Precaution for Supplemental Restraint System         (SRS) "AIR BAG" and "SEAT BELT PRE-TEN-         SIONER"         4         Precautions for Removing Battery Terminal         5         Precaution for Procedure without Cowl Top Cover6         Point to Be Checked Before Starting Maintenance         Work       6                                                                                                    |
|----------------------------------------------------------------------------------------------------|
| PREPARATION7                                                                                                    |
| PREPARATION                                                                                                    |
| SYSTEM DESCRIPTION9                                                                                                    |
| COMPONENT PARTS9                                                                                                    |
| Component Parts Location9<br>NATS Antenna Amp11                                                                                                    |
| Component Parts Location                                                                                                    |
| Component Parts Location       9         NATS Antenna Amp.       11         SYSTEM       12         INTELLIGENT KEY SYSTEM/READY SET FUNC-       12         INTELLIGENT KEY SYSTEM/READY SET       12         INTELLIGENT KEY SYSTEM/READY SET       12         INTELLIGENT KEY SYSTEM/READY SET       12         INTELLIGENT KEY SYSTEM/READY SET       12         INTELLIGENT KEY SYSTEM/READY SET       12         INTELLIGENT KEY SYSTEM/READY SET       12         INTELLIGENT KEY SYSTEM/READY SET       12         INTELLIGENT KEY SYSTEM/READY SET       12                                                                                                    |
| Component Parts Location       9         NATS Antenna Amp.       11         SYSTEM       12         INTELLIGENT KEY SYSTEM/READY SET FUNC-       12         INTELLIGENT KEY SYSTEM/READY SET       12         INTELLIGENT KEY SYSTEM/READY SET       13         NISSAN VEHICLE IMMOBILIZER SYSTEM-       17         NATS : Circuit Di |

| VEHICLE SECURITY SYSTEM : System Descrip-<br>tion (Except for Canada)22 | F   |
|-------------------------------------------------------------------------|-----|
| VEHICLE SECURITY SYSTEM : System Descrip-                               |     |
| VEHICLE SECURITY SYSTEM : Circuit Diagram29                             | G   |
| DIAGNOSIS SYSTEM (BCM)31                                                | ш   |
| COMMON ITEM                                                             |     |
| INTELLIGENT KEY                                                         | J   |
| THEFT ALM                                                               | SE  |
| IMMU                                                                    | L   |
| DIAGNOSIS SYSTEM (IPDM E/R)                                             |     |
| ECU DIAGNOSIS INFORMATION40                                             | IVI |
| VCM, IPDM E/R, BCM40<br>List of ECU Reference40                         | Ν   |
| WIRING DIAGRAM41                                                        |     |
| SECURITY CONTROL SYSTEM41<br>Wiring Diagram41                           | 0   |
| BASIC INSPECTION53                                                      | Ρ   |
| DIAGNOSIS AND REPAIR WORK FLOW53<br>Work Flow53                         |     |
| ADDITIONAL SERVICE WHEN REPLACING<br>CONTROL UNIT                       |     |

| VCM : Description<br>VCM : Work Procedure | <b>56</b><br>56<br>56 |
|-------------------------------------------|-----------------------|
| BCM : Description<br>BCM : Work Procedure | <b>56</b><br>56<br>56 |
| DTC/CIRCUIT DIAGNOSIS                     | 58                    |
| P1610 LOCK MODE                           | 58                    |
| Description                               | 58                    |
| DTC Logic                                 | 58                    |
| Diagnosis Procedure                       | 58                    |
| P1611 ID DISCORD, IMMU-VCM                | <b>59</b>             |
| Diagnosis Procedure                       | 59<br>59              |
| P1612 CHAIN OF VCM-IMMU                   | 60                    |
| Diognosis Procedure                       | 60                    |
|                                           | 00                    |
| B2192 ID DISCORD, IMMU-ECM                | 61                    |
| DTC Logic                                 | 61                    |
|                                           | 61                    |
| B2193 CHAIN OF ECM-IMMU                   | 62                    |
| DIC LOGIC                                 | 62                    |
|                                           | 02                    |
| B2195 ANTI-SCANNING                       | 63                    |
| DTC Logic                                 | 63                    |
| Diagnosis Procedure                       | 63                    |
| B2196 DONGLE UNIT                         | 64                    |
| Description                               | 64                    |
| DTC Logic                                 | 64                    |
| Diagnosis Procedure                       | 64                    |
| B2198 NATS ANTENNA AMP                    | 66                    |
| DTC Logic                                 | 66                    |
| Diagnosis Procedure                       | 66                    |
| B2555 STOP LAMP                           | 69                    |
| DTC Logic                                 | 69                    |
| Diagnosis Procedure                       | 69                    |
| Component Inspection                      | 70                    |
| B2556 POWER SWITCH                        | 72                    |
| DTC Logic                                 | 72                    |
| Diagnosis Procedure                       | 72                    |
| Component Inspection                      | 73                    |
| B2557 VEHICLE SPEED                       | 74                    |
| DTC Logic                                 | 74                    |
| Diagnosis Procedure                       | 74                    |
| B2601 SHIFT POSITION                      | 75                    |
| DTC Logic                                 | 75                    |
| Diagnosis Procedure                       | 75                    |

| SECURITY INDICATOR LAMP DOES NOT |    |  |
|----------------------------------|----|--|
| TURN ON OR BLINK                 | 99 |  |
| Description                      | 99 |  |
| Diagnosis Procedure              | 99 |  |

# VEHICLE SECURITY SYSTEM CANNOT BE

SET .....100

| INTELLIGENT KEY                                       | 1 <b>00</b><br>100 |
|-------------------------------------------------------|--------------------|
| cept for Canada)1                                     | 100                |
| INTELLIGENT KEY : Diagnosis Procedure (For<br>Capada) | 100                |
|                                                       |                    |
| DOOR REQUEST SWITCH 1                                 | 00                 |
| DOOR REQUEST SWITCH : Description 1                   | 101                |
| DOOR REQUEST SWITCH : Diagnosis Proce-                |                    |
| dure (Except for Canada)1                             | 101                |
| DOOR REQUEST SWITCH : Diagnosis Proce-                |                    |
| dure (For Canada)1                                    | 101                |
| DOOR KEY CYLINDER 1                                   | 101                |
| DOOR KEY CYLINDER : Description1                      | 101                |

| DOOR KEY CYLINDER : Diagnosis Procedure<br>(Except for Canada)              | A |
|-----------------------------------------------------------------------------|---|
| DOOR LOCK AND UNLOCK SWITCH102                                              | В |
| DOOR LOCK AND UNLOCK SWITCH : Descrip-                                      |   |
| tion                                                                        | С |
| Procedure (Except for Canada)103<br>DOOR LOCK AND UNLOCK SWITCH : Diagnosis | _ |
| Procedure (For Canada)103                                                   | D |
| VEHICLE SECURITY ALARM DOES NOT                                             |   |
| ACTIVATE104                                                                 | _ |
| Description104                                                              | E |
| Diagnosis Procedure (Except for Canada)104                                  |   |
| Diagnosis Procedure (For Canada)104                                         | _ |
| REMOVAL AND INSTALLATION106                                                 | F |
| NATS ANTENNA AMP106                                                         |   |
| Removal and Installation106                                                 | G |
|                                                                             |   |
| POWER SWITCH                                                                |   |

J

SEC

L

Μ

Ν

Ο

Ρ

#### < PRECAUTION >

# PRECAUTION

PRECAUTIONS

Precaution for Technicians Using Medical Electric

INFOID:000000007071869

#### OPERATION PROHIBITION

#### WARNING:

- Parts with strong magnet is used in this vehicle.
- Technicians using a medical electric device such as pacemaker must never perform operation on the vehicle, as magnetic field can affect the device function by approaching to such parts.

#### NORMAL CHARGE PRECAUTION

#### WARNING:

- If a technician uses a medical electric device such as an implantable cardiac pacemaker or an implantable cardioverter defibrillator, the possible effects on the devices must be checked with the device manufacturer before starting the charge operation.
- As radiated electromagnetic wave generated by on board charger at normal charge operation may
  effect medical electric devices, a technician using a medical electric device such as implantable cardiac pacemaker or an implantable cardioverter defibrillator must not enter the vehicle compartment
  (including luggage room) during normal charge operation.

#### PRECAUTION AT TELEMATICS SYSTEM OPERATION

#### WARNING:

- If a technician uses implantable cardiac pacemaker or implantable cardioverter defibrillator (ICD), avoid the device implanted part from approaching within approximately 220 mm (8.66 in) from interior/exterior antenna.
- The electromagnetic wave of TCU might affect the function of the implantable cardiac pacemaker or the implantable cardioverter defibrillator (ICD), when using the service, etc.
- If a technician uses other medical electric devices than implantable cardiac pacemaker or implantable cardioverter defibrillator (ICD), the electromagnetic wave of TCU might affect the function of the device. The possible effects on the devices must be checked with the device manufacturer before TCU use.

#### PRECAUTION AT INTELLIGENT KEY SYSTEM OPERATION

#### WARNING:

- If a technician uses implantable cardiac pacemaker or implantable cardioverter defibrillator (ICD), avoid the device implanted part from approaching within approximately 220 mm (8.66 in) from interior/exterior antenna.
- The electromagnetic wave of Intelligent Key might affect the function of the implantable cardiac pacemaker or the implantable cardioverter defibrillator (ICD), at door operation, at each request switch operation, or at engine starting.
- If a technician uses other medical electric devices than implantable cardiac pacemaker or implantable cardioverter defibrillator (ICD), the electromagnetic wave of Intelligent Key might affect the function of the device. The possible effects on the devices must be checked with the device manufacturer before Intelligent Key use.

#### Precaution for Supplemental Restraint System (SRS) "AIR BAG" and "SEAT BELT PRE-TENSIONER"

The Supplemental Restraint System such as "AIR BAG" and "SEAT BELT PRE-TENSIONER", used along with a front seat belt, helps to reduce the risk or severity of injury to the driver and front passenger for certain types of collision. This system includes seat belt switch inputs and dual stage front air bag modules. The SRS system uses the seat belt switches to determine the front air bag deployment, and may only deploy one front air bag, depending on the severity of a collision and whether the front occupants are belted or unbelted. Information necessary to service the system safely is included in the "SRS AIR BAG" and "SEAT BELT" of this Service Manual.

#### WARNING:

Always observe the following items for preventing accidental activation.

< PRECAUTION >

#### [WITH INTELLIGENT KEY SYSTEM]

- To avoid rendering the SRS inoperative, which could increase the risk of personal injury or death in the event of a collision that would result in air bag inflation, all maintenance must be performed by an authorized NISSAN/INFINITI dealer.
- Improper maintenance, including incorrect removal and installation of the SRS, can lead to personal injury caused by unintentional activation of the system. For removal of Spiral Cable and Air Bag Module, see "SRS AIR BAG".
- Never use electrical test equipment on any circuit related to the SRS unless instructed to in this Service Manual. SRS wiring harnesses can be identified by yellow and/or orange harnesses or harness connectors.

#### PRECAUTIONS WHEN USING POWER TOOLS (AIR OR ELECTRIC) AND HAMMERS

#### WARNING:

- Always observe the following items for preventing accidental activation.
- When working near the Air Bag Diagnosis Sensor Unit or other Air Bag System sensors with the power switch ON, never use air or electric power tools or strike near the sensor(s) with a hammer. Heavy vibration could activate the sensor(s) and deploy the air bag(s), possibly causing serious injury.
- When using air or electric power tools or hammers, always switch the power switch OFF, disconnect the 12V battery, and wait at least 3 minutes before performing any service.

## Precautions for Removing Battery Terminal

 When removing the 12V battery terminal, turn OFF the power switch and wait at least 5 minutes.

NOTE:

ECU may be active for several minutes after the power switch is turned OFF. If the battery terminal is removed before ECU stops, then a DTC detection error or ECU data corruption may occur.

- Always disconnect the battery terminal within 60 minutes after turning OFF the power switch. Even when the power switch is OFF, the 12V battery automatic charge control may automatically start after a lapse of 60 minutes from power switch OFF.
- Disconnect 12V battery terminal according to the following steps.

#### WORK PROCEDURE

- 1. Check that EVSE is not connected.
  - NOTE:

If EVSE is connected, the air conditioning system may be automatically activated by the timer A/C function.

- Turn the power switch  $OFF \rightarrow ON \rightarrow OFF$ . Get out of the vehicle. Close all doors (including back door). 2.
- 3. Check that the charge status indicator lamp does not blink and wait for 5 minutes or more. NOTE:

If the battery is removed within 5 minutes after the power switch is turned OFF, plural DTCs may be M detected.

- 4. Remove 12V battery terminal within 60 minutes after turning the power switch OFF  $\rightarrow$  ON  $\rightarrow$  OFF. CAUTION:
  - After all doors (including back door) are closed, if a door (including back door) is opened before battery terminals are disconnected, start over from Step 1.
  - After turning the power switch OFF, if "Remote A/C" is activated by user operation, stop the air conditioner and start over from Step 1.

#### NOTE:

Once the power switch is turned ON  $\rightarrow$  OFF, the 12V battery automatic charge control does not start for approximately 1 hour.

 For vehicles with the 2-batteries, be sure to connect the main battery and the sub battery before turning ON the power switch.

#### NOTE:

If the power switch is turned ON with any one of the terminals of main battery and sub battery disconnected, then DTC may be detected.

 After installing the 12V battery, always check "Self Diagnosis Result" of all ECUs and erase DTC. NOTE:

#### SEC-5

INFOID:000000006991362

# SEC

L

Ν

А

В

D

F

Н

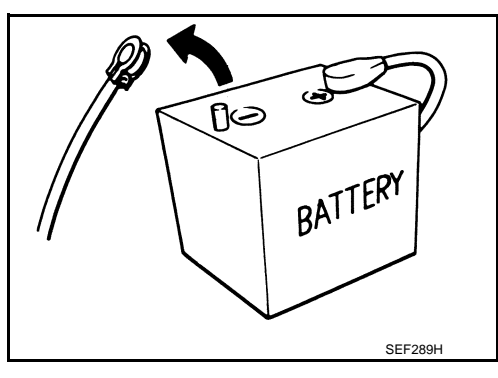

< PRECAUTION >

# Point to Be Checked Before Starting Maintenance Work

The high voltage system may starts automatically. It is required to check that the timer air conditioner and timer charge (during EVSE connection) are not set before starting maintenance work. NOTE:

If the timer air conditioner or timer charge (during EVSE connection) is set, the high voltage system starts automatically even when the power switch is in OFF state.

The removal of 12V battery may cause a DTC detection error.

# Precaution for Procedure without Cowl Top Cover

When performing the procedure after removing cowl top cover, cover the lower end of windshield with urethane, etc to prevent damage to windshield.

# PREPARATION PREPARATION

# Special Service Tools

The actual shapes of Kent-Moore tools may differ from those of special service tools illustrated here.

| (J-39570)<br>Chassis ear       Locates the noise         (J-43980)<br>NISSAN Squeak and Rat-<br>tle Kit       Image: Comparison of the cause of noise | Tool number<br>(Kent-Moore No.)<br>Tool name |           | Tool number       (Kent-Moore No.)       Tool name |  | Description |  |
|----------------------------------------------------------------------------------------------------|----------------------------------------------|-----------|----------------------------------------------------|--|-------------|--|
| (J-43980)<br>NISSAN Squeak and Rat-<br>tle Kit SIA0994E                                                                                               | (J-39570)<br>Chassis ear                     | SIIA0993E | Locates the noise                                  |  |             |  |
| tle Kit                                                                                                    | (J-43980)<br>NISSAN Squeak and Rat-          |           | Repairs the cause of noise                         |  |             |  |
|                                                                                                    | le Kit                                       | SIIA0994E |                                                    |  |             |  |

|                                                                               | Tool name      | Description                                                                                           |    |
|-------------------------------------------------------------------------------|----------------|----------------------------------------------------------------------------------------------------|----|
| Insulated gloves<br>[Guaranteed insulation<br>performance for 1000V/<br>300A] | UN JMCIA0149ZZ | Removing and installing high voltage components                                                       | SE |
| Leather gloves<br>[Use leather gloves that<br>can fasten the wrist tight]     | JPCIA0066ZZ    | <ul> <li>Removing and installing high voltage components</li> <li>Protect insulated gloves</li> </ul> | M  |
| Insulated safety shoes                                                        | JPCIA0011ZZ    | Removing and installing high voltage components                                                       | O  |

А

В

INFOID:000000007434923

# PREPARATION

# < PREPARATION >

|                                | Tool name               | Description                                                                                                    |
|--------------------------------|-------------------------|----------------------------------------------------------------------------------------------------|
| Safety glasses<br>[ANSI Z87.1] | JPCIA0012ZZ             | <ul> <li>Removing and installing high voltage components</li> <li>To protect eye from the spatter on the work to electric line</li> </ul> |
| Face shield                    | JPCIA0167ZZ             | <ul> <li>Removing and installing high voltage components</li> <li>To protect eye from the spatter on the work to electric line</li> </ul> |
| Insulated helmet               | JPCIA0013ZZ             | Removing and installing high voltage components                                                                                           |
| Engine ear                     | SIIA0995E               | Locates the noise                                                                                                    |
| Remover tool                   | JA JA JA<br>JMKIA3050ZZ | Removes the clips, pawls, and metal clips                                                                                                 |
| Power tool                     | PIIB1407E               |                                                                                                    |

#### [WITH INTELLIGENT KEY SYSTEM]

# < SYSTEM DESCRIPTION >

# SYSTEM DESCRIPTION COMPONENT PARTS

**Component Parts Location** 

INFOID:00000006962938

А

С

D

Ε

F

G

Н

J

SEC

L

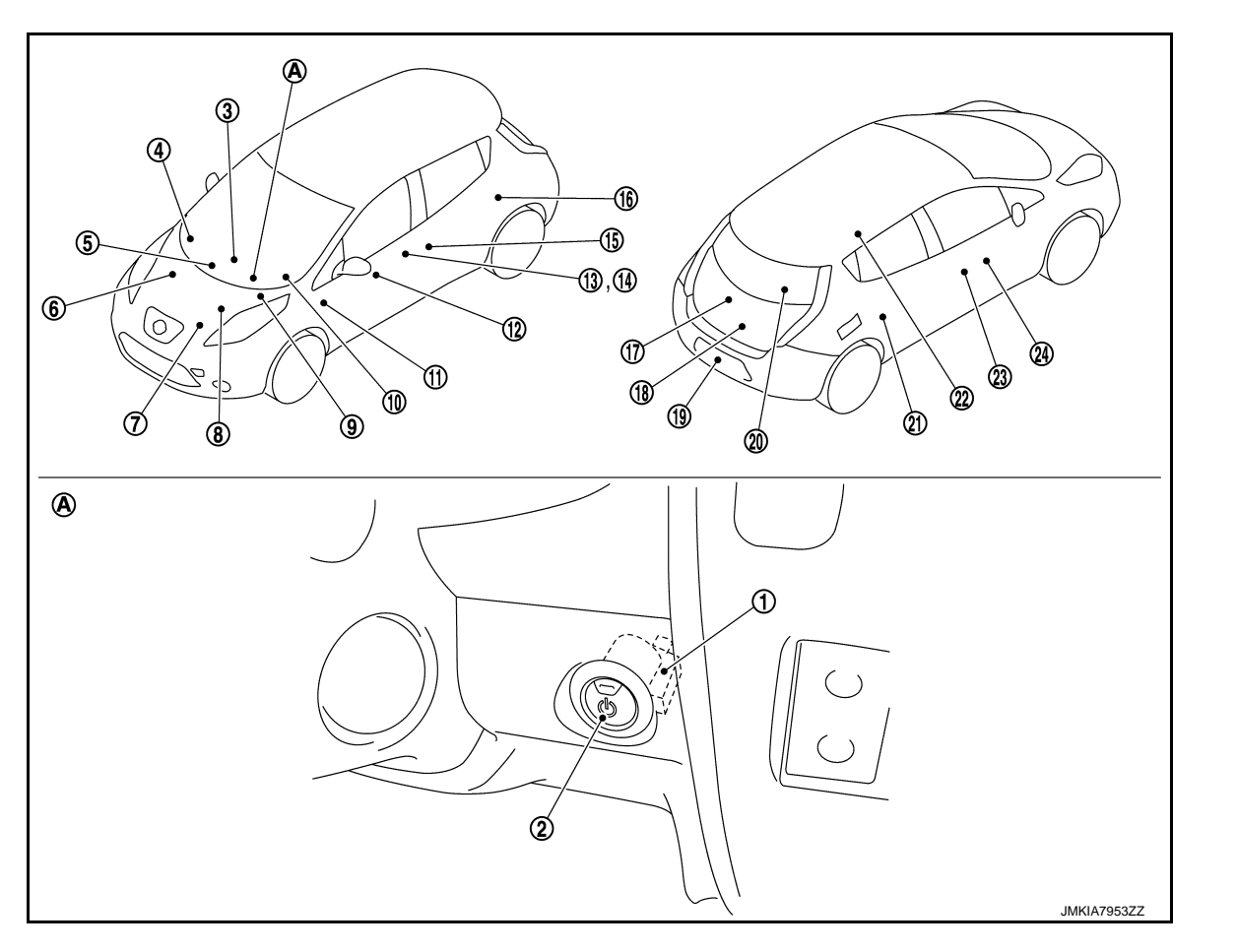

A. Behind power switch

| No. | Component                     | Function                                                                                                    |  |
|-----|-------------------------------|----------------------------------------------------------------------------------------------------|--|
| 1   | NATS antenna amp.             | SEC-11, "NATS Antenna Amp."                                                                                                    |  |
| 2   | Power switch                  | Power switch has push switch inside which detects that power switch is pressed, and then transmits the signal to BCM. BCM changes the power supply position with the operation of power switch. BCM maintains the power supply position status while power switch is not operated.<br>Refer to <u>PCS-35, "Power Switch"</u> for detailed installation location.                                                                                                    |  |
| 3   | Electric shift control module | <ul> <li>Electric shift control module detects the shift position, and then transmits the P position signal to BCM and IPDM E/R. And electric shift control module transmits the P/N position signal to BCM.</li> <li>BCM confirms the shift position with the following 4 signals.</li> <li>P position signal from electric shift control module</li> <li>P/N position signal from electric shift control module</li> <li>P/N position signal from electric shift control module</li> <li>P position signal from IPDM E/R (CAN)</li> <li>Shift position signal from VCM (CAN)</li> <li>Refer to TM-33. "Component Parts Location" for detailed installation location.</li> </ul> |  |
| 4   | Remote keyless entry receiver | Remote keyless entry receiver receives each button operation signal and electronic key ID signal from Intelligent Key, and then transmits the signal to BCM.<br>Refer to <u>DLK-16, "Remote Keyless Entry Receiver"</u> for detailed installation location.                                                                                                    |  |

# **COMPONENT PARTS**

#### < SYSTEM DESCRIPTION >

| No. | Component                                     | Function                                                                                                    |  |
|-----|-----------------------------------------------|----------------------------------------------------------------------------------------------------|--|
| 5   | Inside key antenna (Instrument center)        | Inside key antenna (Instrument center) detects whether Intelligent Key is inside the vehicle or not, and transmits the signal to BCM.<br>Refer to <u>DLK-15. "Inside Key Antenna (Instrument Center)"</u> for detailed installation location.                                                                                                    |  |
| 6   | VCM                                           | VCM controls the vehicle. When power switch is turned to the ON position, BCM starts com-<br>munication with VCM and performs the ID verification between BCM and VCM.<br>If the verification result is OK, the vehicle can be set to READY. If the verification result is NG,<br>the vehicle can not be set to READY.<br>Refer to <u>EVC-17, "Component Parts Location"</u> for detailed installation location.                                                                                                    |  |
| 7   | Stop lamp switch                              | Stop lamp switch detects that brake pedal is depressed, and then transmits the signal to BCM.<br>Refer to <u>BRC-10, "Component Parts Location"</u> for detailed installation location.                                                                                                    |  |
| 8   | ABS actuator and electric unit (control unit) | ABS actuator and electric unit (control unit) transmits the vehicle speed signal to BCM via CAN communication.<br>BCM also receives the vehicle speed signal from combination meter via CAN communication.<br>BCM compares both signals to detect the vehicle speed.<br>Refer to <u>BRC-10, "Component Parts Location"</u> for detailed installation location.                                                                                                    |  |
| 9   | IPDM E/R                                      | IPDM E/R has headlamp relays inside. Headlamp relays are used for the vehicle security function. IPDM E/R controls these relays while communicating with BCM. When IPDM E/R receives the alarm request signal from BCM, IPDM E/R activates vehicle security horn and headlamps intermittently. Refer to <u>PCS-7</u> , "Component Parts Location" for detailed installation location.                                                                                                    |  |
| 10  | Combination meter                             | Combination meter transmits the vehicle speed signal to BCM via CAN communication.<br>BCM also receives the vehicle speed signal from ABS actuator and electric unit (control unit) via CAN communication. BCM compares both signals to detect the vehicle speed.<br>Security indicator lamp is located on combination meter.<br>Security indicator lamp blinks when power switch is in any position other than ON to warn that NISSAN VEHICLE IMMOBILIZER SYSTEM-NATS [NVIS (NATS)] is on board.                                                                                                    |  |
| 11  | ВСМ                                           | BCM controls INTELLIGENT KEY SYSTEM (READY SET FUNCTION), NISSAN VEHICLE<br>IMMOBILIZER SYSTEM-NATS [NVIS (NATS)] and VEHICLE SECURITY SYSTEM.<br>BCM performs the ID verification between BCM and Intelligent Key when the Intelligent Key<br>is carried into the detection area of inside key antenna, and power switch is pressed. If the<br>ID verification result is OK, power switch operation is available.<br>Then, when the power switch is turned to the ON position, BCM performs ID verification be-<br>tween BCM and VCM. If the ID verification result is OK, vehicle can be set to READY.<br>Refer to <u>BCS-6, "BODY CONTROL SYSTEM : Component Parts Location"</u> for detailed in-<br>stallation location. |  |
| 12  | Door lock and unlock switch                   | Door lock and unlock switch is integrated into the power window main switch and front power window switch (passenger side).<br>Door lock and unlock switch transmits door lock/unlock operation signal to BCM.<br>Refer to <u>DLK-17, "Door Lock and Unlock Switch"</u> for detailed installation location.                                                                                                    |  |
| 13  | Outside door handle (Driver side)             | <ul> <li>Outside key antenna and door request switch are integrated into outside door handle.</li> <li>Outside key antenna detects whether Intelligent Key is within the detection area or not, and then transmits signal to BCM.</li> <li>Front door request switch transmits door lock/unlock request signal to BCM.</li> <li>Refer to <u>DLK-16</u>, "<u>Outside Key Antenna (Driver Side</u>)" and <u>DLK-17</u>, "Front Door Request <u>Switch (Driver Side)</u>" for detailed installation location.</li> </ul>                                                                                                    |  |
| 14  | Door key cylinder switch                      | Door key cylinder switch detects door LOCK/UNLOCK operation using mechanical key, and then transmits door lock/unlock operation signal to BCM.<br>Refer to <u>DLK-13</u> , " <u>Component Parts Location</u> " for detailed installation location.                                                                                                    |  |
| 15  | Front door switch (Driver side)               | Door switch detects door open/close condition, and then transmits ON/OFF signal to BCM. Refer to <u>DLK-18, "Door Switch"</u> for detailed installation location.                                                                                                    |  |
| 16  | Rear door switch LH                           | Door switch detects door open/close condition, and then transmits ON/OFF signal to BCM. Refer to <u>DLK-18, "Door Switch"</u> for detailed installation location.                                                                                                    |  |
| 17  | Back door opener switch as-<br>sembly         | <ul> <li>Back door opener switch and back door request switch are integrated into back door switch assembly.</li> <li>Back door opener switch transmits back door opening operation signal to BCM.</li> <li>Back door request switch transmits door lock/unlock request signal to BCM.</li> <li>Refer to <u>DLK-18</u>, "<u>Back Door Request Switch</u>" and <u>DLK-18</u>, "<u>Back Door Opener Switch</u>" for detailed installation location.</li> </ul>                                                                                                    |  |

# **COMPONENT PARTS**

#### < SYSTEM DESCRIPTION >

#### [WITH INTELLIGENT KEY SYSTEM]

| No. | Component                                                                                                    | Function                                                                                                    |
|-----|----------------------------------------------------------------------------------------------------|----------------------------------------------------------------------------------------------------|
| 18  | Back door lock assembly                                                                                                    | Back door switch is integrated into back door lock assembly.<br>Back door switch detects back door open/close condition, and then transmits ON/OFF signal to BCM.<br>Refer to <u>DLK-17, "Back Door Lock Assembly"</u> for detailed installation location.                                                                                                    |
| 19  | Outside key antenna (Rear<br>bumper)                                                                                                    | Outside key antenna (Rear bumper) detects whether Intelligent Key is within the detection area or not, and then transmits signal to BCM.<br>Refer to <u>DLK-15</u> , " <u>Outside Key Antenna (Rear Bumper)</u> " for detailed installation location.                                                                                                    |
| 20  | 20       Inside key antenna (Luggage room)       Inside key antenna (Luggage room) detects whether Intelligent Key is inside the veh not, and transmits the signal to BCM.         20       Refer to DLK-15, "Inside Key Antenna (Luggage Room)"       for detailed installation local |                                                                                                    |
| 21  | 21 Rear door switch RH Door switch detects door open/close condition, and then transmits ON/OFF signal to I                                                                                                    |                                                                                                    |
| 22  | Inside key antenna (Rear seat)                                                                                                    | Inside key antenna (Rear seat) detects whether Intelligent Key is inside the vehicle or not, and then transmits the signal to BCM.<br>Refer to <u>DLK-15, "Inside Key Antenna (Rear Seat)"</u> for detailed installation location.                                                                                                    |
| 23  | Front door switch (Passenger side)                                                                                                    | Door switch detects door open/close condition, and then transmits ON/OFF signal to BCM. Refer to <u>DLK-18, "Door Switch"</u> for detailed installation location.                                                                                                    |
| 24  | Outside door handle (Passen-<br>ger side)                                                                                                    | <ul> <li>Outside key antenna and door request switch are integrated into outside door handle.</li> <li>Outside key antenna detects whether Intelligent Key is within the detection area or not, and then transmits signal to BCM.</li> <li>Front door request switch transmits door lock/unlock request signal to BCM.</li> <li>Refer to <u>DLK-16, "Outside Key Antenna (Passenger Side)"</u> and <u>DLK-18, "Front Door Request Switch (Passenger Side)"</u> for detailed installation location.</li> </ul> |

# NATS Antenna Amp.

The ID verification is performed between BCM and transponder integrated into Intelligent Key via NATS antenna amp. when Intelligent Key backside is contacted to power switch in case that Intelligent Key battery is discharged. If the ID verification result is OK, the operation of power switch is available.

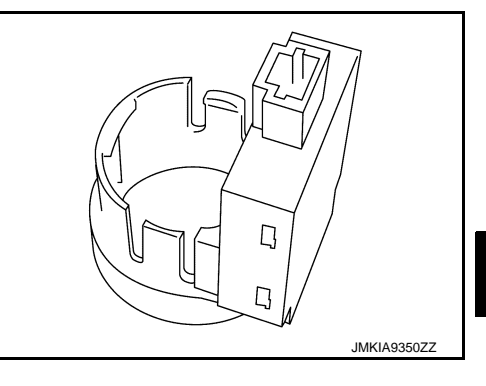

INFOID:000000008166072

J

SEC

L

Μ

Ν

Ο

Ρ

# <u>SYSTEM DESCRIPTION > [WITH INTEL</u> SYSTEM INTELLIGENT KEY SYSTEM/READY SET FUNCTION

INTELLIGENT KEY SYSTEM/READY SET FUNCTION : System Description

INFOID:000000006962940

#### SYSTEM DIAGRAM

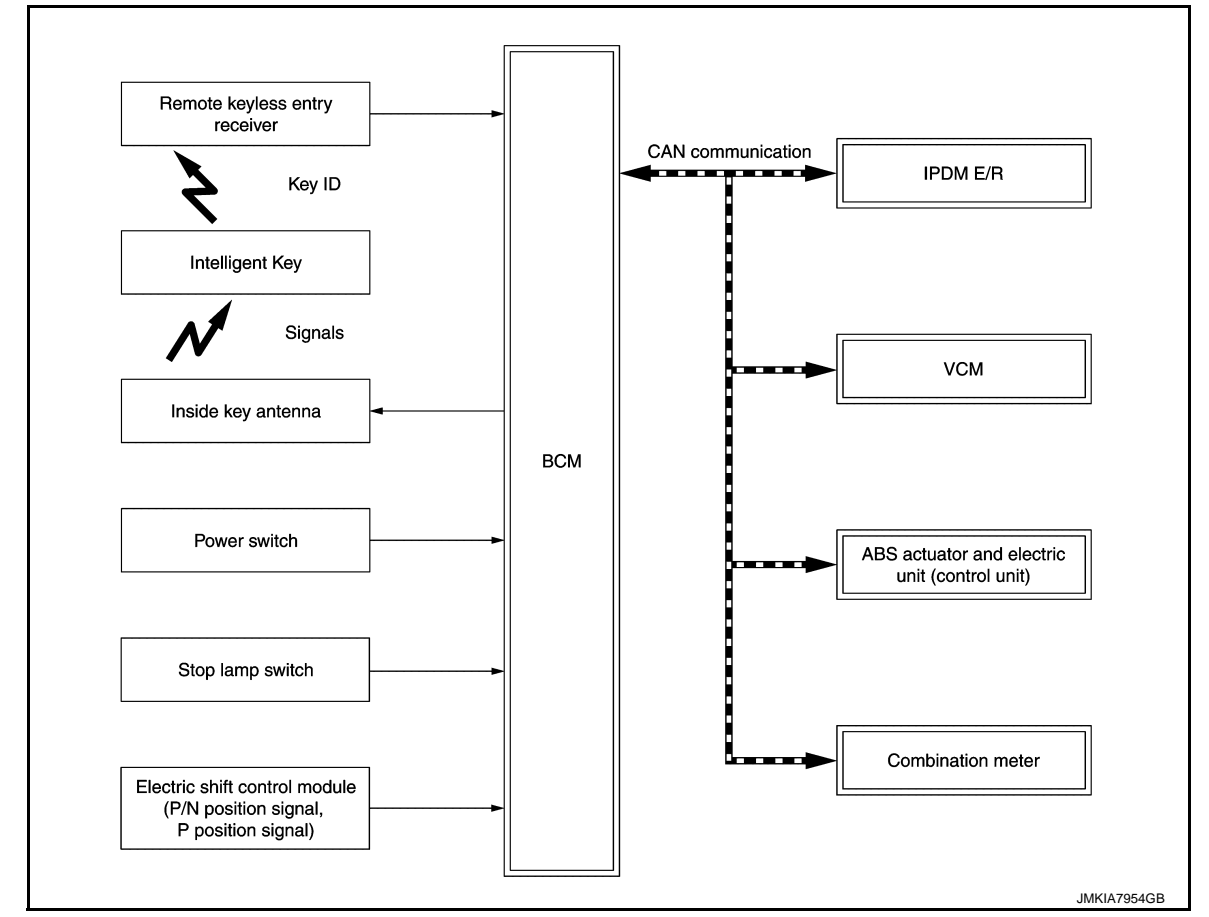

#### INPUT/OUTPUT SIGNAL CHART

Input Signal Item

| Transmit unit                                 |                                          | Signal name                                                                              |
|-----------------------------------------------|------------------------------------------|------------------------------------------------------------------------------------------|
| VCM                                           |                                          | ID verification signal<br>VCM status signal<br>READY set signal<br>Shift position signal |
| IPDM E/R                                      | CAN communication                        | Power switch status signal<br>P position signal                                          |
| Combination meter                             |                                          | Vehicle speed signal                                                                     |
| ABS actuator and electric unit (control unit) |                                          | Vehicle speed signal                                                                     |
| Remote keyless entry receiver                 | Key ID signal                            |                                                                                          |
| Power switch                                  | Power switch operation                   | n signal                                                                                 |
| Stop lamp switch                              | Brake pedal operation                    | signal                                                                                   |
| Electric shift control module                 | P position signal<br>P/N position signal |                                                                                          |

Output Signal Item

|                                                             | Reception unit                                                                                                    |                                                                                                 | Signal name                                                                                                    | A  |
|-------------------------------------------------------------|----------------------------------------------------------------------------------------------------|-------------------------------------------------------------------------------------------------|----------------------------------------------------------------------------------------------------|----|
|                                                             | Combination meter                                                                                                    | CAN communication                                                                               | Key warning lamp signal                                                                                                    |    |
|                                                             | VCM                                                                                                    | CAN communication                                                                               | ID verification signal                                                                                                    | _  |
|                                                             |                                                                                                    | READY signal                                                                                    | ·                                                                                                    | E  |
|                                                             | Inside key antenna                                                                                                    | Key ID request signal                                                                           |                                                                                                    |    |
| SYS <sup>-</sup><br>• The<br>usir<br>BC<br>are<br><b>NO</b> | TEM DESCRIPTION<br>READY set function of Intelligent Key syng the key, based on the electronic ID ve<br>M and Intelligent Key when the power swi<br>a of inside key antenna.<br>TE.                       | ystem makes it poss<br>rification. The electro<br>tch is pressed while                          | ible to set the vehicle to READY without<br>onic ID verification is performed between<br>the Intelligent Key is within the detection |    |
| The<br>Intention                                            | e driver should carry the Intelligent Key at a<br>elligent Key has 2 IDs [Intelligent Key ID an<br>and the power switch operation when the<br>ne ID is successfully verified, power switch                | all times.<br>Id NVIS (NATS) ID]. I<br>registered Intelligent<br>ch operation can be            | It can perform the door lock/unlock opera-<br>t Key is carried.<br>available and the vehicle can be set to                           | E  |
| • Up<br><b>NO</b>                                           | ADY.<br>to 4 Intelligent Keys can be registered upo<br><b>TE:</b>                                                                                                    | n request from the c                                                                            | ustomer.                                                                                                    | F  |
| Ref<br>RE                                                   | er to <u>DLK-22. "INTELLIGENT KEY SYS</u><br>ADY set function of Intelligent Key system.                                                                                                    | TEM : System Desc                                                                               | cription" for any functions other than the                                                                                           | (  |
| The t<br>fore,                                              | CAUTIONS FOR INTELLIGENT KEY S<br>ransponder [the chip for NVIS (NATS) I<br>ID verification cannot be performed usi                                                                                       | D verification] is int<br>ng mechanical key                                                     | egrated into the Intelligent Key. There-<br>only.                                                                                    | ŀ  |
| Whei<br>ating<br>OK, t                                      | n Intelligent Key battery is discharged, t<br>power switch after contacting Intellige<br>he vehicle can be set to READY.                                                                                  | the NVIS (NATS) ID<br>ent Key backside to                                                       | verification can be performed by oper-<br>o power switch. If verification result is                                                  |    |
| OPE                                                         | RATION WHEN INTELLIGENT KEY IS                                                                                                    | CARRIED                                                                                         |                                                                                                    |    |
| 1. V<br>te                                                  | Vhen the power switch is pressed, BCM ac<br>o the Intelligent Key.                                                                                                    | tivates the inside key                                                                          | antenna and transmits the request signal                                                                                             | ,  |
| 2. T<br>3. E<br>te                                          | The Intelligent Key receives the request sig<br>BCM receives the Intelligent Key ID signal vered ID.                                                                                                    | nal and transmits the<br>via remote keyless e                                                   | e Intelligent Key ID signal to BCM.<br>ntry receiver, and verifies it with the regis-                                                | SI |
| 4. E                                                        | BCM turns ACC relay ON and transmits ON                                                                                                    | I power supply signa                                                                            | I to IPDM E/R if the verification results are                                                                                        |    |
| 5. II                                                       | PDM E/R turns the ignition relay ON to sta                                                                                                    | rt ON power supply.                                                                             |                                                                                                    | L  |
| 6. E                                                        | CM detects that the shift position and brak                                                                                                    | ke pedal operating co                                                                           | ondition.                                                                                                    |    |
| 7. E<br>*<br>T                                              | CM transmits READY signal to VCM if BC<br>: For READY set condition, refer to "REA<br>ION" below.<br>IOTE:                                                                                                | M judges that the RE<br>DY SET CONDITIO                                                         | EADY set condition* is satisfied.<br>N TABLE BY POWER SWITCH OPERA-                                                                  | Ν  |
| •                                                           | If a malfunction is detected in the Intellig<br>appears. In this case, BCM does not trans<br>When the Intelligent Key is carried outsid<br>power switch position is ACC or ON, BCM<br>tion* is satisfied. | gent Key system, "I-I<br>smits READY signal.<br>le of the vehicle (insi<br>M does not transmits | KEY system fault" on information display<br>de key antenna detection area) while the<br>READY signal even if READY set condi-        | 1  |
| 8. V<br>ti                                                  | Vhen BCM receives feedback signal from<br>ransmitting READY signal.                                                                                                    | VCM indicating that                                                                             | the vehicle is set to READY, BCM stops                                                                                               | F  |
| OPE                                                         | RATION RANGE                                                                                                    |                                                                                                 |                                                                                                    |    |
| Vehic<br>be se                                              | le can be set to READY when Intelligent k<br>t to READY when Intelligent Key is on inst                                                                                                    | Key is inside the vehi<br>rument panel or in gl                                                 | cle. However, sometimes vehicle may not ove box.                                                                                     |    |
| REA                                                         | DY SET OPERATION WHEN INTELLI                                                                                                    | GENT KEY IS CON                                                                                 | NTACTED TO POWER SWITCH                                                                                                    |    |

# SEC-13

#### < SYSTEM DESCRIPTION >

When Intelligent Key battery is discharged, the NVIS (NATS) ID verification between transponder integrated into Intelligent Key and BCM is performed when Intelligent Key backside is contacted to power switch. If the verification result is OK, vehicle can be set to READY.

#### READY SET CONDITION TABLE BY POWER SWITCH OPERATION

The vehicle can be set to READY by the following operations.

For details for the power supply position, refer to <u>PCS-36, "POWER DISTRIBUTION SYSTEM : System</u> <u>Description"</u>.

NOTE:

- When an Intelligent Key is within the detection area of inside key antenna and when Intelligent Key backside is contacted to power switch, it is equivalent to the operations below.
- When setting the vehicle to READY, the BCM monitors READY set conditions,
- Brake pedal operating condition
- Shift position
- Vehicle speed

Vehicle speed: less than 4 km/h (2.5 MPH)

|                                                                              | Vehicle        | condition                       |                                  |
|------------------------------------------------------------------------------|----------------|---------------------------------|----------------------------------|
|                                                                              | Shift position | Brake pedal operation condition | Power switch operation frequency |
| $OFF \rightarrow ACC$                                                        | _              | Not depressed                   | 1                                |
| $OFF \to ACC \to ON$                                                         | _              | Not depressed                   | 2                                |
| $OFF \to ACC \to ON \to OFF$                                                 | _              | Not depressed                   | 3                                |
| $OFF \rightarrow READY$<br>ACC $\rightarrow READY$<br>ON $\rightarrow READY$ | P or N         | Depressed                       | 1                                |
| $READY \to OFF$                                                              | _              | _                               | 1                                |

Vehicle speed: 4 km/h (2.5 MPH) or more

|                                                                                               | Vehicle        | condition                       |                                  |
|-----------------------------------------------------------------------------------------------|----------------|---------------------------------|----------------------------------|
|                                                                                               | Shift position | Brake pedal operation condition | Power switch operation frequency |
| $READY \to ACC$                                                                               | _              | —                               | Emergency stop operation         |
| $ACC \rightarrow READY$<br>(Return operation after emergency<br>stop operation while driving) | N position     | _                               | 1                                |

Emergency stop operation

• Press and hold the power switch for 2 seconds or more.

• Press the power switch 3 times or more within 1.5 seconds.

#### < SYSTEM DESCRIPTION >

# 

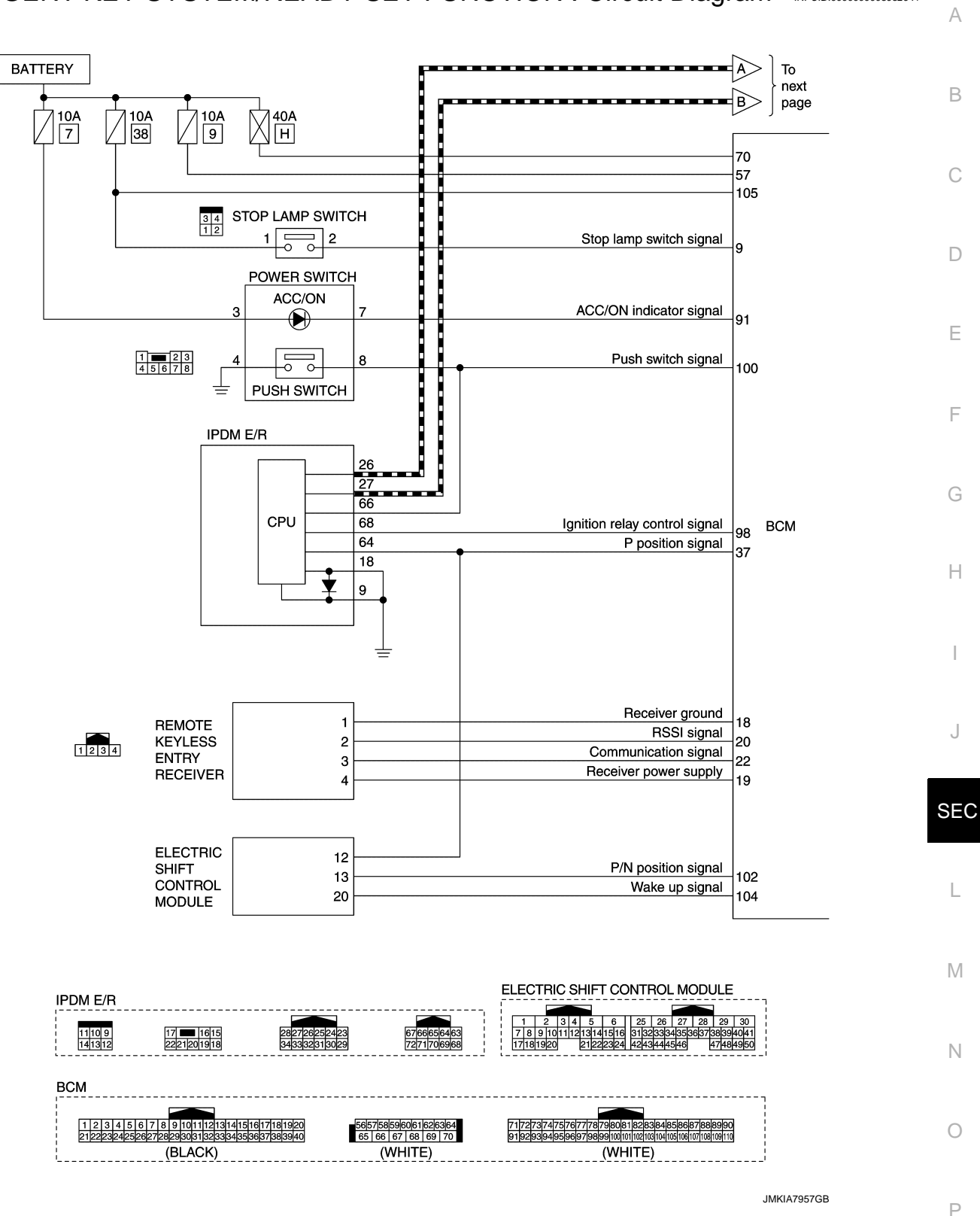

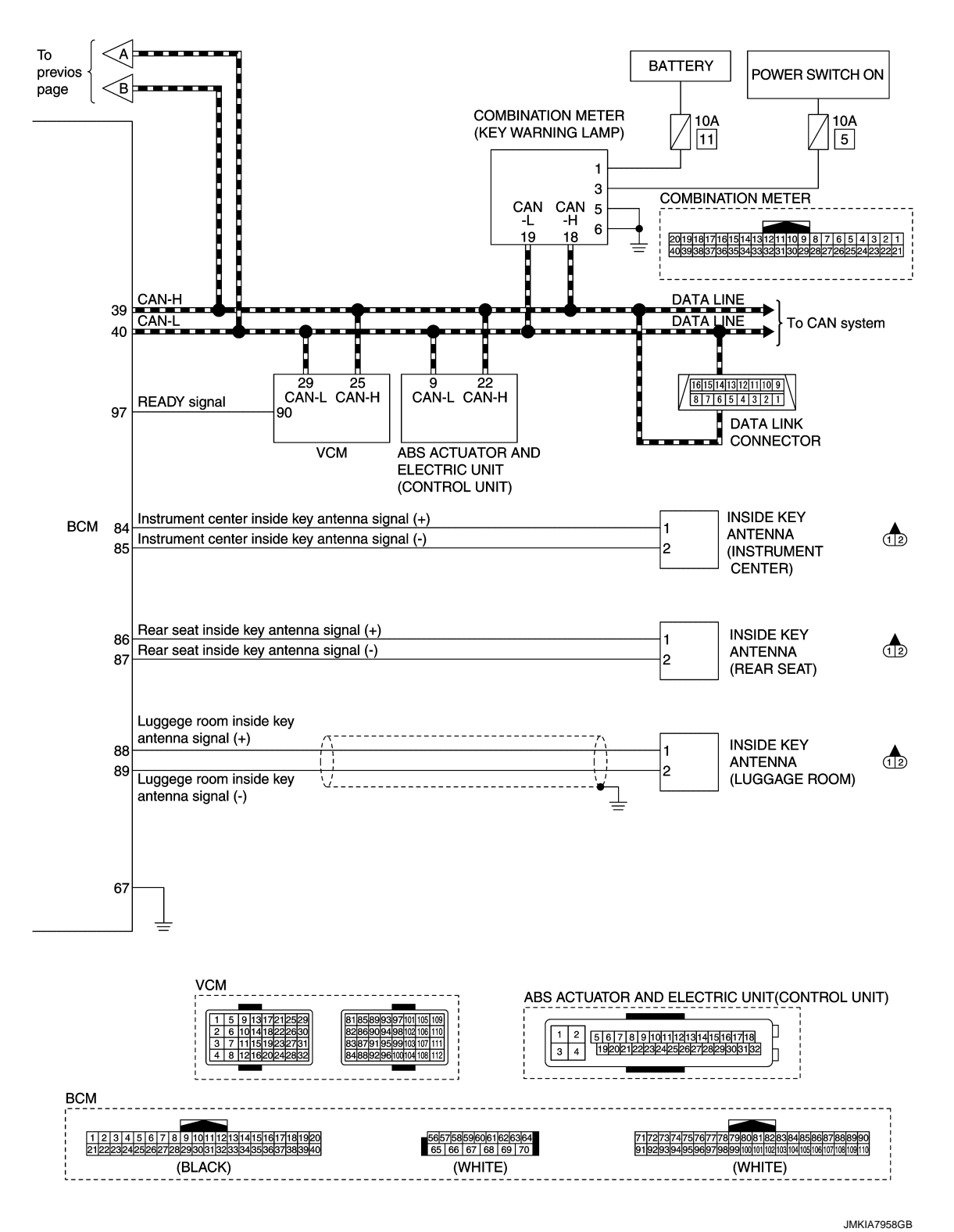

NISSAN VEHICLE IMMOBILIZER SYSTEM-NATS

#### < SYSTEM DESCRIPTION >

#### [WITH INTELLIGENT KEY SYSTEM]

# NISSAN VEHICLE IMMOBILIZER SYSTEM-NATS : System Description INFOID:000000006962942 SYSTEM DIAGRAM Security indicator lamp Intelligent Key (with transponder) Dongle unit Key ID (For Canada) NATS antenna amp. CAN communication BCM IPDM E/R Power switch VCM Stop lamp switch ABS actuator and electric unit (control unit) Electric shift control module (P/N position signal, P position signal) Combination meter JMKIA8637GB

#### INPUT/OUTPUT SIGNAL CHART

Input Signal Item

| Transmit unit                                 |                                          | Signal name                                                                              |     |  |
|-----------------------------------------------|------------------------------------------|------------------------------------------------------------------------------------------|-----|--|
| VCM                                           |                                          | ID verification signal<br>VCM status signal<br>READY set signal<br>Shift position signal | L   |  |
| IPDM E/R                                      | CAN communication                        | Power switch status signal<br>P position signal                                          | IVI |  |
| Combination meter                             |                                          | Vehicle speed signal                                                                     |     |  |
| ABS actuator and electric unit (control unit) |                                          | Vehicle speed signal                                                                     | — N |  |
| NATS antenna amp.                             | Key ID signal                            |                                                                                          |     |  |
| Power switch                                  | Power switch operatio                    | n signal                                                                                 | 0   |  |
| Stop lamp switch                              | Brake pedal operation                    | signal                                                                                   |     |  |
| Electric shift control module                 | P position signal<br>P/N position signal |                                                                                          | Р   |  |

Output Signal Item

SEC

J

А

В

С

D

Е

F

Н

| Reception unit    |                         | Signal name            |
|-------------------|-------------------------|------------------------|
| VCM               | CAN communication       | ID verification signal |
| VCIVI             | READY signal            |                        |
| Combination meter | Security indicator lamp | signal                 |

#### SYSTEM DESCRIPTION

- The NISSAN VEHICLE IMMOBILIZER SYSTEM-NATS [NVIS (NATS)] prevents the vehicle from being set to READY by Intelligent Key whose ID is not registered to the vehicle (BCM). It has higher protection against auto theft involving the duplication of mechanical keys.
- The mechanical key integrated into the Intelligent Key cannot set the vehicle to READY. When the Intelligent
  Key battery is discharged, the NVIS (NATS) ID verification is performed between the transponder integrated
  into Intelligent Key and BCM via NATS antenna amp. when the Intelligent Key backside is contacted to
  power switch. If the verification results are OK, the vehicle can be set to READY by the power switch operation.
- Security indicator lamp is located on combination meter, and always blinks when the power switch is in any position other than ON to warn that the vehicle is equipped with NVIS (NATS).
- Up to 4 Intelligent Keys can be registered upon request from the owner.
- When replacing VCM, BCM or Intelligent Key, the specified procedure (Initialization and registration) using CONSULT is required.
- Possible symptom of NVIS (NATS) malfunction is "Vehicle cannot be set to READY". This symptom also
  occurs because of other than NVIS (NATS) malfunction, so start the trouble diagnosis according to <u>SEC-53</u>.
  <u>"Work Flow"</u>.
- If VCM other than genuine part is installed, the vehicle cannot be set to READY. For VCM replacement procedure, refer to EVC-377, "Removal and Installation".

#### PRECAUTIONS FOR KEY REGISTRATION

- When registering the Intelligent Key, perform the procedure following the instruction of CONSULT display.
- The ID registration procedure erases the current NVIS (NATS) ID once, and then reregisters a new ID. Therefore before starting the registration procedure, collect all registered Intelligent Keys from the customer.

#### SECURITY INDICATOR LAMP

Security indicator lamp always blinks when the power switch is in any position other than ON, to warn that the vehicle is equipped with NVIS (NATS).

#### NOTE:

Because security indicator lamp is highly efficient, the 12V battery is barely affected.

#### OPERATION WHEN INTELLIGENT KEY IS CONTACTED TO POWER SWITCH

- 1. When brake pedal is depressed while shift position is P, BCM activates NATS antenna amp. which is located behind power switch.
- 2. When Intelligent Key (transponder built-in) backside is contacted to power switch, BCM starts NVIS (NATS) ID verification between BCM and Intelligent Key (transponder built-in) via NATS antenna amp.
- 3. When the NVIS (NATS) ID verification result is OK, buzzer in combination meter sounds.
- 4. BCM turns ACC relay ON and transmits ON power supply signal to IPDM E/R.
- 5. IPDM E/R turns the ignition relay ON to start ON power supply.
- 6. BCM detects that the shift position and brake pedal operating position.
- 7. BCM transmits READY signal to VCM if BCM judges that the READY set condition\* is satisfied.

\*: For READY set condition, refer to "READY SET CONDITION TABLE BY POWER SWITCH OPERA-TION" below.

8. When BCM receives feedback signal from VCM indicating that the vehicle is set to READY, BCM stops transmitting READY signal.

#### READY SET CONDITION TABLE BY POWER SWITCH OPERATION

The vehicle can be set to READY by the following operations.

For details for the power supply position, refer to <u>PCS-36, "POWER DISTRIBUTION SYSTEM : System</u> <u>Description"</u>.

#### NOTE:

• When an Intelligent Key is within the detection area of inside key antenna and when Intelligent Key backside is contacted to power switch, it is equivalent to the operations below.

#### **SEC-18**

#### < SYSTEM DESCRIPTION >

- When setting the vehicle to READY, the BCM monitors READY set conditions,
- Brake pedal operating condition
- Shift position
- Vehicle speed

Vehicle speed: less than 4 km/h (2.5 MPH)

|                                                                              | Vehicle        | condition                       |                                  |  |
|------------------------------------------------------------------------------|----------------|---------------------------------|----------------------------------|--|
|                                                                              | Shift position | Brake pedal operation condition | Power switch operation frequency |  |
| $OFF \to ACC$                                                                | —              | Not depressed                   | 1                                |  |
| $OFF \to ACC \to ON$                                                         | _              | Not depressed                   | 2                                |  |
| $OFF \to ACC \to ON \to OFF$                                                 | _              | Not depressed                   | 3                                |  |
| $OFF \rightarrow READY$<br>ACC $\rightarrow READY$<br>ON $\rightarrow READY$ | P or N         | Depressed                       | 1                                |  |
| $READY \to OFF$                                                              | —              | —                               | 1                                |  |

Vehicle speed: 4 km/h (2.5 MPH) or more

|                                                                                               | Vehicle        | condition                       |                                  |  |
|-----------------------------------------------------------------------------------------------|----------------|---------------------------------|----------------------------------|--|
|                                                                                               | Shift position | Brake pedal operation condition | Power switch operation frequency |  |
| $READY \to ACC$                                                                               | —              | —                               | Emergency stop operation         |  |
| $ACC \rightarrow READY$<br>(Return operation after emergency<br>stop operation while driving) | N position     | _                               | 1                                |  |

Emergency stop operation

• Press and hold the power switch for 2 seconds or more.

• Press the power switch 3 times or more within 1.5 seconds.

J

L

Μ

Ν

Ο

Ρ

[WITH INTELLIGENT KEY SYSTEM]

А

В

#### NISSAN VEHICLE IMMOBILIZER SYSTEM-NATS : Circuit Diagram

INFOID:000000006962943

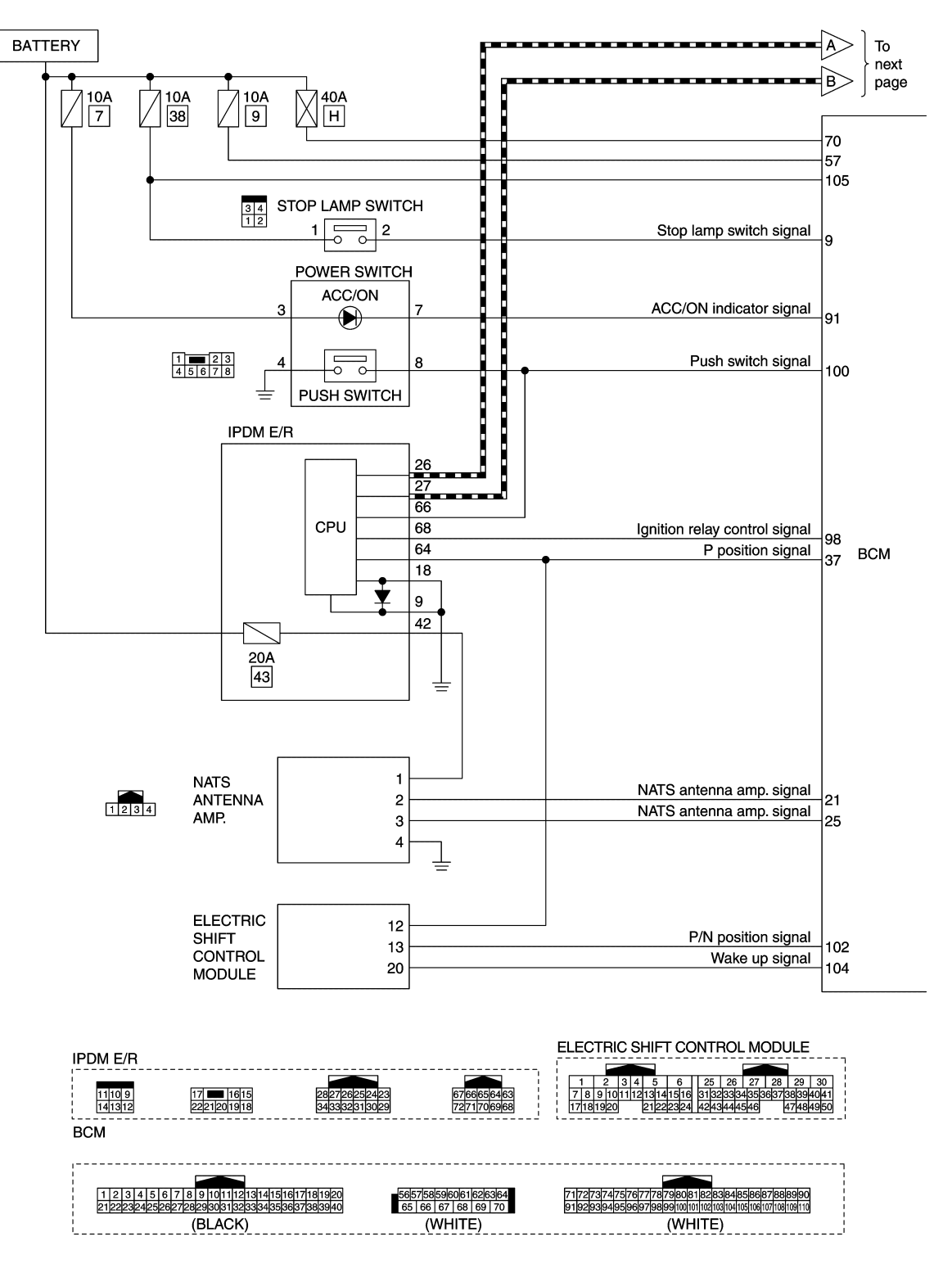

JMKIA7959GB

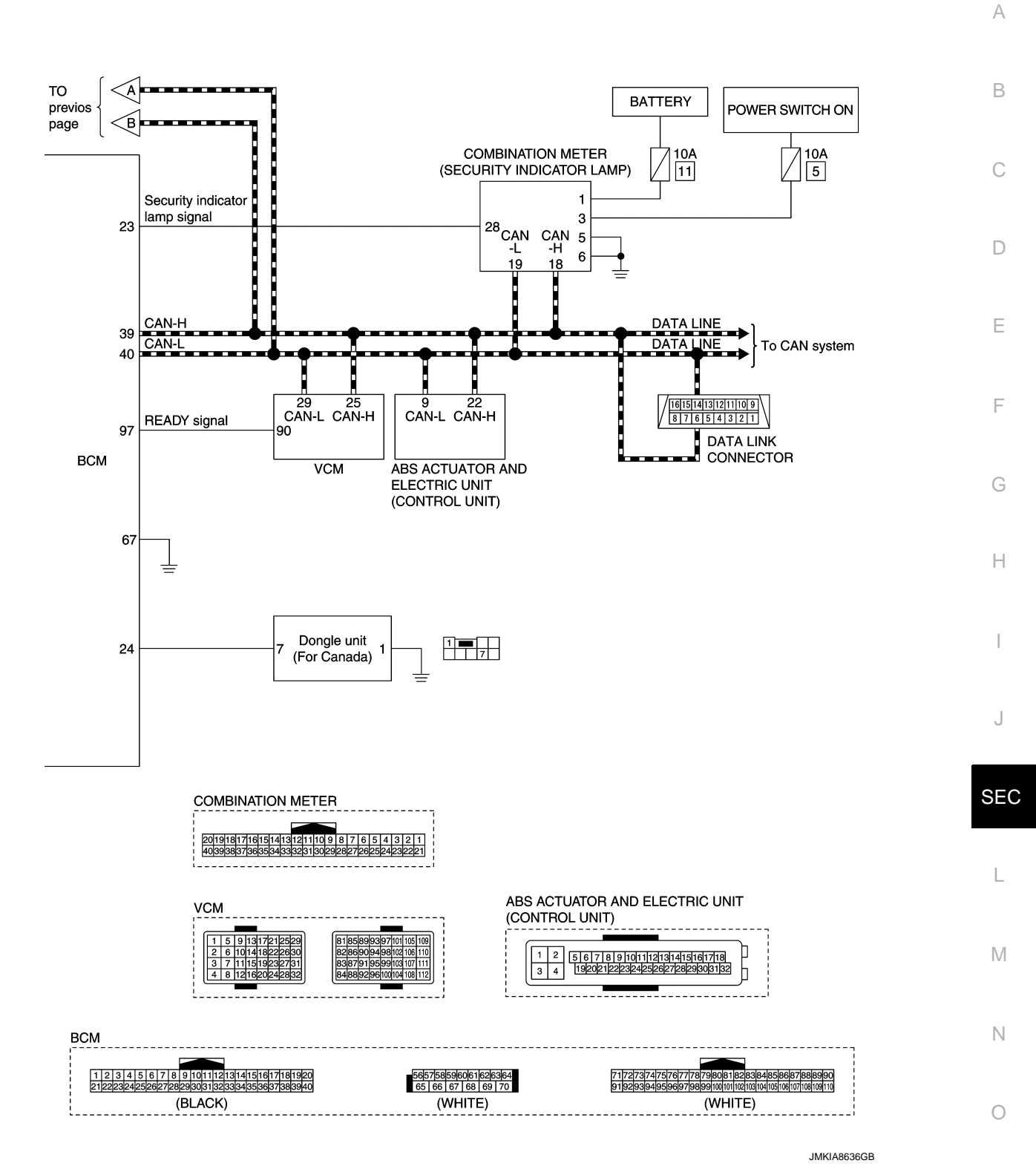

# VEHICLE SECURITY SYSTEM

Ρ

#### < SYSTEM DESCRIPTION >

#### [WITH INTELLIGENT KEY SYSTEM]

VEHICLE SECURITY SYSTEM : System Description (Except for Canada) INFOLD CONCOURSESSION

#### SYSTEM DIAGRAM

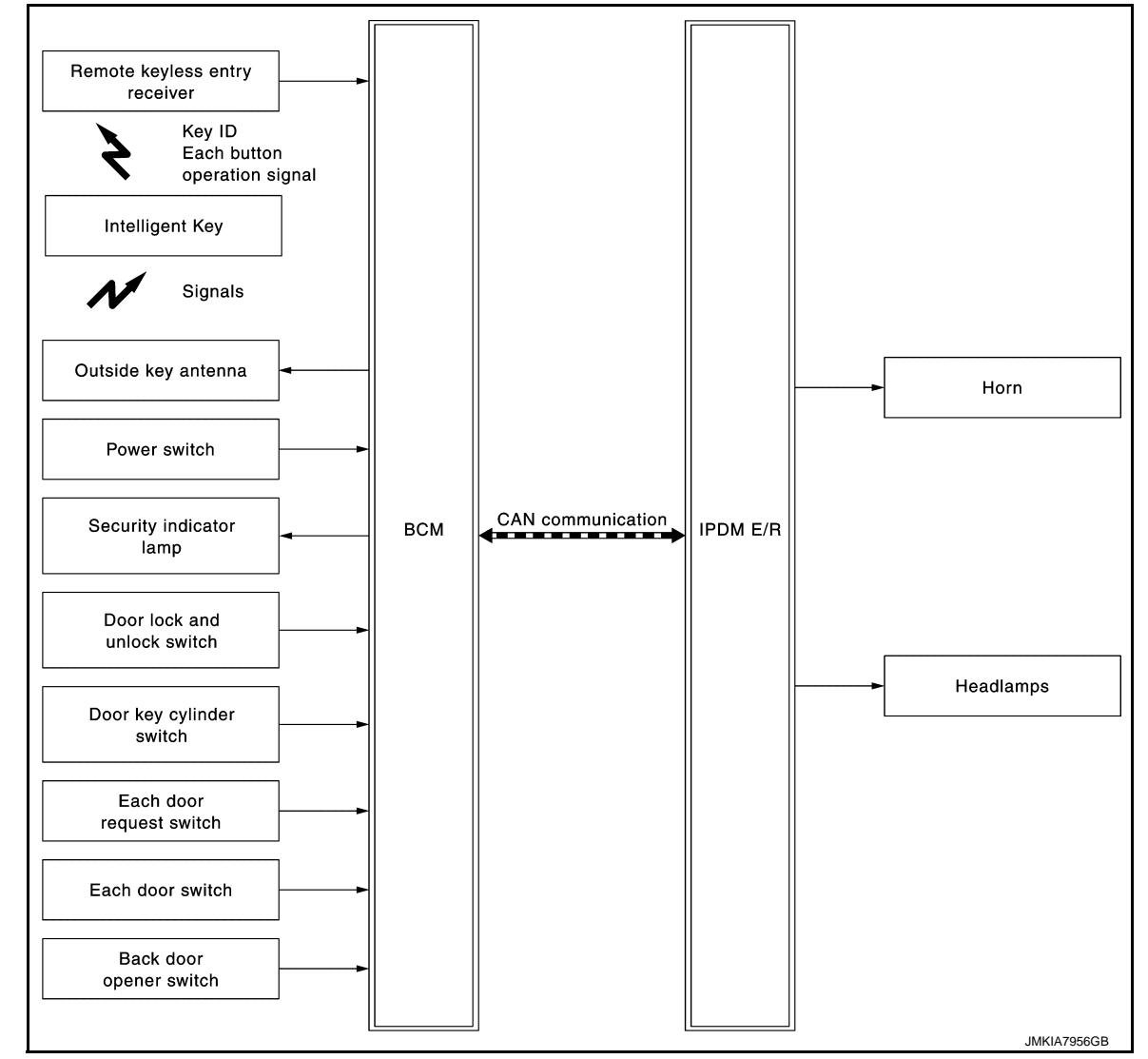

#### INPUT/OUTPUT SIGNAL CHART

#### Input Signal Item

| Transmit unit                 |                                           | Signal name                |
|-------------------------------|-------------------------------------------|----------------------------|
| IPDM E/R                      | CAN communication                         | Power switch status signal |
| Remote keyless entry receiver | Key ID signal<br>Intelligent Key button o | peration signal            |
| Power switch                  | Power switch operation                    | i signal                   |
| Each door switch              | Door open/close condit                    | ion signal                 |
| Each door request switch      | Door lock/unlock reque                    | st signal                  |
| Back door opener switch       | Back door opener oper                     | ation signal               |
| Door key cylinder switch      | Door key cylinder lock/                   | unlock switch signal       |
| Door lock and unlock switch   | Door lock/unlock switch                   | n operation signal         |

**Output Signal Item** 

#### [WITH INTELLIGENT KEY SYSTEM]

Ε

F

Н

SEC

L

Μ

| Reception unit      |                       | Signal name                          |  |
|---------------------|-----------------------|--------------------------------------|--|
| Combination meter   |                       | Security indicator lamp signal       |  |
|                     | CAN communication     | Vehicle security horn request signal |  |
|                     |                       | High beam request signal             |  |
| Outside key antenna | Key ID request signal | ·                                    |  |

#### SYSTEM DESCRIPTION

- The vehicle security system has two alarm functions (theft warning alarm and panic alarm), and reduces the possibility of a theft or mischief by activating horns and headlamps intermittently.
- The panic alarm does not start when the theft warning alarm is activating, and the panic alarm stops when the theft warning alarm is activated.

The priority of the functions are as per the following.

| Priority | Function            |
|----------|---------------------|
| 1        | Theft warning alarm |
| 2        | Panic alarm         |

#### THEFT WARNING ALARM

- The theft warning alarm function activates horns and headlamps intermittently when BCM detects that any door is opened by unauthorized means, while the system is in the ARMED state.
- Security indicator lamp on combination meter always blinks when power supply position is any position other than ON. Security indicator lamp blinking warns that the vehicle is equipped with a vehicle security system.

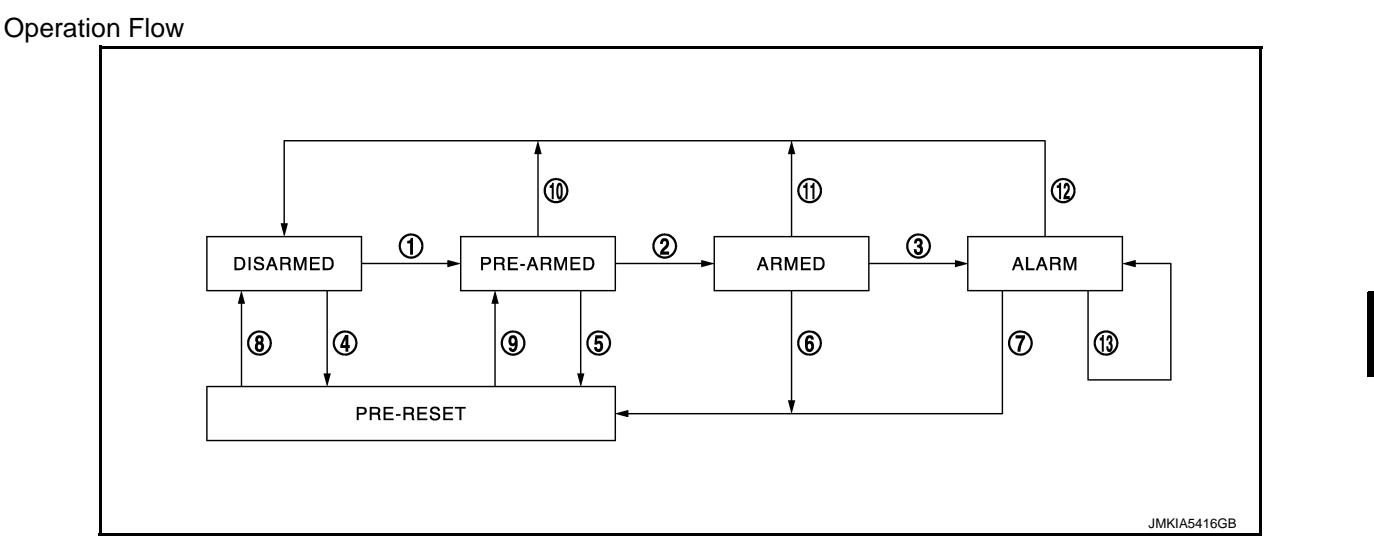

| No. | System state                                                 | Switching condition                                                   |                                                                              |                                                                  |   |
|-----|--------------------------------------------------------------|-----------------------------------------------------------------------|------------------------------------------------------------------------------|------------------------------------------------------------------|---|
| 1   | DISARMED to<br>PRE-ARMED                                     | When all conditions of A and<br>one condition of B is satis-<br>fied. | A <ul> <li>Power switch: OFF</li> <li>All doors: Closed</li> </ul>           | B<br>All doors are locked by:<br>• Door key cylinder LOCK switch | Ν |
|     |                                                              |                                                                       | <ul> <li>Door request switch</li> <li>Door lock and unlock switch</li> </ul> | 0                                                                |   |
| 2   | PRE-ARMED<br>to ARMED                                        | When all of the following conditions are satisfied for 30 seconds.    | <ul><li>Power switch: OFF</li><li>All doors: Locked</li></ul>                |                                                                  | Ρ |
| 3   | ARMED to ALARM When all conditions of A and B are satisfied. | When all conditions of A and                                          | A                                                                            | В                                                                |   |
|     |                                                              | Intelligent Key: Not used                                             | Any door: Open                                                               |                                                                  |   |

| No. | System state              |                                                                                  | Switching condition                                                                                                    |
|-----|---------------------------|----------------------------------------------------------------------------------|----------------------------------------------------------------------------------------------------|
| 4   | DISARMED to<br>PRE-RESET  | No conditions.                                                                   |                                                                                                    |
| 5   | PRE-ARMED<br>to PRE-RESET |                                                                                  |                                                                                                    |
| 6   | ARMED to<br>PRE-RESET     |                                                                                  |                                                                                                    |
| 7   | ALARM to<br>PRE-RESET     |                                                                                  |                                                                                                    |
| 8   | PRE-RESET to<br>DISARMED  |                                                                                  |                                                                                                    |
| 9   | PRE-RESET to<br>PRE-ARMED |                                                                                  |                                                                                                    |
| 10  | PRE-ARMED<br>to DISARMED  | When one of the following condition is satisfied.                                | <ul> <li>Power switch: ACC/ON</li> <li>Door key cylinder UNLOCK switch: ON</li> <li>UNLOCK button of Intelligent Key: ON</li> <li>Door request switch: ON</li> <li>Back door opener switch: ON</li> <li>Any door: Open</li> </ul> |
| 11  | ARMED to<br>DISARMED      | When one of the following condition is satisfied.                                | <ul> <li>Power switch: ACC/ON</li> <li>Door key cylinder UNLOCK switch: ON</li> </ul>                                                                                                    |
| 12  | ALARM to<br>DISARMED      |                                                                                  | <ul> <li>UNLOCK button of intelligent key: ON</li> <li>Door request switch: ON</li> <li>Back door opener switch: ON</li> </ul>                                                                                                    |
| 13  | RE-ALARM                  | When the following condition is satisfied after the ALARM operation is finished. | Any door: Open                                                                                                    |

#### NOTE:

• BCM ignores the door key cylinder UNLOCK switch signal input for 1 second after the door key cylinder LOCK switch signal input.

- To lock/unlock all doors by operating remote controller button of Intelligent Key or door request switch, Intelligent Key must be within the detection area of outside key antenna. For details, refer to <u>DLK-26, "DOOR LOCK FUNCTION : System Description"</u>.
- To open back door by operating back door opener switch, Intelligent Key must be within the detection area of outside key antenna. For details, refer to <u>DLK-26, "DOOR LOCK FUNCTION : System Description"</u>.

#### **DISARMED** Phase

The vehicle security system is not set in the DISARMED phase. The vehicle security system stays in this phase while any door is open, because it is assumed that the owner is inside or nearby the vehicle. Security indicator lamp blinks every 2.4 seconds.

When the vehicle security system is reset, each phase switches to the DISARMED phase directly.

#### PRE-ARMED Phase

The PRE-ARMED phase is the transient state between the DISARMED phase and the ARMED phase. This phase is maintained for 30 seconds, so that the owner can reset the setting due to a mis-operation. This phase switches to the ARMED phase when vehicle conditions are not changed for 30 seconds. Security indicator lamp illuminates while being in this phase.

To reset the PRE-ARMED phase, refer to the switching condition of No. 10 in the table above.

#### ARMED Phase

The vehicle security system is set, and BCM monitors all necessary inputs. If any door is opened without using Intelligent Key, vehicle security system switches to the ALARM phase. Security indicator lamp blinks every 2.4 seconds.

To reset the ARMED phase, refer to the switching condition of No. 11 in the table above.

#### ALARM Phase

BCM transmits "Theft Warning Horn Request" signal and "High Beam Request" signal intermittently to IPDM E/R via CAN communication. In this phase, horns and headlamps are activated intermittently for approximately 50 seconds to warn that the vehicle is accessed by unauthorized means. ON/OFF timing of horns and headlamps are synchronized. After 50 seconds, the vehicle security system returns to the ARMED phase. At this time, if BCM still detects unauthorized access to the vehicle, the system is switched to the ALARM phase again. This RE-ALARM operation is carried out a maximum of 2 times.

[WITH INTELLIGENT KEY SYSTEM] < SYSTEM DESCRIPTION > To cancel the ALARM operation, refer to the switching condition of No. 12 in the table above. NOTE: А If a battery terminal is disconnected during the ALARM phase, theft warning alarm stops. But when the battery terminal is reconnected, theft warning alarm is activated again. **PRE-RESET** Phase В The PRE-RESET phase is the transient state between each phase and DISARMED phase. The PRE-RESET phase is not available for this models. PANIC ALARM The panic alarm function activates horns and headlamps intermittently when the owner presses the PANIC ALARM button of Intelligent Key outside the vehicle while the power supply position is OFF. When BCM receives panic alarm signal from Intelligent Key, BCM transmits "Theft Warning Horn Request" D signal and "High Beam Request" signal intermittently to IPDM E/R via CAN communication. To prevent the activation due to mis-operation of Intelligent Key by owner, the panic alarm function is activated when BCM receives the signal for 0.4 - 0.6 seconds. Е Panic alarm operation is maintained for 25 seconds. Panic alarm operation is cancelled when BCM receives one of the following signals. - LOCK button of Intelligent Key: ON - UNLOCK button of Intelligent Key: ON F - PANIC ALARM button of Intelligent Key: Long pressed Any door request switch: ON VEHICLE SECURITY SYSTEM : System Description (For Canada) INFOID:000000007384648 SYSTEM DIAGRAM Н Remote keyless entry receiver Key ID Each button operation signal Intelligent Key Hood switch (For Canada) Signals SEC Outside key antenna Power switch CAN communication M Security indicator всм IPDM E/R Horn lamp Door lock and Ν unlock switch Door key cylinder

switch

Each door request switch

Each door switch

Back door opener switch Headlamps

JMKIA8638GB

#### INPUT/OUTPUT SIGNAL CHART

Input Signal Item

| Transmit unit                 | Signal name                                              |                            |  |
|-------------------------------|----------------------------------------------------------|----------------------------|--|
| IPDM E/R                      | CAN communication                                        | Power switch status signal |  |
| Remote keyless entry receiver | Key ID signal<br>Intelligent Key button operation signal |                            |  |
| Hood switch                   | CAN communication                                        | Hood switch signal         |  |
| Power switch                  | Power switch operation signal                            |                            |  |
| Each door switch              | Door open/close condition signal                         |                            |  |
| Each door request switch      | Door lock/unlock request signal                          |                            |  |
| Back door opener switch       | Back door opener operation signal                        |                            |  |
| Door key cylinder switch      | Door key cylinder lock/unlock switch signal              |                            |  |
| Door lock and unlock switch   | Door lock/unlock switch operation signal                 |                            |  |

#### Output Signal Item

| Reception unit      | Signal name           |                                      |  |
|---------------------|-----------------------|--------------------------------------|--|
| Combination meter   |                       | Security indicator lamp signal       |  |
|                     | CAN communication     | Vehicle security horn request signal |  |
|                     |                       | High beam request signal             |  |
| Outside key antenna | Key ID request signal |                                      |  |

#### SYSTEM DESCRIPTION

- The vehicle security system has two alarm functions (theft warning alarm and panic alarm), and reduces the possibility of a theft or mischief by activating horns and headlamps intermittently.
- The panic alarm does not start when the theft warning alarm is activating, and the panic alarm stops when the theft warning alarm is activated.

The priority of the functions are as per the following.

| Priority | Function            |
|----------|---------------------|
| 1        | Theft warning alarm |
| 2        | Panic alarm         |

#### THEFT WARNING ALARM

- The theft warning alarm function activates horns and headlamps intermittently when BCM detects that any door or hood is opened by unauthorized means, while the system is in the ARMED state.
- Security indicator lamp on combination meter always blinks when power supply position is any position other than ON. Security indicator lamp blinking warns that the vehicle is equipped with a vehicle security system.

# Operation Flow

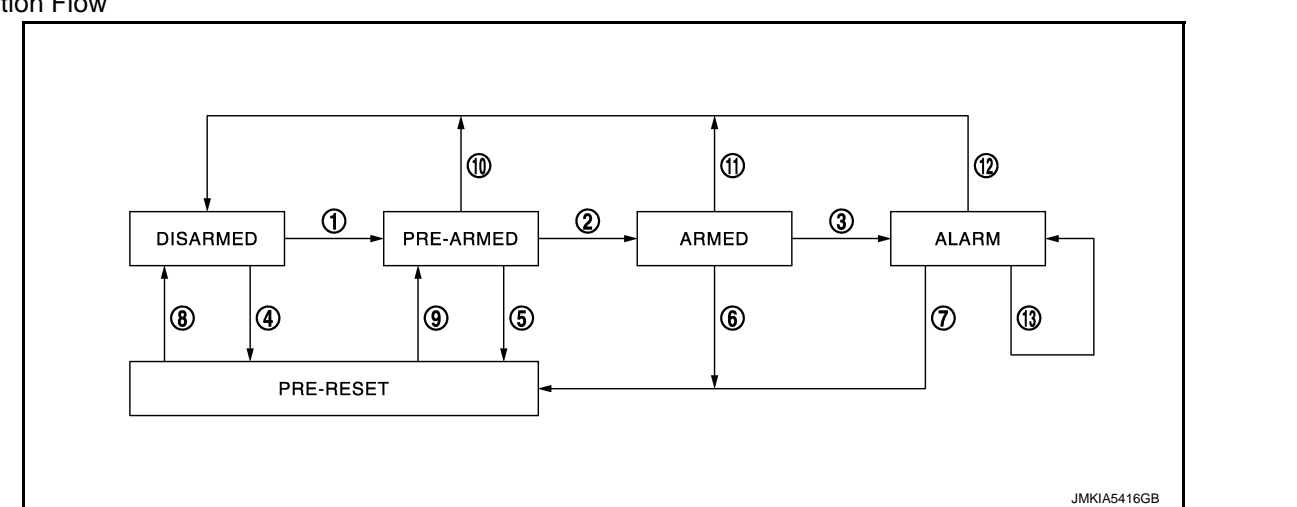

| No. | System state               |                                                                       | Switching condition                                                                                                    |                                                                                                    |     |  |
|-----|----------------------------|-----------------------------------------------------------------------|----------------------------------------------------------------------------------------------------|----------------------------------------------------------------------------------------------------|-----|--|
| 1   | DISARMED to<br>PRE-ARMED   | When all conditions of A and<br>one condition of B is satis-<br>fied. | A<br>• Power switch: OFF<br>• All doors: Closed<br>• Hood: Closed                                                                                                    | B<br>All doors are locked by:<br>• Door key cylinder LOCK switch<br>• LOCK button of Intelligent Key<br>• Door request switch<br>• Door lock and unlock switch | G   |  |
| 2   | PRE-ARMED<br>to ARMED      | When all of the following conditions are satisfied for 30 seconds.    | <ul><li>Power switch: OFF</li><li>All doors: Locked</li><li>Hood: Closed</li></ul>                                                                                                    |                                                                                                    | Η   |  |
| 3   | ARMED to                   | When condition A and one                                              | А                                                                                                    | В                                                                                                    |     |  |
|     | ALARM                      | condition of B are satisfied.                                         | Intelligent Key: Not used                                                                                                    | <ul><li>Any door: Open</li><li>Hood: Open</li></ul>                                                                                                    |     |  |
|     |                            | When all conditions of A and                                          | A                                                                                                    | В                                                                                                    | J   |  |
| 4   | 4 DISARMED to<br>PRE-RESET | ISARMED to<br>RE-RESET                                                | <ul><li>Power switch: OFF</li><li>All doors: Closed</li><li>Hood: Open</li></ul>                                                                                                    | <ul><li>All doors are locked by:</li><li>Door key cylinder LOCK switch</li><li>LOCK button of Intelligent Key</li><li>Door request switch</li></ul>            | SEC |  |
| 5   | PRE-ARMED<br>to PRE-RESET  | When the following condition is satisfied.                            | Hood: Open                                                                                                    |                                                                                                    | L   |  |
| 6   | ARMED to<br>PRE-RESET      | No conditions.                                                        |                                                                                                    |                                                                                                    |     |  |
| 7   | ALARM to<br>PRE-RESET      |                                                                       |                                                                                                    |                                                                                                    | Μ   |  |
| 8   | PRE-RESET to<br>DISARMED   | When one of the following condition is satisfied.                     | <ul> <li>Power switch: ACC/ON</li> <li>Door key cylinder UNLOCK switch:</li> <li>UNLOCK button of Intelligent Key:</li> <li>Door request switch: ON</li> <li>Back door opener switch: ON</li> <li>UNLOCK switch of door lock and u</li> <li>Any door: Open</li> </ul> | ON<br>ON<br>nlock switch: ON                                                                                                    | N   |  |
| 9   | PRE-RESET to<br>PRE-ARMED  | When one of the following condition is satisfied.                     | <ul><li>Power switch: OFF</li><li>All doors: Locked</li><li>Hood: Closed</li></ul>                                                                                                    |                                                                                                    | Ρ   |  |
| 10  | PRE-ARMED<br>to DISARMED   | When one of the following condition is satisfied.                     | <ul> <li>Power switch: ACC/ON</li> <li>Door key cylinder UNLOCK switch:</li> <li>UNLOCK button of Intelligent Key:</li> <li>Door request switch: ON</li> <li>Back door opener switch: ON</li> <li>Any door: Open</li> </ul>                                           | ON<br>ON                                                                                                    |     |  |

#### [WITH INTELLIGENT KEY SYSTEM]

А

В

С

D

Е

#### < SYSTEM DESCRIPTION >

| No. | System state         |                                                                                  | Switching condition                                                                                                    |  |
|-----|----------------------|----------------------------------------------------------------------------------|----------------------------------------------------------------------------------------------------|--|
| 11  | ARMED to<br>DISARMED | When one of the following condition is satisfied.                                | <ul><li>Power switch: ACC/ON</li><li>Door key cylinder UNLOCK switch: ON</li></ul>                                             |  |
| 12  | ALARM to<br>DISARMED |                                                                                  | <ul> <li>UNLOCK button of Intelligent Key: ON</li> <li>Door request switch: ON</li> <li>Back door opener switch: ON</li> </ul> |  |
| 13  | RE-ALARM             | When the following condition is satisfied after the ALARM operation is finished. | <ul><li>Any door: Open</li><li>Hood: Open</li></ul>                                                                            |  |

#### NOTE:

- BCM ignores the door key cylinder UNLOCK switch signal input for 1 second after the door key cylinder LOCK switch signal input.
- To lock/unlock all doors by operating remote controller button of Intelligent Key or door request switch, Intelligent Key must be within the detection area of outside key antenna. For details, refer to <u>DLK-26</u>, "DOOR LOCK FUNCTION : System Description".
- To open back door by operating back door opener switch, Intelligent Key must be within the detection area of outside key antenna. For details, refer to <u>DLK-26, "DOOR LOCK FUNCTION : System Description"</u>.

#### **DISARMED** Phase

The vehicle security system is not set in the DISARMED phase. The vehicle security system stays in this phase while any door is open, because it is assumed that the owner is inside or nearby the vehicle. Security indicator lamp blinks every 2.4 seconds.

When the vehicle security system is reset, each phase switches to the DISARMED phase directly.

#### PRE-ARMED Phase

The PRE-ARMED phase is the transient state between the DISARMED phase and the ARMED phase. This phase is maintained for 30 seconds, so that the owner can reset the setting due to a mis-operation. This phase switches to the ARMED phase when vehicle conditions are not changed for 30 seconds. Security indicator lamp illuminates while being in this phase.

To reset the PRE-ARMED phase, refer to the switching condition of No. 10 in the table above.

#### ARMED Phase

The vehicle security system is set, and BCM monitors all necessary inputs. If any door or hood is opened without using Intelligent Key, vehicle security system switches to the ALARM phase. Security indicator lamp blinks every 2.4 seconds.

To reset the ARMED phase, refer to the switching condition of No. 11 in the table above.

#### ALARM Phase

BCM transmits "Theft Warning Horn Request" signal and "High Beam Request" signal intermittently to IPDM E/R via CAN communication. In this phase, horns and headlamps are activated intermittently for approximately 50 seconds to warn that the vehicle is accessed by unauthorized means. ON/OFF timing of horns and headlamps are synchronized. After 50 seconds, the vehicle security system returns to the ARMED phase. At this time, if BCM still detects unauthorized access to the vehicle, the system is switched to the ALARM phase again. This RE-ALARM operation is carried out a maximum of 2 times.

To cancel the ALARM operation, refer to the switching condition of No. 12 in the table above.

#### NOTE:

If a battery terminal is disconnected during the ALARM phase, theft warning alarm stops. But when the battery terminal is reconnected, theft warning alarm is activated again.

#### **PRE-RESET** Phase

The PRE-RESET phase is the transient state between each phase and DISARMED phase. If only the condition of hood is not satisfied, the system switches to the PRE-RESET phase. Then, when any condition is changed, the system switches to the DISARMED phase or PRE-ARMED phase.

#### PANIC ALARM

- The panic alarm function activates horns and headlamps intermittently when the owner presses the PANIC ALARM button of Intelligent Key outside the vehicle while the power supply position is OFF.
- When BCM receives panic alarm signal from Intelligent Key, BCM transmits "Theft Warning Horn Request" signal and "High Beam Request" signal intermittently to IPDM E/R via CAN communication. To prevent the activation due to mis-operation of Intelligent Key by owner, the panic alarm function is activated when BCM receives the signal for 0.4 0.6 seconds.
- Panic alarm operation is maintained for 25 seconds.
- Panic alarm operation is cancelled when BCM receives one of the following signals.
- LOCK button of Intelligent Key: ON
- UNLOCK button of Intelligent Key: ON

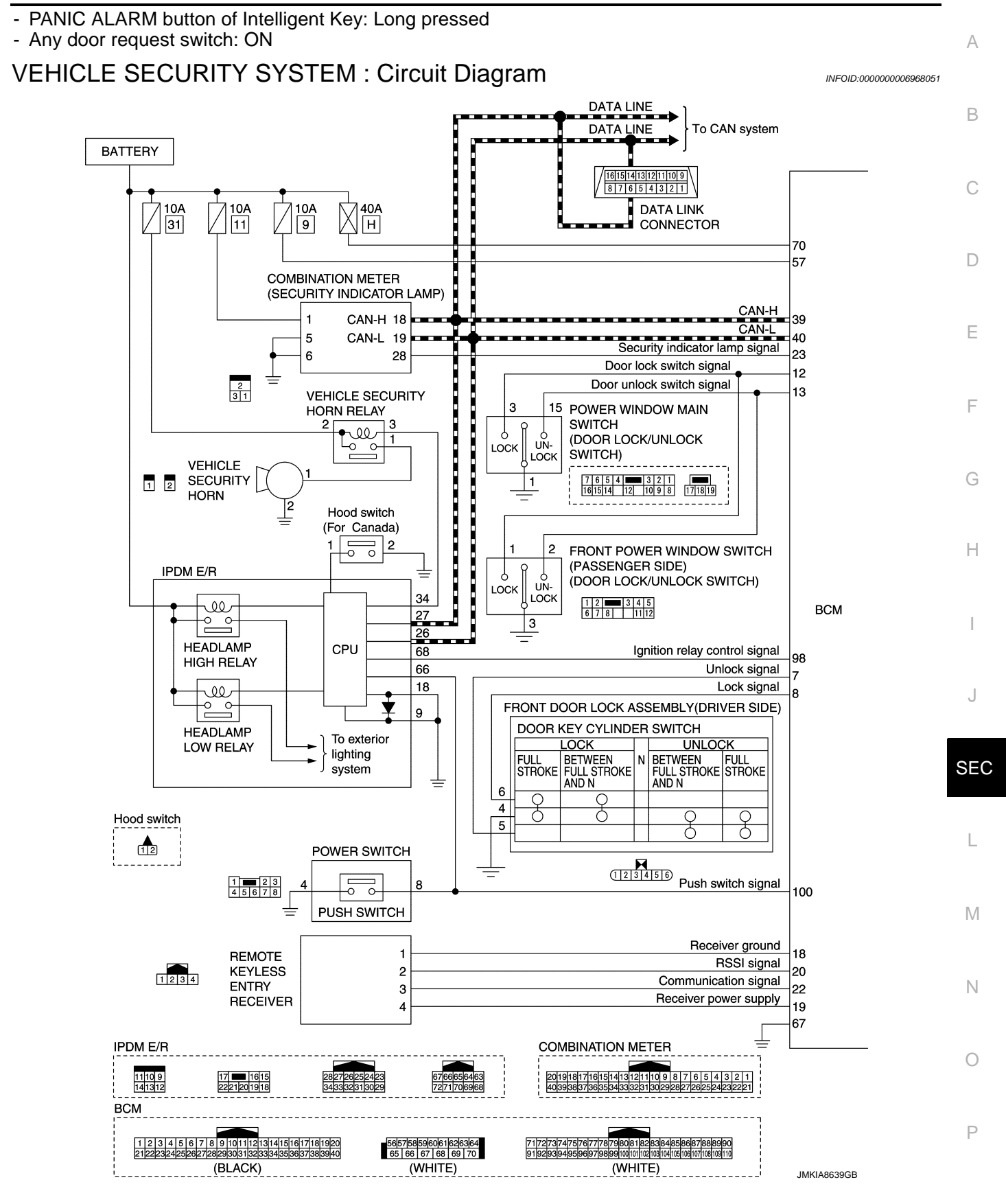

\_\_\_\_

|     | 78<br>79 | Driver side outside key antenna signal (+)<br>Driver side outside key antenna signal (-)                                                                                                    |                              | OUTSIDE KEY<br>ANTENNA<br>(DRIVER SIDE)                                          | 12         |
|-----|----------|----------------------------------------------------------------------------------------------------|------------------------------|----------------------------------------------------------------------------------|------------|
|     | 80<br>81 | Passenger side outside key antenna signal (+)<br>Passenger side outside key antenna signal (-)                                                                                                    |                              | OUTSIDE KEY<br>ANTENNA<br>(PASSENGER SIDE)                                       | A<br>12    |
|     | 82<br>83 | Rear bumper outside key antenna signal (+)<br>Rear bumper outside key antenna signal (-)                                                                                                    |                              | OUTSIDE KEY<br>ANTENNA<br>(REAR BUMPER)                                          | 12         |
|     | 84<br>85 | Instrument center inside key antenna signal (+)<br>Instrument center inside key antenna signal (-)                                                                                                    | 1<br>2                       | INSIDE KEY<br>ANTENNA<br>(INSTRUMENT<br>CENTER)                                  | 12         |
|     | 86<br>87 | Rear seat inside key antenna signal (+)<br>Rear seat inside key antenna signal (-)                                                                                                    |                              | INSIDE KEY<br>ANTENNA<br>(REAR SEAT)                                             | 12         |
|     | 88<br>89 | Luggege room inside key<br>antenna signal (+)                                                                                                    |                              | INSIDE KEY<br>ANTENNA<br>(LUGGAGE ROOM)                                          | 12         |
|     | 47       | Door switch signal                                                                                                    | 3                            | FRONT DOOR<br>SWITCH<br>(DRIVER SIDE)                                            | 1234       |
| BCM | 45       | Door switch signal                                                                                                    | 3                            | FRONT DOOR<br>SWITCH<br>(PASSENGER<br>SIDE)                                      | 1234       |
|     | 48       | Door switch signal                                                                                                    | 3                            |                                                                                  | 1234       |
|     | 46       | Door switch signal                                                                                                    | 3                            | REAR DOOR                                                                        | 1234       |
|     | 43       | Back door switch signal                                                                                                    | 34                           | BACK DOOR<br>LOCK<br>ASSEMBLY<br>(DOOR SWITCH)                                   | 4321       |
|     | 75       | Driver side door request switch signal                                                                                                    | 2 0 0                        | FRONT DOOR<br>REQUEST SWITCH<br>(DRIVER SIDE)                                    | H 🔳        |
|     | 76       | Passenger side door request switch signal                                                                                                    | 2                            | FRONT DOOR<br>REQUEST SWITC<br>(PASSENGER<br>SIDE)                               | H 🖀<br>@1) |
|     | 51       | Back door request switch signal 4                                                                                                    | 3<br>QUEST                   |                                                                                  |            |
| ВСМ | 30       | Back door opener switch signal 1                                                                                                    | PENER<br>//ITCH              |                                                                                  | 1234       |
| 1 2 | 3 4      | [5] 6] 7] 8         9         101112         13141516177181920         4142434445464774849         [7]           [26262728280031323334353687383340         50         51         52         [9]           (BLACK)         (BLACK)         (BLACK) | 727374757677<br>929394959697 | 7870608182836495566776889900<br>8899103101102103104106106107108108110<br>(WHITE) | <br>       |

**SYSTEM** 

# < SYSTEM DESCRIPTION > **DIAGNOSIS SYSTEM (BCM) COMMON ITEM**

# COMMON ITEM : CONSULT Function (BCM - COMMON ITEM)

INFOID:000000006991364

#### **APPLICATION ITEM**

CONSULT performs the following functions via CAN communication with BCM.

| Diagnosis mode           | Function Description                                                                                                   |   |
|--------------------------|----------------------------------------------------------------------------------------------------|---|
| Work Support             | Changes the setting for each system function.                                                                          |   |
| Self Diagnostic Result   | Displays the diagnosis results judged by BCM.                                                                          | D |
| CAN Diag Support Monitor | Monitors the reception status of CAN communication viewed from BCM.                                                    |   |
| Data Monitor             | The BCM input/output signals are displayed.                                                                            | E |
| Active Test              | The signals used to activate each device are forcibly supplied from BCM.                                               |   |
| Ecu Identification       | The BCM part number is displayed.                                                                                      |   |
| Configuration            | <ul><li>Read and save the vehicle specification.</li><li>Write the vehicle specification when replacing BCM.</li></ul> | F |

#### SYSTEM APPLICATION

BCM can perform the following functions for each system.

NOTE:

It can perform the diagnosis modes except the following for all sub system selection items.

|                                      |                            | -              |              | $\times\!\!:$ Applicable item | Н   |
|--------------------------------------|----------------------------|----------------|--------------|-------------------------------|-----|
| <u>Curata an</u>                     | Sub system collection item | Diagnosis mode |              |                               |     |
| System                               | Sub system selection item  | Work Support   | Data Monitor | ta Monitor Active Test        |     |
| Door lock                            | DOOR LOCK                  | ×              | ×            | ×                             |     |
| Rear window defogger                 | REAR DEFOGGER              |                | ×            | ×                             |     |
| Warning chime                        | BUZZER                     |                | ×            | ×                             | J   |
| Interior room lamp timer             | INT LAMP                   | ×              | ×            | ×                             |     |
| Exterior lamp                        | HEAD LAMP                  | ×              | ×            | ×                             | 950 |
| Wiper and washer                     | WIPER                      | ×              | ×            | ×                             | SEC |
| Turn signal and hazard warning lamps | FLASHER                    | ×              | ×            | ×                             |     |
|                                      | AIR CONDITONER*            |                | ×            | ×                             | L   |
| Intelligent Key system               | INTELLIGENT KEY            | ×              | ×            | ×                             |     |
| Combination switch                   | COMB SW                    |                | ×            |                               |     |
| Body control system                  | BCM                        | ×              |              |                               | IVI |
| NVIS - NATS                          | IMMU                       | ×              | ×            | ×                             |     |
| Interior room lamp battery saver     | BATTERY SAVER              | ×              | ×            | ×                             | Ν   |
| Back door open                       | TRUNK                      |                | ×            |                               |     |
| Theft warning alarm                  | THEFT ALM                  | ×              | ×            | ×                             |     |
| RAP system                           | RETAINED PWR               |                | ×            |                               | 0   |
| Signal buffer system                 | SIGNAL BUFFER              |                | ×            | ×                             |     |
| TPMS                                 | AIR PRESSURE MONITOR       | ×              | ×            | ×                             | P   |

\*: This item is displayed, but not used.

#### FREEZE FRAME DATA (FFD)

The BCM records the following vehicle condition at the time a particular DTC is detected, and displays on CONSULT.

В

С

Н

# DIAGNOSIS SYSTEM (BCM)

#### [WITH INTELLIGENT KEY SYSTEM]

| CONSULT screen item | Indication/Unit |                                                                                                    | Description                                                                                                    |  |
|---------------------|-----------------|----------------------------------------------------------------------------------------------------|----------------------------------------------------------------------------------------------------|--|
| Vehicle Speed       | km/h            | Vehicle speed of the moment a particular DTC is detected                                                                                                    |                                                                                                    |  |
| Odo/Trip Meter      | km              | Total mileage (Odometer                                                                                                    | r value) of the moment a particular DTC is detected                                                                |  |
|                     | SLEEP>LOCK      |                                                                                                    | While turning BCM status from low power consumption mode to normal mode [Power supply position is OFF (LOCK)]      |  |
|                     | SLEEP>OFF       |                                                                                                    | While turning BCM status from low power consumption mode to normal mode [Power supply position is OFF (OFF)]       |  |
|                     | LOCK>ACC        |                                                                                                    | While turning power supply position from OFF (LOCK) to ACC                                                         |  |
|                     | ACC>ON          |                                                                                                    | While turning power supply position from ACC to ON                                                                 |  |
|                     | RUN>ACC         |                                                                                                    | While turning power supply position from READY (RUN) to ACC (Except emergency stop operation)                      |  |
|                     | CRANK>RUN       |                                                                                                    | While turning power supply position from READY (CRANK) to READY (RUN)                                              |  |
|                     | RUN>URGENT      |                                                                                                    | While turning power supply position from READY (RUN) to ACC (Emergency stop operation)                             |  |
|                     | ACC>OFF         | Power supply position                                                                                                    | While turning power supply position from ACC to OFF (OFF)                                                          |  |
| Vehicle Condition   | OFF>LOCK        | status of the moment a particular DTC is de-                                                                                                    | While turning power supply position from OFF (OFF) to OFF (LOCK)                                                   |  |
|                     | OFF>ACC         | tected*                                                                                                    | While turning power supply position from OFF (OFF) to ACC                                                          |  |
|                     | ON>CRANK        |                                                                                                    | While turning power supply position from ON to READY (CRANK)                                                       |  |
|                     | OFF>SLEEP       |                                                                                                    | While turning BCM status from normal mode [Power supply position is OFF (OFF)] to low power consumption mode       |  |
|                     | LOCK>SLEEP      |                                                                                                    | While turning BCM status from normal mode [Power supply posi-<br>tion is OFF (LOCK)] to low power consumption mode |  |
|                     | LOCK            |                                                                                                    | Power supply position is OFF (LOCK)                                                                                |  |
|                     | OFF             |                                                                                                    | Power supply position is OFF (OFF)                                                                                 |  |
|                     | ACC             |                                                                                                    | Power supply position is ACC                                                                                       |  |
|                     | ON              |                                                                                                    | Power supply position is ON                                                                                        |  |
|                     | ENGINE RUN      |                                                                                                    | Power supply position is READY (RUN)                                                                               |  |
|                     | CRANKING        |                                                                                                    | Power supply position is READY (CRANK)                                                                             |  |
| IGN Counter 0 - 39  |                 | <ul> <li>The number of times that power switch is turned ON after DTC is detected</li> <li>The number is 0 when a malfunction is detected now.</li> <li>The number increases like 1 → 2 → 338 → 39 after returning to the normal condition whenever power switch OFF → ON.</li> <li>The number is fixed to 39 until the self-diagnosis results are erased if it is over 39</li> </ul> |                                                                                                    |  |

#### NOTE:

- \*: Refer to the following for details of the power supply position.
- OFF (OFF, LOCK): Power switch OFF
- ACC: Power switch ACC
- ON: Power switch ON
- READY (CRANK): Shifting to vehicle condition READY (Transmitting the READY signal from BCM to VCM)
- READY (RUN): Vehicle condition READY

Power supply position shifts to "OFF (LOCK)" from "OFF (OFF)", when power switch is in the OFF position, shift position is in the P position, and any of the following conditions are met.

- · Closing door
- · Opening door
- Door is locked using door request switch
- Door is locked using Intelligent Key

The power supply position shifts to "ACC" when the power switch (push switch) is pushed at "OFF (LOCK)".

#### INTELLIGENT KEY

# **SEC-32**

# DIAGNOSIS SYSTEM (BCM)

# [WITH INTELLIGENT KEY SYSTEM]

# INTELLIGENT KEY : CONSULT Function (BCM - INTELLIGENT KEY)

INFOID:000000006991363

А

В

С

D

Е

F

G

#### WORK SUPPORT

| Monitor item           | Description                                                                                                    |
|------------------------|----------------------------------------------------------------------------------------------------|
| INSIDE ANT DIAGNOSIS   | This function allows inside key antenna self-diagnosis                                                                                                    |
| LOCK/UNLOCK BY I-KEY   | <ul> <li>Door lock/unlock function by door request switch mode can be changed to operation in t mode</li> <li>On: Operate</li> <li>Off: Non-operation</li> </ul>                                                              |
| ENGINE START BY I-KEY  | <ul><li>READY set function mode can be changed to operation with this mode</li><li>On: Operate</li><li>Off: Non-operation</li></ul>                                                                                           |
| TRUNK/GLASS HATCH OPEN | NOTE:<br>This item is displayed, but cannot be used                                                                                                    |
| HORN WITH KEYLESS LOCK | <ul> <li>Horn reminder function mode by Intelligent Key button can be changed to operate (ON) or operate (OFF) with this mode</li> <li>On: Operate</li> <li>Off: Non-operation</li> </ul>                                     |
| PANIC ALARM SET        | <ul> <li>Panic alarm button pressing time on Intelligent Key remote control button can be selected the following with this mode</li> <li>MODE 1: 0.5 sec.</li> <li>MODE 2: Non-operation</li> <li>MODE 3: 1.5 sec.</li> </ul> |
| TRUNK OPEN DELAY       | <b>NOTE:</b><br>This item is displayed, but cannot be used                                                                                                    |

|                          | • MODE 3: 1.5 sec.                                                                                                    |
|--------------------------|----------------------------------------------------------------------------------------------------|
| TRUNK OPEN DELAY         | NOTE:<br>This item is displayed, but cannot be used                                                                                                    |
| LO- BATT OF KEY FOB WARN | Intelligent Key low battery warning mode can be changed to operation with this mode <ul> <li>On: Operate</li> <li>Off: Non-operation</li> </ul>                                                                                                    |
| ANTI KEY LOCK IN FUNCTI  | <ul><li>Key reminder function mode can be changed to operation with this mode</li><li>On: Operate</li><li>Off: Non-operation</li></ul>                                                                                                    |
| HAZARD ANSWER BACK       | <ul> <li>Hazard reminder function mode by door request switch and Intelligent Key button can be selected from the following with this mode</li> <li>Lock Only: Door lock operation only</li> <li>Unlock Only: Door unlock operation only</li> <li>Lock/Unlock: Lock and unlock operation</li> <li>Off: Non-operation</li> </ul> |
| ANS BACK I-KEY LOCK      | <ul> <li>Buzzer reminder function (lock operation) mode by door request switch can be selected from the following with this mode</li> <li>Horn Chirp: Sound horn</li> <li>Buzzer: Sound Intelligent Key warning buzzer</li> <li>Off: Non-operation</li> </ul>                                                                   |
| ANS BACK I-KEY UNLOCK    | <ul> <li>Buzzer reminder function (unlock operation) mode by door request switch can be changed to operation with this mode</li> <li>On: Operate</li> <li>Off: Non-operation</li> </ul>                                                                                                    |
| SHORT CRANKING OUTPUT    | NOTE:<br>This item is displayed, but cannot be used                                                                                                    |
| CONFIRM KEY FOB ID       | It can be checked whether Intelligent Key ID code is registered or not in this mode                                                                                                    |
| AUTO LOCK SET            | <ul> <li>Auto door lock operation time can be changed in this mode</li> <li>MODE 1: OFF</li> <li>MODE 2: 30 sec.</li> <li>MODE 3: 1 minute</li> <li>MODE 4: 2 minutes</li> <li>MODE 5: 3 minutes</li> <li>MODE 6: 4 minutes</li> </ul>                                                                                          |

• MODE 7: 5 minutes

# SELF-DIAG RESULT

#### Refer to BCS-55, "DTC Index".

#### DATA MONITOR

| Monitor Item  | Condition                                                                                                    |
|---------------|----------------------------------------------------------------------------------------------------|
| REQ SW -DR    | Indicates [On/Off] condition of door request switch (driver side)                                                      |
| REQ SW -AS    | Indicates [On/Off] condition of door request switch (passenger side)                                                   |
| REQ SW -BD/TR | Indicates [On/Off] condition of back door request switch                                                               |
| PUSH SW       | Indicates [On/Off] condition of power switch                                                                           |
| CLUTCH SW     | NOTE:<br>This item is displayed, but cannot be monitored                                                               |
| BRAKE SW 1    | Indicates [On/Off]* condition of stop lamp switch power supply                                                         |
| BRAKE SW 2    | Indicates [On/Off] condition of stop lamp switch                                                                       |
| DETE/CANCL SW | Indicates [On/Off] condition of P position                                                                             |
| SFT PN/N SW   | Indicates [On/Off] condition of P or N position                                                                        |
| UNLK SEN -DR  | Indicates [On/Off] condition of driver door UNLOCK status                                                              |
| PUSH SW -IPDM | Indicates [On/Off] condition of power switch                                                                           |
| IGN RLY1 -F/B | Indicates [On/Off] condition of ignition relay 1                                                                       |
| DETE SW -IPDM | Indicates [On/Off] condition of P position                                                                             |
| SFT PN -IPDM  | NOTE:<br>This item is displayed, but cannot be monitored                                                               |
| SFT P -MET    | Indicates [On/Off] condition of P position                                                                             |
| SFT N -MET    | Indicates [On/Off] condition of N position                                                                             |
| ENGINE STATE  | NOTE:<br>This item is displayed, but cannot be monitored                                                               |
| S/L LOCK-IPDM | NOTE:<br>This item is displayed, but cannot be monitored                                                               |
| S/L UNLK-IPDM | NOTE:<br>This item is displayed, but cannot be monitored                                                               |
| S/L RELAY-REQ | NOTE:<br>This item is displayed, but cannot be monitored                                                               |
| VEH SPEED 1   | Display the vehicle speed signal received from combination meter by numerical value [km/h]                             |
| VEH SPEED 2   | Display the vehicle speed signal received from ABS actuator and electric unit (control unit) by numerical value [km/h] |
| DOOR STAT-DR  | Indicates [LOCK/READY/UNLK] condition of driver side door status                                                       |
| DOOR STAT-AS  | Indicates [LOCK/READY/UNLK] condition of passenger side door status                                                    |
| ID OK FLAG    | Indicates [Set/Reset] condition of key ID                                                                              |
| PRMT ENG STRT | Indicates [Set/Reset] condition of ENGINE START BY I-KEY setting in WORK SUPPORT mode                                  |
| PRMT RKE STRT | NOTE:<br>This item is displayed, but cannot be monitored                                                               |
| TRNK/HAT MNTR | <b>NOTE:</b><br>This item is displayed, but cannot be monitored                                                        |
| RKE-LOCK      | Indicates [On/Off] condition of LOCK signal from Intelligent Key                                                       |
| RKE-UNLOCK    | Indicates [On/Off] condition of UNLOCK signal from Intelligent Key                                                     |
| RKE-TR/BD     | NOTE:<br>This item is displayed, but cannot be monitored                                                               |
| RKE-PANIC     | Indicates [On/Off] condition of PANIC button of Intelligent Key                                                        |

**RKE-MODE CHG** 

Indicates [On/Off] condition of MODE CHANGE signal from Intelligent Key

# DIAGNOSIS SYSTEM (BCM)

#### < SYSTEM DESCRIPTION >

#### [WITH INTELLIGENT KEY SYSTEM]

С

| Monitor Item  | Condition                                                                                                    |   |
|---------------|----------------------------------------------------------------------------------------------------|---|
| RKE OPE COUN1 | When remote keyless entry receiver receives the signal transmitted while operating on Intelli-<br>gent Key, the numerical value start changing | A |
| RKE OPE COUN2 | <b>NOTE:</b><br>This item is displayed, but cannot be monitored                                                                                | В |

\*: OFF is displayed when brake pedal is depressed while brake switch power supply is OFF.

#### ACTIVE TEST

| Test item             | Description                                                                                                    |
|-----------------------|----------------------------------------------------------------------------------------------------|
| OUTSIDE BUZZER        | This test is able to check Intelligent Key warning buzzer operation <ul> <li>On: Operate</li> <li>Off: Non-operation</li> </ul>                                                                                                    |
| NSIDE BUZZER          | <ul> <li>This test is able to check warning chime in combination meter operation</li> <li>Take Out: Take away warning chime sounds when CONSULT screen is touched</li> <li>Key: Key warning chime sounds when CONSULT screen is touched</li> <li>Knob: OFF position warning chime sounds when CONSULT screen is touched</li> <li>Off: Non-operation</li> </ul>                                                                                                    |
| NDICATOR              | This test is able to check warning lamp operation <ul> <li>KEY ON: "KEY" Warning lamp illuminates when CONSULT screen is touched</li> <li>KEY IND: "KEY" Warning lamp blinks when CONSULT screen is touched</li> <li>Off: Non-operation</li> </ul>                                                                                                    |
| NT LAMP               | This test is able to check interior room lamp operation <ul> <li>On: Operate</li> <li>Off: Non-operation</li> </ul>                                                                                                    |
| _CD                   | This test is able to check meter display information <ul> <li>Traction motor start information displays when "BP N" on CONSULT screen is touched</li> <li>Traction motor start information displays when "BP I" on CONSULT screen is touched</li> <li>Key ID warning displays when "ID NG" on CONSULT screen is touched</li> <li>ROTAT: This item is displayed, but cannot be used</li> <li>INSRT: This item is displayed, but cannot be used</li> <li>Intelligent Key low battery warning displays when "OUTKEY" on CONSULT screen is touched</li> <li>Take away warning displays when "UTKEY" on CONSULT screen is touched</li> <li>OFF position warning displays when "LK WN" on CONSULT screen is touched</li> </ul> |
| FLASHER               | This test is able to check security hazard lamp operation<br>The hazard lamps are activated after "LH/RH/Off" on CONSULT screen is touched                                                                                                    |
| HORN                  | This test is able to check horn operation <ul> <li>On: Operate</li> <li>Off: Non-operation</li> </ul>                                                                                                    |
| PRANGE                | This test is able to check P position signal from electric shift control unit     On: Operate     Off: Non-operation                                                                                                    |
| ENGINE SW ILLUMI      | This test is able to check power switch illumination operation<br>Power switch illumination illuminates when "ON" on CONSULT screen is touched                                                                                                    |
| PUSH SWITCH INDICATOR | This test is able to check LOCK indicator in power switch operation<br>LOCK indicator in power switch illuminates when "ON" on CONSULT screen is touched                                                                                                    |
| BATTERY SAVER         | This test is able to check interior room lamp operation.<br>The interior room lamp will be activated after "ON" on CONSULT screen is touched.                                                                                                    |
| FRUNK/BACK DOOR       | This test is able to check back door opener actuator open operation.                                                                                                    |

# THEFT ALM : CONSULT Function (BCM - THEFT)

WORK SUPPORT

INFOID:000000006968054

# DIAGNOSIS SYSTEM (BCM)

#### [WITH INTELLIGENT KEY SYSTEM]

| Service Item       | Description                                                                                                    |
|--------------------|----------------------------------------------------------------------------------------------------|
| SECURITY ALARM SET | This mode is able to confirm and change security alarm ON-OFF setting.                                                                                                    |
| THEFT ALM TRG      | The switch which triggered vehicle security alarm is recorded.<br>This mode is able to confirm and erase the record of vehicle security alarm.<br>The trigger data can be erased by touching "CLEAR" on CONSULT screen. |

#### DATA MONITOR

| Monitored Item | Description                                                                 |
|----------------|-----------------------------------------------------------------------------|
| REQ SW -DR     | Indicates [On/Off] condition of door request switch (driver side).          |
| REQ SW -AS     | Indicates [On/Off] condition of door request switch (passenger side).       |
| REQ SW -RR     | NOTE:<br>This is displayed even when it is not equipped.                    |
| REQ SW -RL     | NOTE:<br>This is displayed even when it is not equipped.                    |
| REQ SW -BD/TR  | Indicates [On/Off] condition of back door request switch.                   |
| PUSH SW        | Indicates [On/Off] condition of power switch                                |
| UNLK SEN -DR   | Indicates [On/Off] condition of driver door UNLOCK status.                  |
| DOOR SW-DR     | Indicates [On/Off] condition of front door switch (driver side).            |
| DOOR SW-AS     | Indicates [On/Off] condition of front door switch (passenger side).         |
| DOOR SW-RR     | Indicates [On/Off] condition of rear door switch RH.                        |
| DOOR SW-RL     | Indicates [On/Off] condition of rear door switch LH.                        |
| DOOR SW-BK     | Indicates [On/Off] condition of back door switch.                           |
| CDL LOCK SW    | Indicates [On/Off] condition of lock signal from door lock/unlock switch.   |
| CDL UNLOCK SW  | Indicates [On/Off] condition of unlock signal from door lock/unlock switch. |
| KEY CYL LK-SW  | Indicates [On/Off] condition of lock signal from door key cylinder.         |
| KEY CYL UN-SW  | Indicates [On/Off] condition of unlock signal from door key cylinder.       |
| TR/BD OPEN SW  | Indicates [On/Off] condition of back door opener switch.                    |
| TRNK/HAT MNTR  | NOTE:<br>This is displayed even when it is not equipped.                    |
| RKE-LOCK       | Indicates [On/Off] condition of LOCK signal from Intelligent Key.           |
| RKE-UNLOCK     | Indicates [On/Off] condition of UNLOCK signal from Intelligent Key.         |
| RKE-TR/BD      | NOTE:<br>This is displayed even when it is not equipped.                    |

#### ACTIVE TEST

| Test Item             | Description                                                                                                    |
|-----------------------|----------------------------------------------------------------------------------------------------|
| THEFT IND             | This test is able to check security indicator lamp operation.<br>Security indicator lamp is turned on when "ON" on CONSULT screen is touched. |
| VEHICLE SECURITY HORN | This test is able to check horns operation.<br>Horns are activated for 0.5 seconds after "ON" on CONSULT screen is touched.                   |
| HEADLAMP(HI)          | This test is able to check headlamp operation.<br>Headlamps are activated for 0.5 seconds after "ON" on CONSULT screen is touched.            |
| FLASHER               | This test is able to check hazard warning lamp operation.<br>Hazard warning lamps are activated after "ON" on CONSULT screen is touched.      |

# IMMU

# IMMU : CONSULT Function (BCM - IMMU)

INFOID:000000006962946

#### DATA MONITOR
#### < SYSTEM DESCRIPTION >

# DIAGNOSIS SYSTEM (BCM)

# [WITH INTELLIGENT KEY SYSTEM]

| Monitor item   | Content                                                                                                    | A |
|----------------|----------------------------------------------------------------------------------------------------|---|
| CONFRM ID ALL  |                                                                                                    |   |
| CONFIRM ID4    |                                                                                                    | _ |
| CONFIRM ID3    | Indicates [YET] at all time.<br>Switches to [DONE] when a registered Intelligent Key backside is contacted to power switch.                            | В |
| CONFIRM ID2    |                                                                                                    |   |
| CONFIRM ID1    |                                                                                                    | С |
| NOT REGISTERED | Indicates [ID OK] when key ID that is registered is received or is not yet received. Indicates [ID NG] when key ID that is not registered is received. |   |
| TP 4           |                                                                                                    | D |
| TP 3           | Indicates the number of IDe that are registered                                                                                                    |   |
| TP 2           |                                                                                                    | _ |
| TP 1           |                                                                                                    | E |
| PUSH SW        | Indicates [ON/OFF] condition of power switch.                                                                                                    |   |

#### ACTIVE TEST

| Test item | Description                                                                                                    |   |
|-----------|----------------------------------------------------------------------------------------------------|---|
| THEFT IND | This test is able to check security indicator lamp operation.<br>Security indicator lamp is turned on when "ON" on CONSULT screen touched. | G |

#### WORK SUPPORT

| Service item      | Description                                                         |
|-------------------|---------------------------------------------------------------------|
| CONFIRM DONGLE ID | It is possible to check that dongle unit is applied to the vehicle. |

Н

F

L

Μ

Ν

Ο

# DIAGNOSIS SYSTEM (IPDM E/R)

# CONSULT Function (IPDM E/R)

INFOID:000000006991365

[WITH INTELLIGENT KEY SYSTEM]

### APPLICATION ITEM

CONSULT performs the following functions via CAN communication with IPDM E/R.

| Diagnosis mode           | Description                                                                             |
|--------------------------|-----------------------------------------------------------------------------------------|
| Ecu Identification       | Allows confirmation of IPDM E/R part number.                                            |
| Self Diagnostic Result   | Displays the diagnosis results judged by IPDM E/R.                                      |
| Data Monitor             | Displays the real-time input/output data from IPDM E/R input/output data.               |
| Active Test              | IPDM E/R can provide a drive signal to electronic components to check their operations. |
| CAN Diag Support Monitor | The results of transmit/receive diagnosis of CAN communication can be read.             |

#### SELF DIAGNOSTIC RESULT Refer to <u>PCS-21, "DTC Index"</u>.

#### Refer to <u>1 65-21</u>, <u>DTC Ind</u>

# DATA MONITOR

Monitor item

| Monitor Item<br>[Unit]                    | MAIN<br>SIGNALS | Description                                                                                         |  |
|-------------------------------------------|-----------------|----------------------------------------------------------------------------------------------------|--|
| AC COMP REQ<br>[Off/On]                   | ×               | NOTE:<br>The item is indicated, but not monitored.                                                  |  |
| TAIL&CLR REQ<br>[Off/On]                  | ×               | Displays the status of the position light request signal received from BCM via CAN communication.   |  |
| HL LO REQ<br>[Off/On]                     | ×               | Displays the status of the low beam request signal received from BCM via CAN com-<br>munication.    |  |
| HL HI REQ<br>[Off/On]                     | ×               | Displays the status of the high beam request signal received from BCM via CAN com-<br>munication.   |  |
| FR FOG REQ<br>[Off/On]                    | ×               | Displays the status of the front fog light request signal received from BCM via CAN communication.  |  |
| FR WIP REQ<br>[Stop/1LOW/Low/Hi]          | ×               | Displays the status of the front wiper request signal received from BCM via CAN com-<br>munication. |  |
| WIP AUTO STOP<br>[STOP P/ACT P]           | ×               | Displays the status of the front wiper auto stop signal judged by IPDM E/R.                         |  |
| WIP PROT<br>[Off/BLOCK]                   | ×               | Displays the status of the front wiper fail-safe operation judged by IPDM E/R.                      |  |
| IGN RLY1 -REQ<br>[Off/On]                 |                 | Displays the status of the power switch ON signal received from BCM via CAN com-<br>munication.     |  |
| IGN RLY<br>[Off/On]                       | ×               | Displays the status of the ignition relay judged by IPDM E/R.                                       |  |
| PUSH SW<br>[Off/On]                       |                 | Displays the status of the power switch judged by IPDM E/R.                                         |  |
| INTER/NP SW<br>[Off/On]                   |                 | NOTE:<br>The item is indicated, but not monitored.                                                  |  |
| ST RLY CONT<br>[Off/On]                   |                 | NOTE:<br>The item is indicated, but not monitored.                                                  |  |
| IHBT RLY -REQ<br>[Off/On]                 |                 | NOTE:<br>The item is indicated, but not monitored.                                                  |  |
| ST/INHI RLY<br>[Off/ ST ON/INHI ON/UNKWN] |                 | NOTE:<br>The item is indicated, but not monitored.                                                  |  |
| DETENT SW<br>[Off/On]                     |                 | Displays the status of the P position signal judged by IPDM E/R.                                    |  |

# DIAGNOSIS SYSTEM (IPDM E/R)

#### < SYSTEM DESCRIPTION >

### [WITH INTELLIGENT KEY SYSTEM]

| Monitor Item<br>[Unit]         | MAIN<br>SIGNALS | Description                                                                                                    |
|--------------------------------|-----------------|----------------------------------------------------------------------------------------------------|
| S/L RLY -REQ<br>[Off/On]       |                 | NOTE:<br>The item is indicated, but not monitored.                                                                                                    |
| S/L STATE<br>[LOCK/UNLK/UNKWN] |                 | NOTE:<br>The item is indicated, but not monitored.                                                                                                    |
| DTRL REQ<br>[Off/On]           |                 | Displays the status of the daytime running light request signal received from BCM via CAN communication.<br><b>NOTE:</b><br>This item is monitored only for vehicle with the daytime running light system. |
| OIL P SW<br>[Open/Close]       |                 | NOTE:<br>The item is indicated, but not monitored.                                                                                                    |
| HOOD SW<br>[Off/On]            |                 | Displays the status of the hood switch judged by IPDM E/R.<br><b>NOTE:</b><br>This item is monitored only for vehicle with the vehicle security system.                                                    |
| HL WASHER REQ<br>[Off/On]      |                 | NOTE:<br>The item is indicated, but not monitored.                                                                                                    |
| THFT HRN REQ<br>[Off/On]       |                 | Displays the status of the theft warning horn request signal received from BCM via CAN communication.                                                                                                    |
| HORN CHIRP<br>[Off/On]         |                 | Displays the status of the horn reminder signal received from BCM via CAN communi-<br>cation.                                                                                                    |

# ACTIVE TEST

Test item

| Test item        | Operation | Description                                                                               |  |
|------------------|-----------|-------------------------------------------------------------------------------------------|--|
| HORN             | On        | Operates horn relay for 20 ms.                                                            |  |
|                  | Off       | OFF                                                                                       |  |
| REAR DEFOGGER    | On        | Operates the rear window defogger relay.                                                  |  |
|                  | Off       | OFF                                                                                       |  |
| FRONT WIPER      | Lo        | Operates the front wiper relay.                                                           |  |
|                  | Hi        | Operates the front wiper relay and front wiper high relay.                                |  |
|                  | 1         |                                                                                           |  |
|                  | 2         | <b>NOTE:</b><br>This item is indicated, but cannot be tested.                             |  |
|                  | 3         |                                                                                           |  |
|                  | 4         |                                                                                           |  |
| HEAD LAMP WASHER | On        | NOTE:<br>This item is indicated, but cannot be tested.                                    |  |
|                  | Off       | OFF                                                                                       |  |
|                  | TAIL      | Operates the tail lamp relay.                                                             |  |
| EXTERNAL LAMPS   | Lo        | Operates the headlamp low relay.                                                          |  |
|                  | Hi        | Operates the headlamp low relay and ON/OFF the headlamp high relay at 1 second intervals. |  |
|                  | Fog       | Operates the front fog lamp relay.                                                        |  |

Н

[WITH INTELLIGENT KEY SYSTEM]

# ECU DIAGNOSIS INFORMATION VCM, IPDM E/R, BCM

# List of ECU Reference

INFOID:000000006962948

|          | ECU                           | Reference                               |  |
|----------|-------------------------------|-----------------------------------------|--|
|          | Reference Value               | EVC-66, "Reference Value"               |  |
| VCM      | Fail-safe                     | EVC-79, "Fail-Safe"                     |  |
| VOIN     | DTC Inspection Priority Chart | EVC-82, "DTC Inspection Priority Chart" |  |
|          | DTC Index                     | EVC-84, "DTC Index"                     |  |
| IPDM E/R | Reference Value               | PCS-16, "Reference Value"               |  |
|          | Fail-safe                     | PCS-20, "Fail-Safe"                     |  |
|          | DTC Index                     | PCS-21, "DTC Index"                     |  |
|          | Reference Value               | BCS-33, "Reference Value"               |  |
| BCM      | Fail-safe                     | BCS-53, "Fail-safe"                     |  |
|          | DTC Inspection Priority Chart | BCS-54, "DTC Inspection Priority Chart" |  |
|          | DTC Index                     | BCS-55, "DTC Index"                     |  |

# [WITH INTELLIGENT KEY SYSTEM]

# WIRING DIAGRAM SECURITY CONTROL SYSTEM

# Wiring Diagram

INFOID:000000006962949

А

С

D

Ε

F

Н

1

J

SEC

L

Μ

Ν

Ο

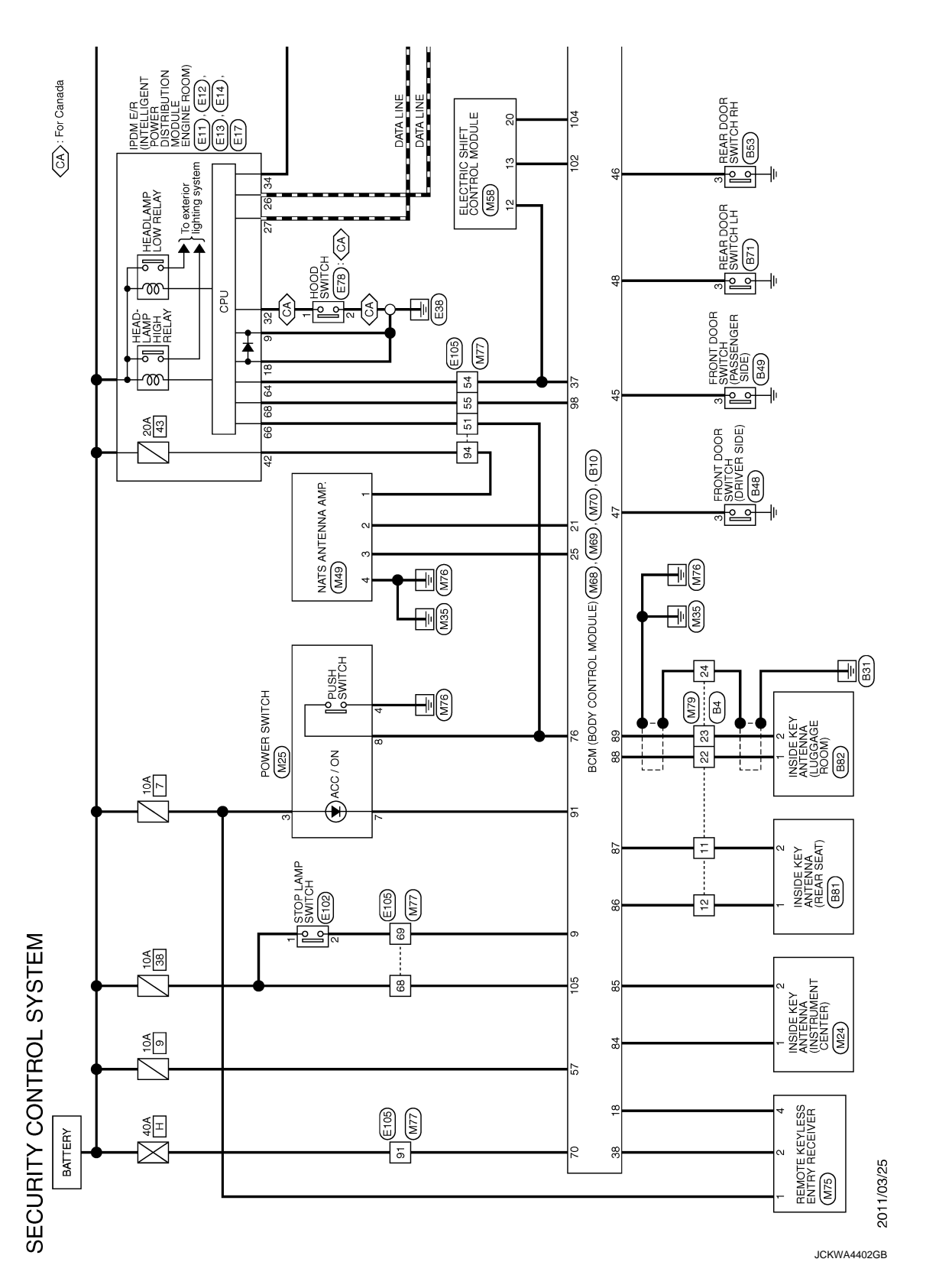

# SECURITY CONTROL SYSTEM

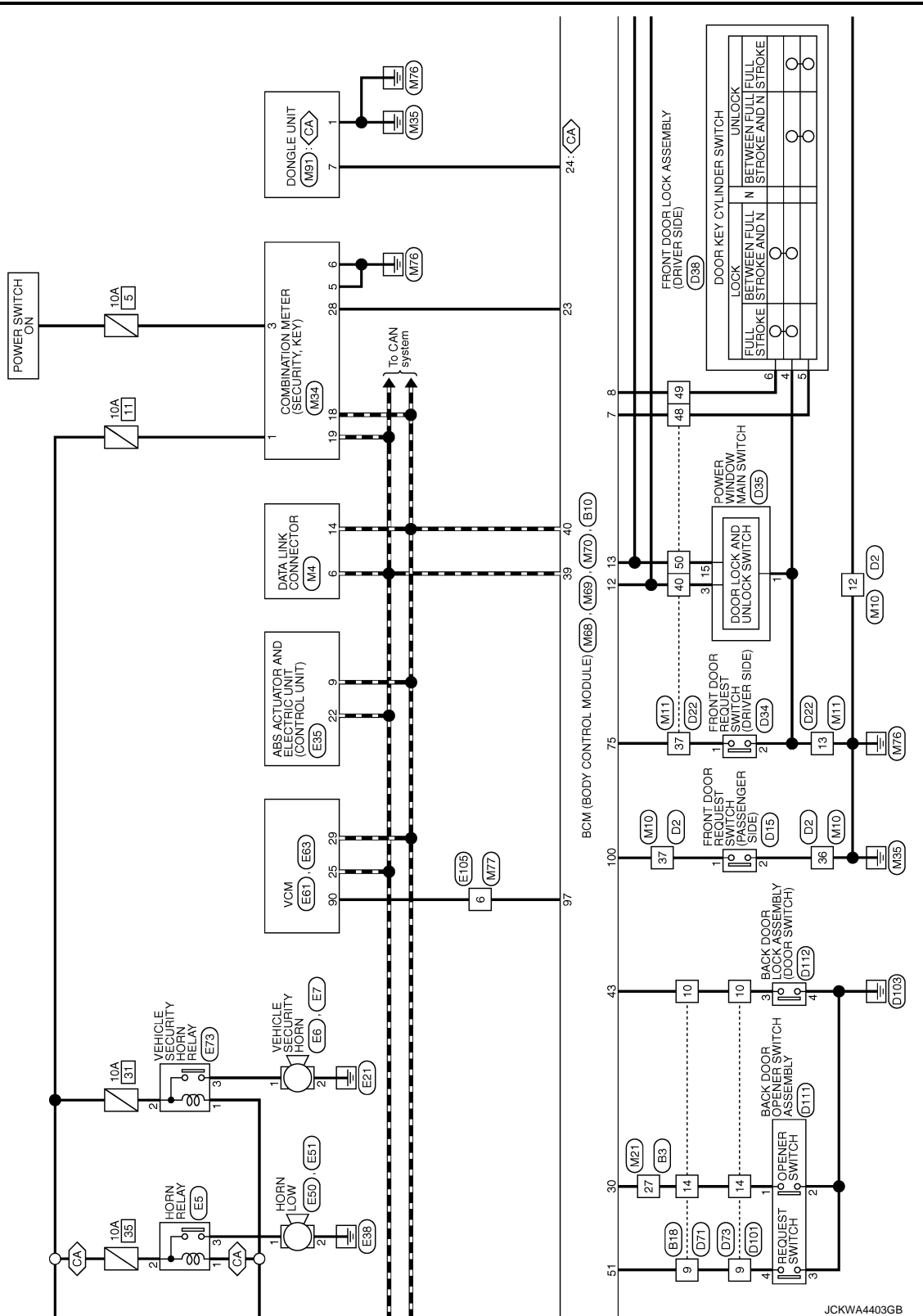

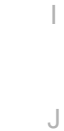

А

В

С

D

Е

F

G

Н

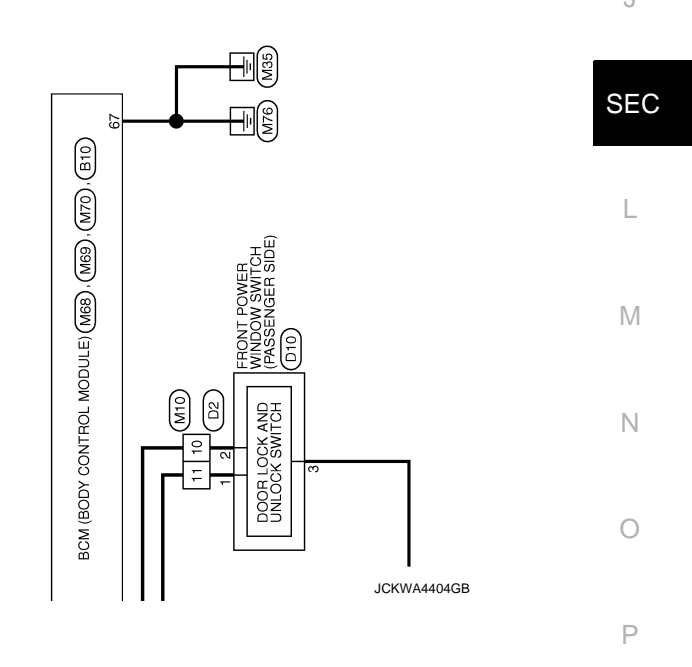

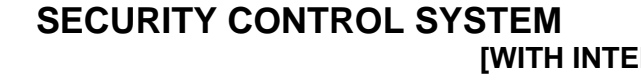

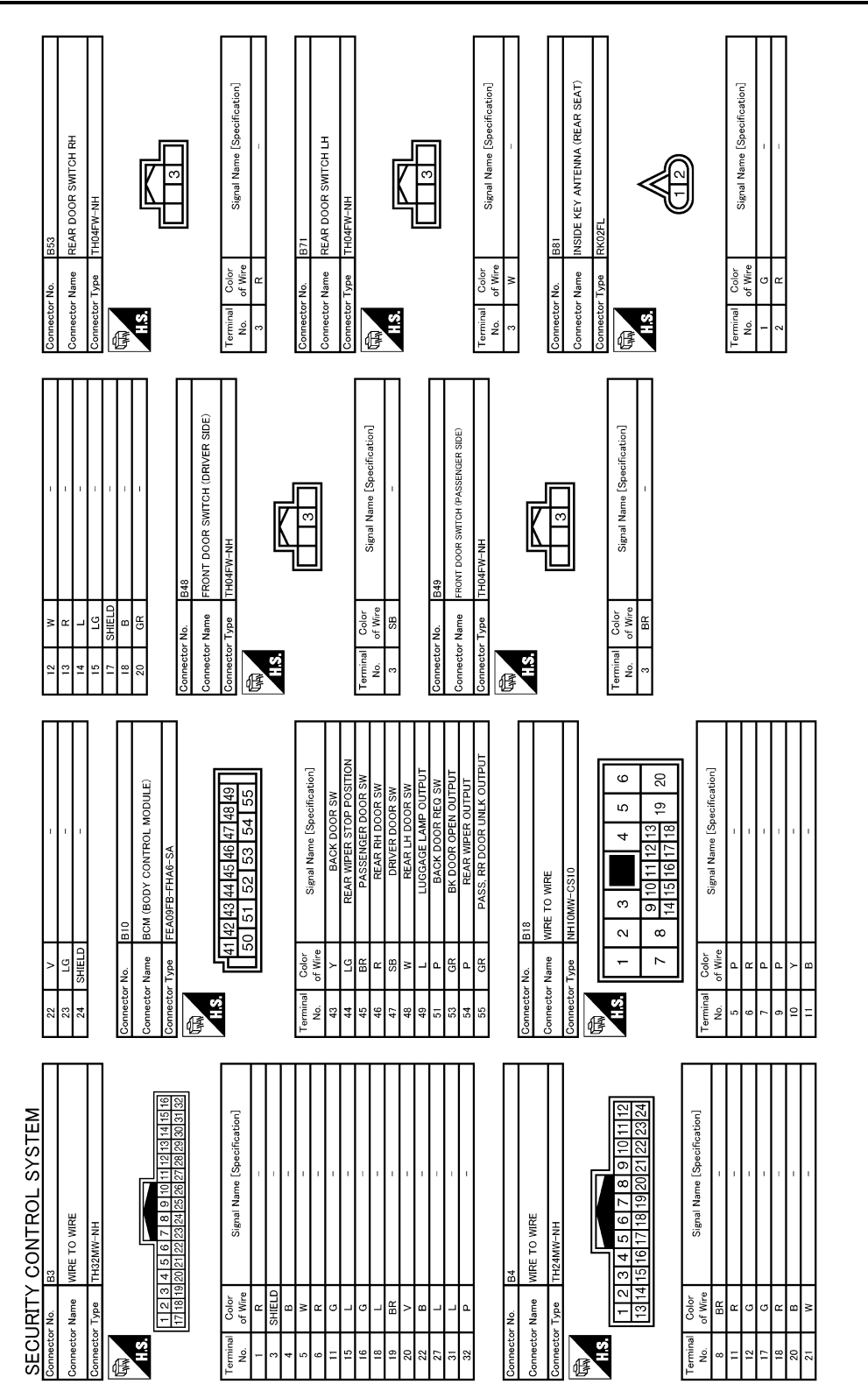

JCKWA4405GB

# [WITH INTELLIGENT KEY SYSTEM]

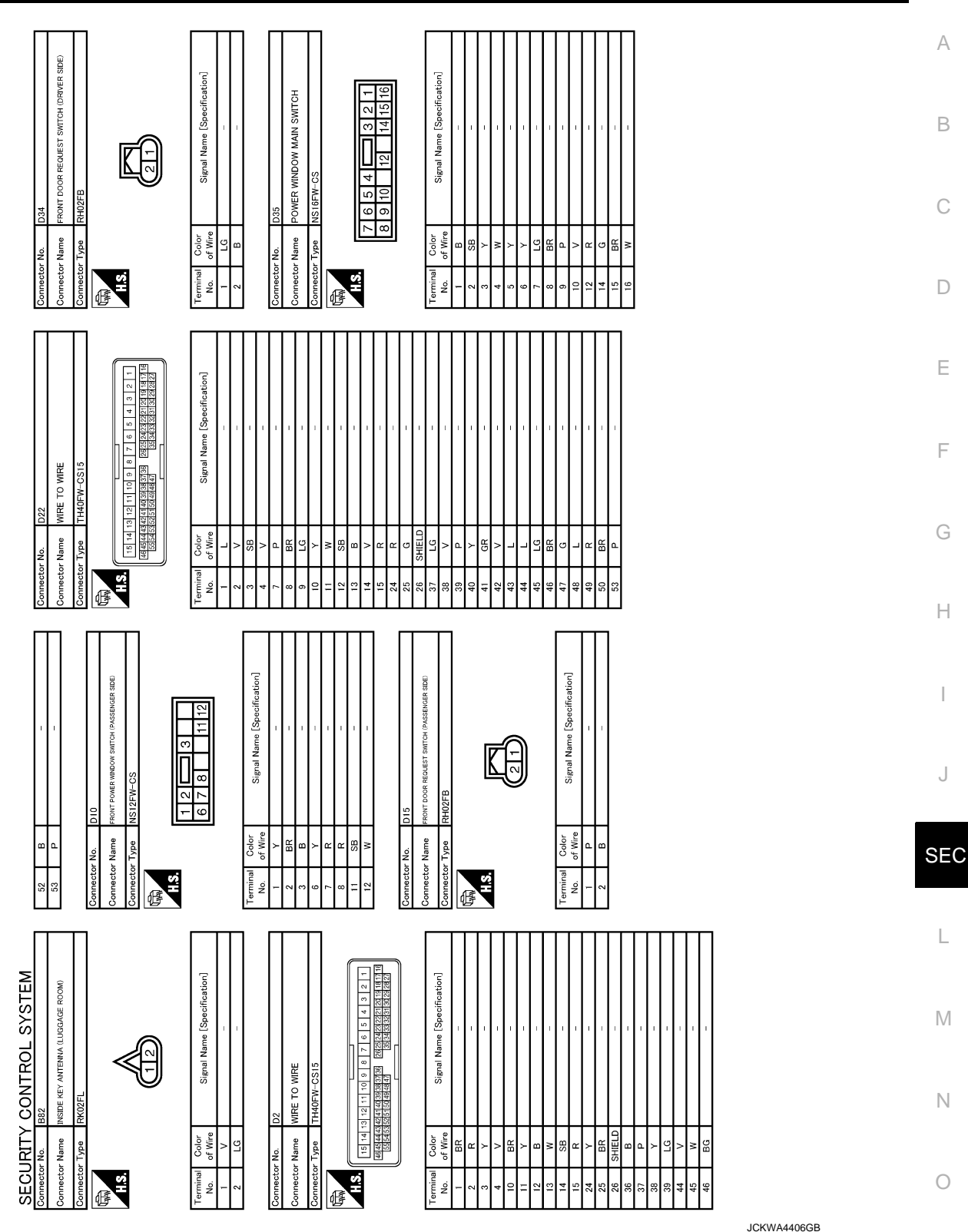

/A4406GB

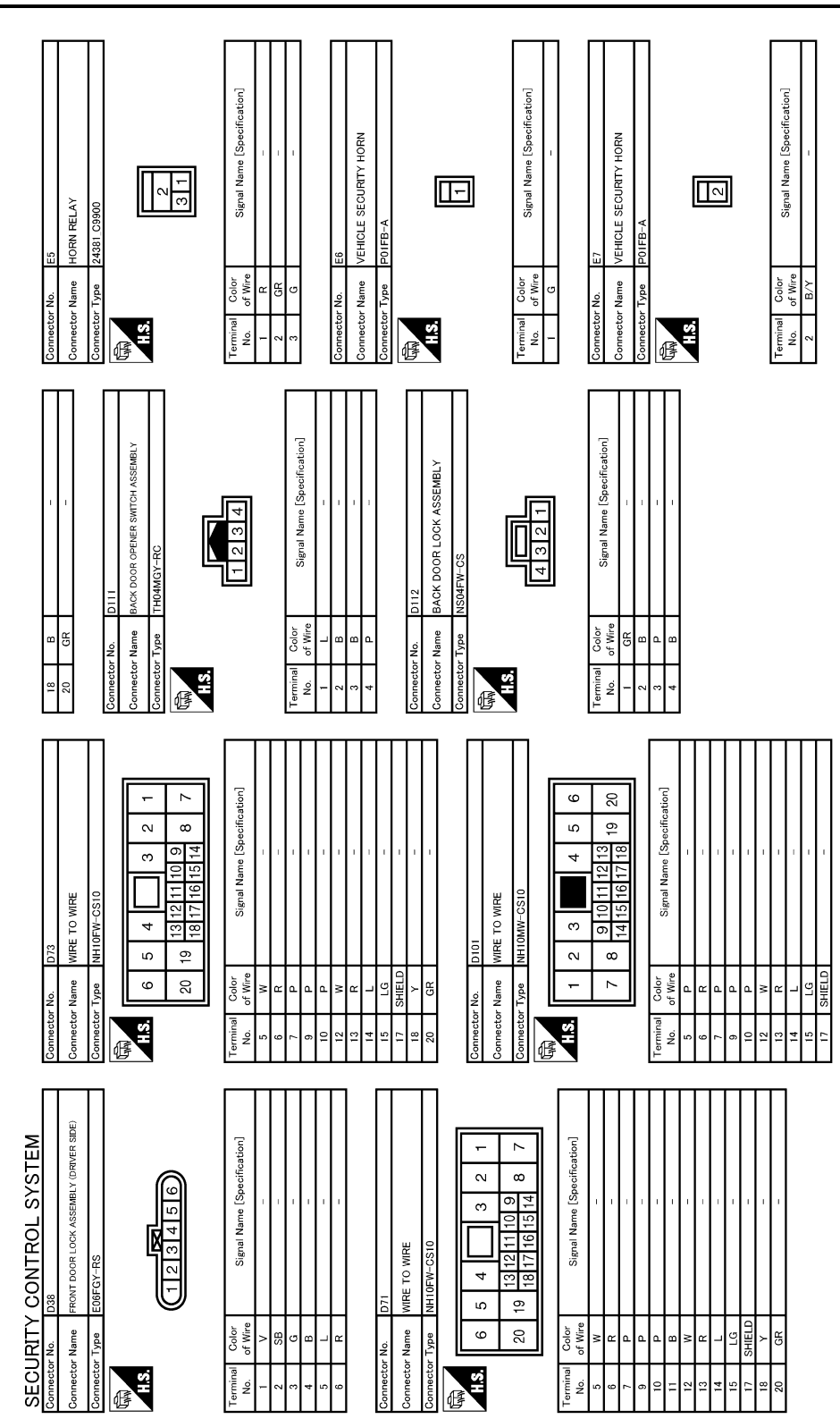

JCKWA4407GB

### [WITH INTELLIGENT KEY SYSTEM]

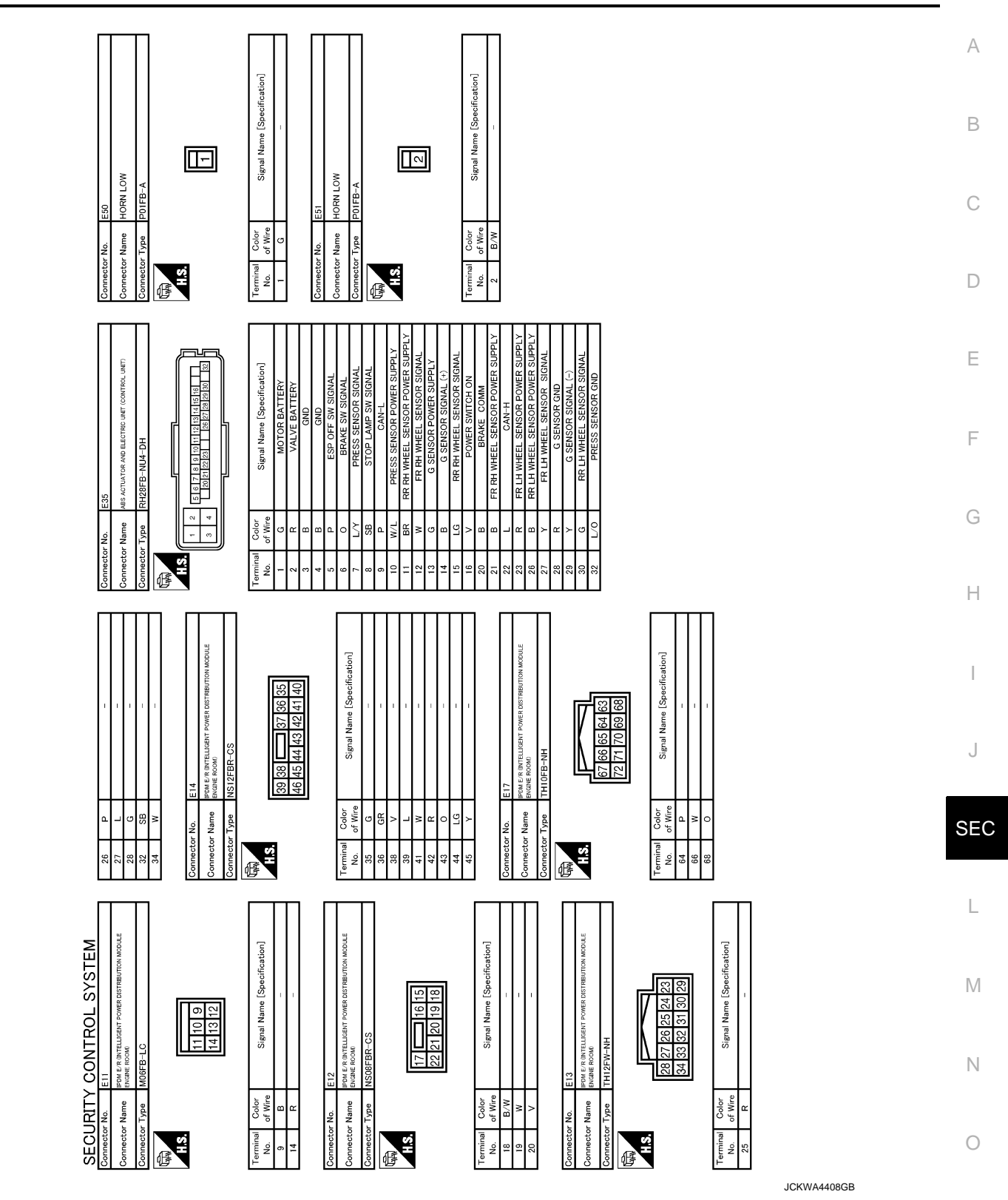

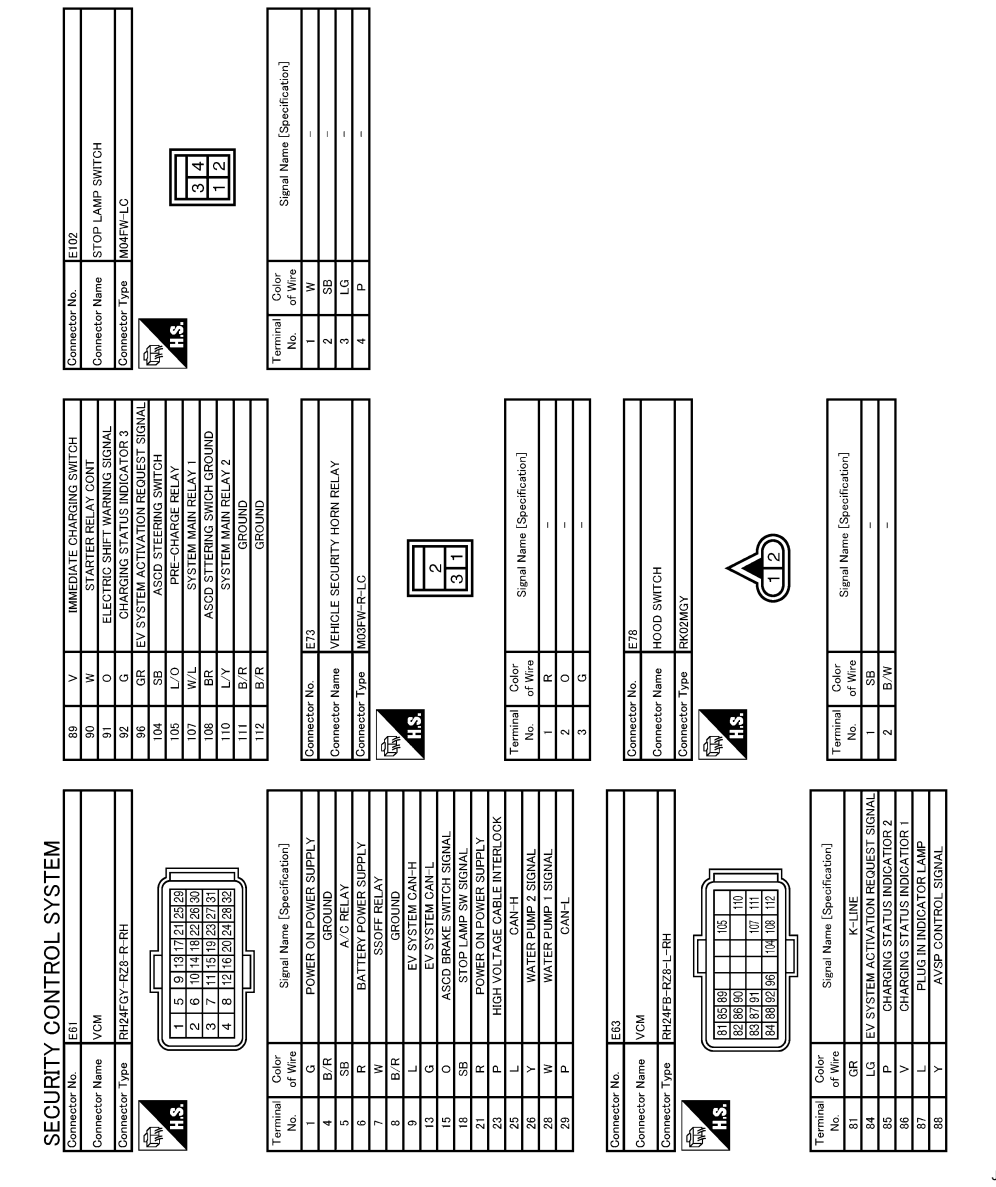

JCKWA4409GB

# SECURITY CONTROL SYSTEM

### [WITH INTELLIGENT KEY SYSTEM]

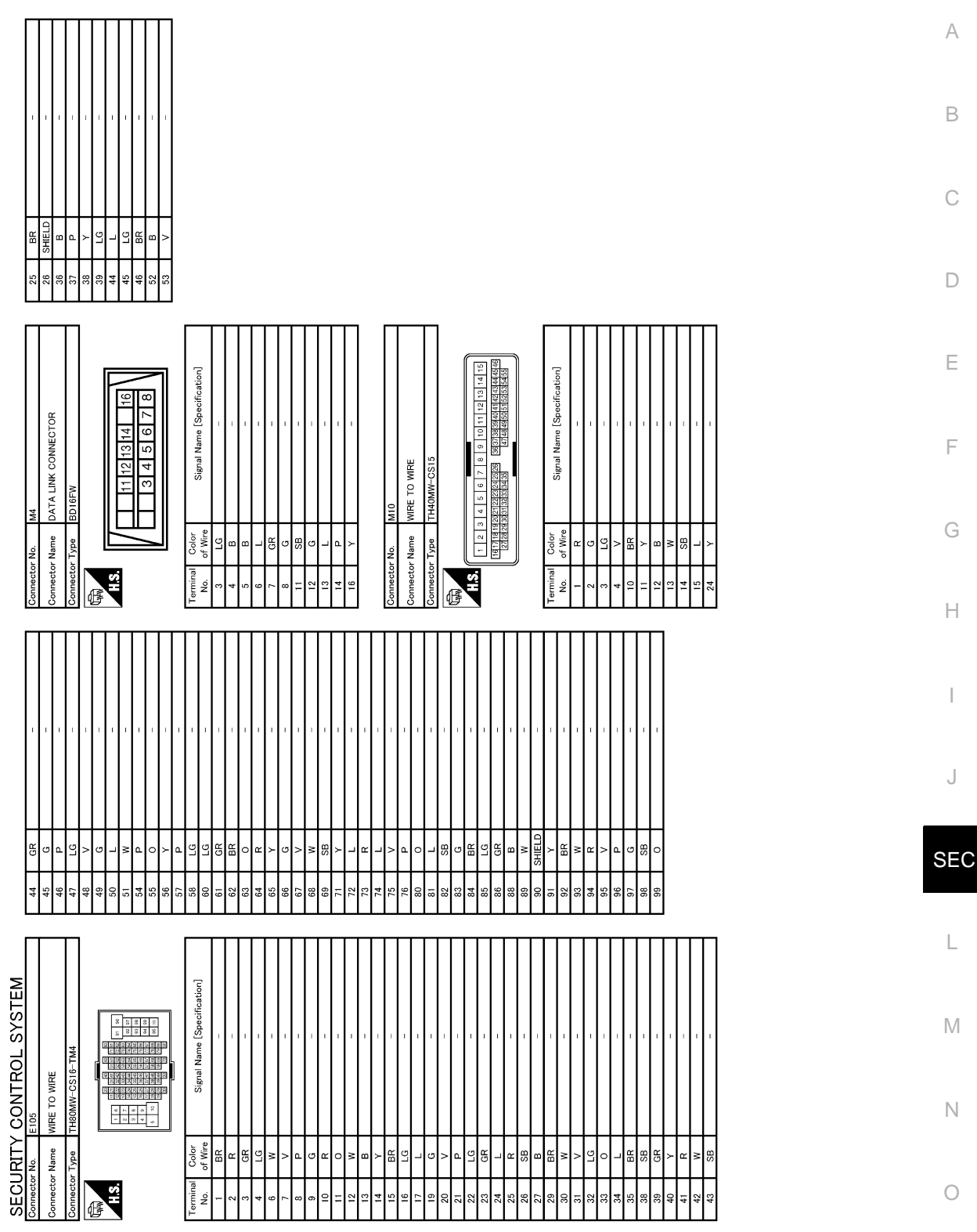

JCKWA4410GB

#### [WITH INTELLIGENT KEY SYSTEM]

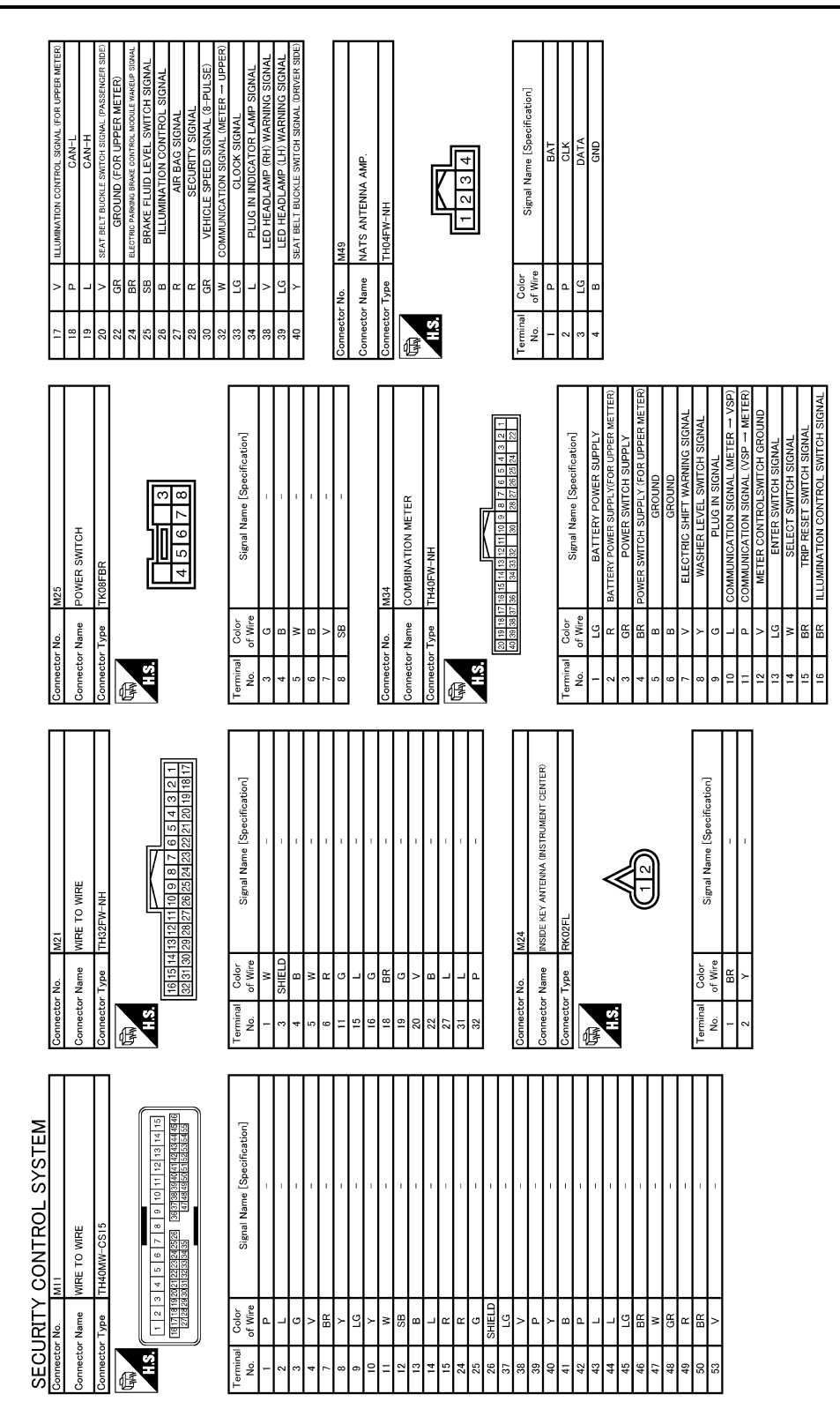

JCKWA4411GB

#### [WITH INTELLIGENT KEY SYSTEM]

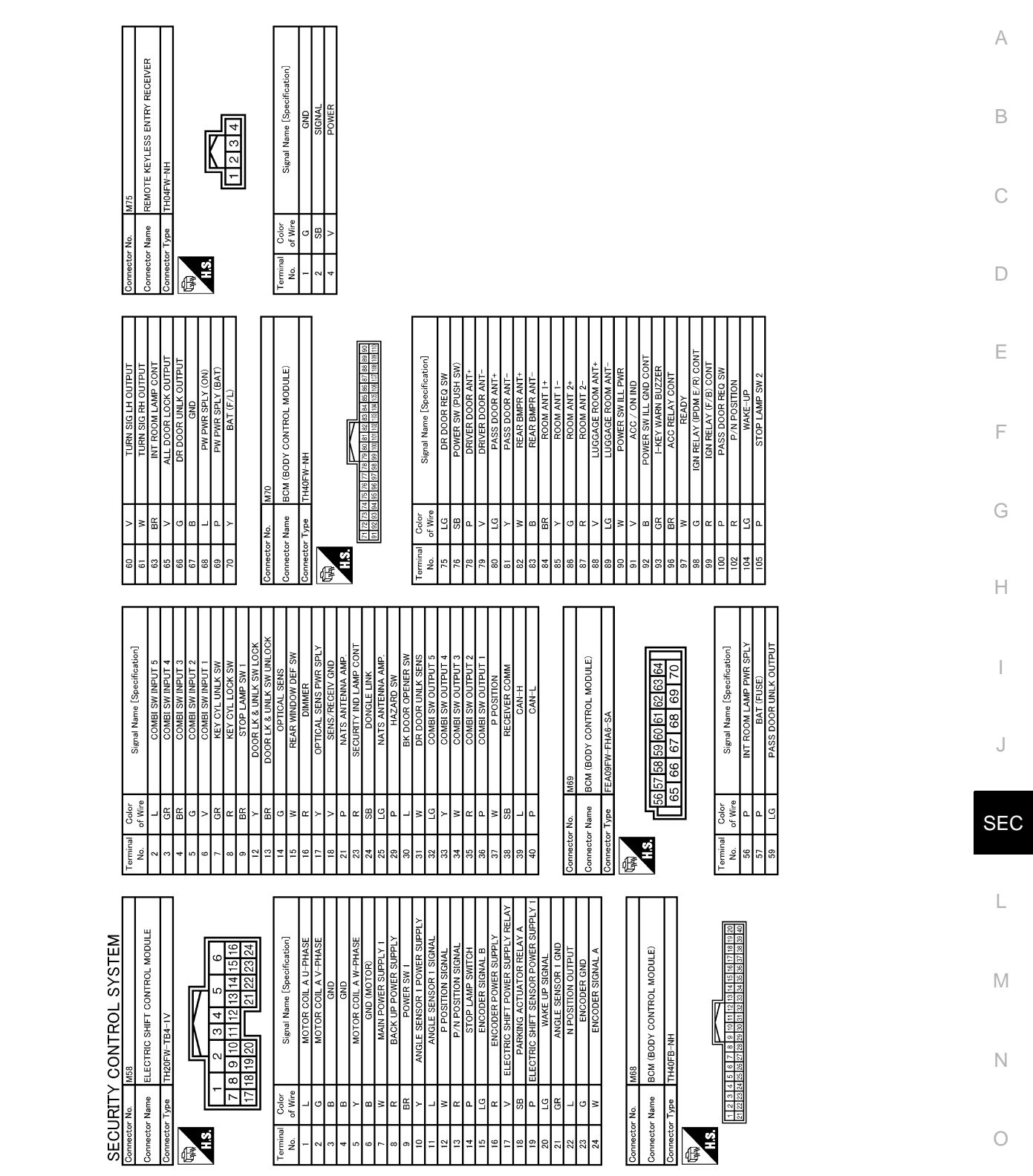

JCKWA4412GB

Р

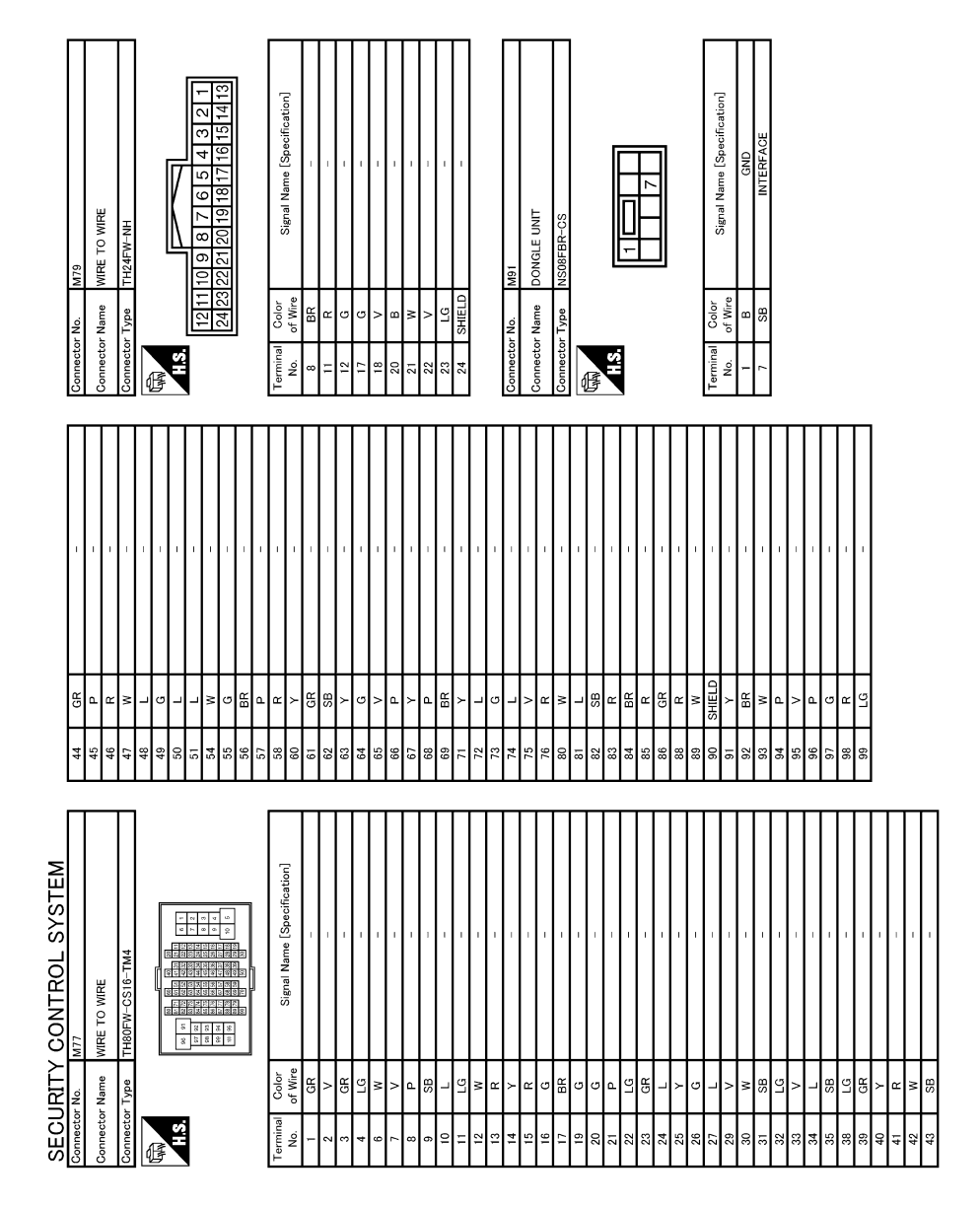

JCKWA4413GB

# BASIC INSPECTION DIAGNOSIS AND REPAIR WORK FLOW

Work Flow

OVERALL SEQUENCE

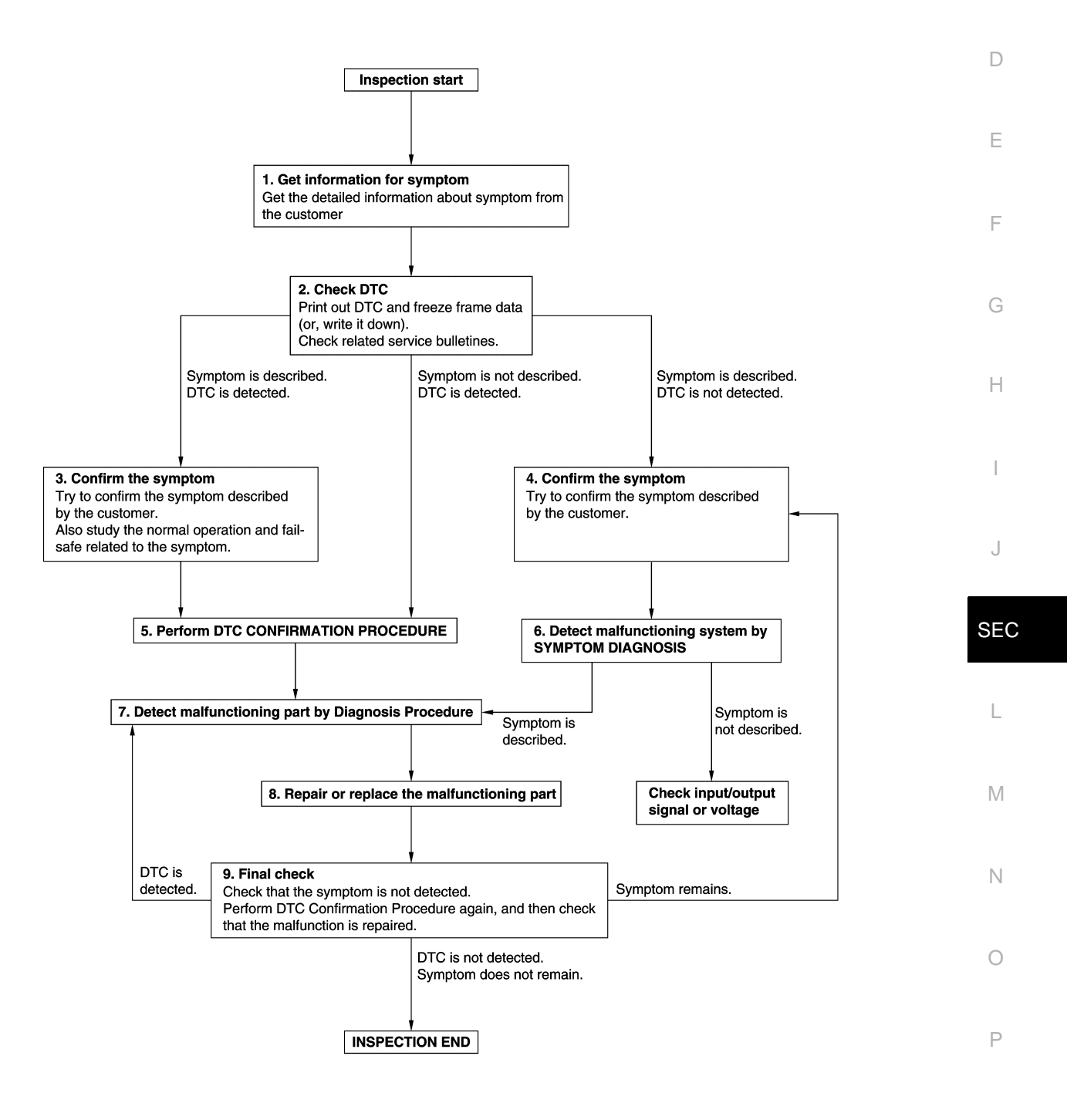

JMKIA8652GB

#### DETAILED FLOW

Revision: 2014 June

INFOID:000000007425910

[WITH INTELLIGENT KEY SYSTEM]

A

В

< BASIC INSPECTION >

# **1.**GET INFORMATION FOR SYMPTOM

- 1. Get detailed information from the customer about the symptom (the condition and the environment when the incident/malfunction occurs).
- 2. Check operation condition of the function that is malfunctioning.

#### >> GO TO 2.

# 2.CHECK DTC

- 1. Check DTC.
- 2. Perform the following procedure if DTC is detected.
- Record DTC and freeze frame data (Print them out using CONSULT.)
- Erase DTC.
- Study the relationship between the cause detected by DTC and the symptom described by the customer.
- 3. Check related service bulletins for information.

#### Are any symptoms described and any DTC detected?

Symptom is described, DTC is detected>>GO TO 3. Symptom is described, DTC is not detected>>GO TO 4. Symptom is not described, DTC is detected>>GO TO 5.

#### **3.**CONFIRM THE SYMPTOM

Try to confirm the symptom described by the customer. Also study the normal operation and fail-safe related to the symptom. Verify relation between the symptom and the condition when the symptom is detected.

#### >> GO TO 5.

#### **4.**CONFIRM THE SYMPTOM

Try to confirm the symptom described by the customer. Verify relation between the symptom and the condition when the symptom is detected.

#### >> GO TO 6.

### **5.**PERFORM DTC CONFIRMATION PROCEDURE

Perform DTC CONFIRMATION PROCEDURE for the detected DTC, and then check that DTC is detected again. At this time, always connect CONSULT to the vehicle, and check self diagnostic results in real time. If two or more DTCs are detected, refer to <u>BCS-54, "DTC Inspection Priority Chart"</u> and determine trouble diagnosis order.

#### NOTE:

- Freeze frame data is useful if the DTC is not detected.
- Perform Component Function Check if DTC CONFIRMATION PROCEDURE is not included on Service Manual. This simplified check procedure is an effective alternative though DTC cannot be detected during this check.

If the result of Component Function Check is NG, it is the same as the detection of DTC by DTC CONFIR-MATION PROCEDURE.

#### Is DTC detected?

YES >> GO TO 7.

NO >> Check according to <u>GI-51, "Intermittent Incident"</u>.

6. Detect malfunctioning system by symptom diagnosis

Detect malfunctioning system according to SYMPTOM DIAGNOSIS based on the confirmed symptom in step 4, and determine the trouble diagnosis order based on possible causes and symptom.

#### Is the symptom described?

- YES >> GO TO 7.
- NO >> Monitor input data from related sensors or check voltage of related module terminals using CON-SULT.
- **1.** DETECT MALFUNCTIONING PART BY DIAGNOSTIC PROCEDURE

# DIAGNOSIS AND REPAIR WORK FLOW

| < BASIC INSPECTION >                                                                      | [WITH INTELLIGENT KEY SYSTEM]             |
|-------------------------------------------------------------------------------------------|-------------------------------------------|
| Inspect according to Diagnostic Procedure of the system.                                  |                                           |
| Is malfunctioning part detected?                                                          |                                           |
| YES >> GO TO 8.                                                                           |                                           |
| NO >> Check according to <u>GI-51, "Intermittent Incident"</u> .                          |                                           |
| ${f 8}.$ REPAIR OR REPLACE THE MALFUNCTIONING PART                                        |                                           |
| 1. Repair or replace the malfunctioning part.                                             |                                           |
| <ol> <li>Reconnect parts or connectors disconnected during Diagnostic<br/>mont</li> </ol> | Procedure again after repair and replace- |
| 3. Check DTC. If DTC is detected, erase it.                                               |                                           |
|                                                                                           |                                           |
| >> GO TO 9.                                                                               |                                           |
| 9.FINAL CHECK                                                                             |                                           |
| When DTC is detected in step 2, perform DTC CONFIRMATION PR                               | OCEDURE again, and then check that the    |
| Mairunction is repaired securely.                                                         | we not a step 3 or $4$ and check that the |
| symptom is not detected.                                                                  |                                           |
| Is DTC detected and does symptom remain?                                                  |                                           |
| YES-1 >> DTC is detected: GO TO 7.                                                        |                                           |
| YES-2 >> Symptom remains: GO TO 4.                                                        |                                           |
| NO >> Before returning the vehicle to the customer, always era                            | ase DTC.                                  |
|                                                                                           |                                           |
|                                                                                           | l                                         |
|                                                                                           |                                           |

J

L

Μ

Ν

Ο

### ADDITIONAL SERVICE WHEN REPLACING CONTROL UNIT < BASIC INSPECTION > [WITH INTELLIGENT KEY SYSTEM]

# ADDITIONAL SERVICE WHEN REPLACING CONTROL UNIT

# VCM : Description

INFOID:000000006962951

Performing the following procedure can automatically activate recommunication of VCM and BCM, but only when the VCM is replaced with a new one\*.

\*: New one means a virgin VCM that has never been energized on-board.

(In this step, initialization procedure using CONSULT is not necessary)

#### NOTE:

- When the replaced VCM is not a brand new, the initialization of BCM using CONSULT is necessary.
- If multiple keys are attached to the key holder, separate them before beginning work.
  - Distinguish keys with unregistered key IDs from those with registered IDs.

# VCM : Work Procedure

INFOID:000000006962952

# **1.**PERFORM VCM RECOMMUNICATING FUNCTION

#### 1. Install VCM.

2. Contact backside of registered Intelligent key\* to power switch while brake pedal is depressed, then turn power switch to the ON position.

\*: To perform this step, use the key that is used before performing VCM replacement.

- 3. Maintain power switch in the ON position for at least 5 seconds.
- 4. Turn power switch to the OFF position.
- 5. Check that the vehicle can be set to READY.

### >> GO TO 2.

### 2. PERFORM ADDITIONAL SERVICE WHEN REPLACING VCM

Perform the following procedure <u>EVC-377, "Removal and Installation"</u>.

>> END

# BCM

BCM : Description

INFOID:000000006991366

#### **BEFORE REPLACEMENT**

When replacing BCM, save or print current vehicle specification with CONSULT configuration before replacement.

#### NOTE:

If "READ CONFIGURATION" can not be used, use the "WRITE CONFIGURATION - Manual selection" after replacing BCM.

#### AFTER REPLACEMENT

#### CAUTION:

When replacing BCM, always perform "WRITE CONFIGURATION" with CONSULT. Or not doing so, BCM control function does not operate normally.

- Complete the procedure of "WRITE CONFIGURATION" in order.
- Configuration is different for each vehicle model. Confirm configuration of each vehicle model.
- If you set incorrect "WRITE CONFIGURATION", incidents might occur.

NOTE:

When replacing BCM, perform the system initialization (NATS) (if equipped).

BCM : Work Procedure

INFOID:000000006991367

# **1.**SAVING VEHICLE SPECIFICATION

CONSULT Configuration

Perform "READ CONFIGURATION" to save or print current vehicle specification. Refer to <u>BCS-64, "CONFIG-URATION (BCM) : Description"</u>.

# ADDITIONAL SERVICE WHEN REPLACING CONTROL UNIT

< BASIC INSPECTION >

# [WITH INTELLIGENT KEY SYSTEM]

| <b>NOTE:</b><br>If "READ CONFIGURATION" can not be used, use the "WRITE CONFIGURATION - Manual selection" after<br>replacing BCM.                                                                                    | А   |
|----------------------------------------------------------------------------------------------------|-----|
| >> GO TO 2.<br>2.REPLACE BCM                                                                                                    | В   |
| Replace BCM. Refer to BCS-77, "Removal and Installation".                                                                                                    | С   |
| >> GO TO 3.<br>3.WRITING VEHICLE SPECIFICATION                                                                                                    | D   |
| CONSULT Configuration<br>Perform "WRITE CONFIGURATION - Config file" or "WRITE CONFIGURATION - Manual selection" to write<br>vehicle specification. Refer to <u>BCS-64, "CONFIGURATION (BCM) : Work Procedure"</u> . | E   |
| >> GO TO 4.<br>4.INITIALIZE BCM (NATS) (IF EQUIPPED)                                                                                                    | F   |
| Perform BCM initialization. (NATS)                                                                                                    | G   |
|                                                                                                    | Н   |
|                                                                                                    | Ι   |
|                                                                                                    | J   |
|                                                                                                    | SEC |
|                                                                                                    |     |

L

Μ

Ν

Ο

# DTC/CIRCUIT DIAGNOSIS P1610 LOCK MODE

# Description

INFOID:000000006962957

VCM forcibly switches to the mode that inhibits vehicle to be READY, when READY set operation is performed 5 times or more while communication between VCM and BCM is not normal.

# DTC Logic

INFOID:000000006962958

#### DTC DETECTION LOGIC

#### NOTE:

If DTC P1610 is displayed with other DTC (for BCM or EV/HEV), first perform the trouble diagnosis for other DTC.

| DTC No. | Trouble diagnosis name | DTC detecting condition                                                           | Possible cause |
|---------|------------------------|-----------------------------------------------------------------------------------|----------------|
| P1610   | LOCK MODE              | When VCM detects a communication malfunction between VCM and BCM 5 times or more. | _              |

### DTC CONFIRMATION PROCEDURE

### **1.**PERFORM DTC CONFIRMATION PROCEDURE

#### 1. Turn power switch ON.

2. Check DTC in "Self Diagnostic Result" mode of "EV/HEV" using CONSULT.

#### Is DTC detected?

- YES >> Go to <u>SEC-58. "Diagnosis Procedure"</u>.
- NO >> INSPECTION END

# Diagnosis Procedure

INFOID:000000006962959

# 1. CHECK VEHICLE READY SET FUNCTION

1. Check that DTC except DTC P1610 is not detected. If detected, erase the DTC after fixing.

- 2. Turn power switch OFF.
- 3. Contact the registered Intelligent Key backside to power switch and wait 5 seconds.
- 4. Turn power switch ON.
- 5. Turn power switch OFF and wait 5 seconds.
- 6. Repeat steps 3 and 5 twice (a total of 3 times).
- 7. Check that vehicle can be set to READY.

>> INSPECTION END

### P1611 ID DISCORD, IMMU-VCM

#### < DTC/CIRCUIT DIAGNOSIS >

# P1611 ID DISCORD, IMMU-VCM

# **DTC Logic**

[WITH INTELLIGENT KEY SYSTEM]

INFOID:000000006962960

#### DTC DETECTION LOGIC В DTC No. DTC detecting condition Possible cause Trouble diagnosis name The ID verification results between BCM • BCM P1611 ID DISCORD, IMMU-VCM and VCM are NG. VCM DTC CONFIRMATION PROCEDURE D 1.PERFORM DTC CONFIRMATION PROCEDURE 1. Turn power switch ON. Е 2. Check DTC in "Self Diagnostic Result" mode of "EV/HEV" using CONSULT. Is DTC detected? >> Go to SEC-59, "Diagnosis Procedure". YES >> INSPECTION END F NO Diagnosis Procedure INFOID:000000006962961 **1**.PERFORM INITIALIZATION 1. Perform initialization of BCM and registration of all Intelligent Keys using CONSULT. Check that the vehicle can be set to READY using registered Intelligent Key. 2. Н Is the inspection result normal? YES >> INSPECTION END NO >> GO TO 2. 2.check self diagnostic result 1. Select "Self Diagnostic Result" mode of "EV/HEV" using CONSULT. 2. Erase DTC. 3. Perform DTC CONFIRMATION PROCEDURE for DTC P1611. Refer to SEC-59, "DTC Logic". Is DTC detected? SEC >> GO TO 3. YES NO >> INSPECTION END 3.REPLACE BCM Replace BCM. Refer to BCS-77, "Removal and Installation". 1. Perform initialization of BCM and registration of all Intelligent Keys using CONSULT. 2. Check that the vehicle can be set to READY using registered Intelligent Key. 3. M Is the inspection result normal? YES >> INSPECTION END NO >> GO TO 4. Ν **4.**REPLACE VCM Replace VCM. Refer to EVC-377, "Removal and Installation". >> INSPECTION END Ρ

А

### P1612 CHAIN OF VCM-IMMU

#### < DTC/CIRCUIT DIAGNOSIS >

# P1612 CHAIN OF VCM-IMMU

# DTC Logic

INFOID:000000006962962

[WITH INTELLIGENT KEY SYSTEM]

# DTC DETECTION LOGIC

#### NOTE:

- If DTC P1612 is displayed with DTC U1000 (for BCM), first perform the trouble diagnosis for DTC U1000. Refer to <u>BCS-66. "DTC Logic"</u>.
- If DTC P1612 is displayed with DTC U1010 (for BCM), first perform the trouble diagnosis for DTC U1010. Refer to <u>BCS-67, "DTC Logic"</u>.

| DTC No. | Trouble diagnosis name | DTC detecting condition                    | Possible cause                                                                                                    |
|---------|------------------------|--------------------------------------------|----------------------------------------------------------------------------------------------------|
| P1612   | CHAIN OF VCM-IMMU      | Inactive communication between VCM and BCM | <ul> <li>Harness or connectors<br/>(The CAN communication line is open or<br/>shorted.)</li> <li>BCM</li> <li>VCM</li> </ul> |

#### DTC CONFIRMATION PROCEDURE

# **1.**PERFORM DTC CONFIRMATION PROCEDURE

1. Turn power switch ON.

2. Check DTC in "Self Diagnostic Result" mode of "EV/HEV" using CONSULT.

#### Is DTC detected?

YES >> Go to SEC-60. "Diagnosis Procedure".

NO >> INSPECTION END

#### Diagnosis Procedure

INFOID:000000006962963

### **1.**REPLACE BCM

- 1. Replace BCM. Refer to <u>BCS-77, "Removal and Installation"</u>.
- 2. Perform initialization of BCM and registration of all Intelligent Keys using CONSULT.
- 3. Check that the vehicle can be set to READY using registered Intelligent Key.

#### Is the inspection result normal?

YES >> INSPECTION END

NO >> GO TO 2.

### 2.REPLACE VCM

Replace VCM. Refer to EVC-377, "Removal and Installation".

>> INSPECTION END

#### **B2192 ID DISCORD, IMMU-ECM**

#### < DTC/CIRCUIT DIAGNOSIS >

# B2192 ID DISCORD, IMMU-ECM

# **DTC Logic**

[WITH INTELLIGENT KEY SYSTEM]

INFOID:000000006962964

А

#### DTC DETECTION LOGIC В DTC No. DTC detecting condition Possible cause Trouble diagnosis name BCM The ID verification results between B2192 ID DISCORD BCM-ECM • VCM BCM and VCM are NG. \*: "ECM" is indicated on CONSULT display, however this means VCM on this vehicle. D DTC CONFIRMATION PROCEDURE **1**.PERFORM DTC CONFIRMATION PROCEDURE Ε 1. Turn power switch ON. Check DTC in "Self Diagnostic Result" mode of "BCM" using CONSULT. 2. Is DTC detected? YES >> Go to SEC-61, "Diagnosis Procedure". >> INSPECTION END NO Diagnosis Procedure INFOID:000000006962965 **1.**PERFORM INITIALIZATION 1. Perform initialization of BCM and registration of all Intelligent Keys using CONSULT. Н 2. Check that the vehicle can be set to READY using registered Intelligent Key. Is the inspection result normal? YES >> INSPECTION END NO >> GO TO 2. 2.CHECK SELF-DIAGNOSIS RESULT Select "Self Diagnostic Result" mode of "BCM" using CONSULT. 1. 2. Erase DTC. 3. Perform DTC CONFIRMATION PROCEDURE for DTC B2192. Refer to SEC-61, "DTC Logic". SEC Is DTC detected? YES >> GO TO 3. NO >> INSPECTION END **3.**REPLACE BCM 1. Replace BCM. Refer to BCS-77, "Removal and Installation" 2. Perform initialization of BCM and registration of all Intelligent Keys using CONSULT. Μ Check that the vehicle can be set to READY using registered Intelligent Key. 3. Is the inspection result normal? YES >> INSPECTION END Ν NO >> GO TO 4. **4.**REPLACE VCM Replace VCM. Refer to EVC-377, "Removal and Installation". >> INSPECTION END Ρ

### B2193 CHAIN OF ECM-IMMU

#### < DTC/CIRCUIT DIAGNOSIS >

# B2193 CHAIN OF ECM-IMMU

# DTC Logic

INFOID:000000006962966

[WITH INTELLIGENT KEY SYSTEM]

# DTC DETECTION LOGIC

#### NOTE:

- If DTC B2193 is displayed with DTC U1000, first perform the trouble diagnosis for DTC U1000. Refer to <u>BCS-66, "DTC Logic"</u>.
- If DTC B2193 is displayed with DTC U1010, first perform the trouble diagnosis for DTC U1010. Refer to <u>BCS-67, "DTC Logic"</u>.

| DTC No. | Trouble diagnosis name        | DTC detecting condition                    | Possible cause                                                                                                    |
|---------|-------------------------------|--------------------------------------------|----------------------------------------------------------------------------------------------------|
| B2193   | CHAIN OF BCM-ECM <sup>*</sup> | Inactive communication between BCM and VCM | <ul> <li>Harness or connectors<br/>(The CAN communication line is open or<br/>shorted.)</li> <li>BCM</li> <li>VCM</li> </ul> |

\*: "ECM" is indicated on CONSULT display, however this means VCM on this vehicle.

#### DTC CONFIRMATION PROCEDURE

**1.**PERFORM DTC CONFIRMATION PROCEDURE

1. Turn power switch ON.

2. Check DTC in "Self Diagnostic Result" mode of "BCM" using CONSULT.

#### Is DTC detected?

YES >> Go to <u>SEC-62, "Diagnosis Procedure"</u>. NO >> INSPECTION END

#### Diagnosis Procedure

INFOID:000000006962967

# **1.**REPLACE BCM

- 1. Replace BCM. Refer to BCS-77. "Removal and Installation".
- 2. Perform initialization of BCM and registration of all Intelligent Keys using CONSULT.
- 3. Check that the vehicle can be set to READY using registered Intelligent Key.

#### Is the inspection result normal?

YES >> INSPECTION END

NO >> GO TO 2.

#### 2.REPLACE VCM

Replace VCM. Refer to EVC-377, "Removal and Installation".

>> INSPECTION END

# **B2195 ANTI-SCANNING**

# < DTC/CIRCUIT DIAGNOSIS >

**B2195 ANTI-SCANNING** 

# DTC Logic

INFOID:000000006962968

| DTC No.    | Trouble diagnosis name                                                                                                    | DTC detecting condition                                                                     | Possible cause                                             |
|------------|----------------------------------------------------------------------------------------------------|---------------------------------------------------------------------------------------------|------------------------------------------------------------|
| B2195      | ANTI-SCANNING                                                                                                    | ID verification between BCM and VCM that is out of the specified specification is detected. | ID verification request out of the specified specification |
| C CONF     | IRMATION PROCED                                                                                                    | URE                                                                                         |                                                            |
| PERFOR     | M DTC CONFIRMATIO                                                                                                    | N PROCEDURE                                                                                 |                                                            |
| Turn pov   | ver switch ON.                                                                                                    |                                                                                             |                                                            |
| Check D    | TC in "Self Diagnostic I                                                                                                    | Result" mode of "BCM" using CONSULT                                                         | Г.                                                         |
| DIC detec  | <u>cted?</u><br>Refer to SEC-63 "Diagr                                                                                                    | posis Procedure"                                                                            |                                                            |
| 0 >>1      | NSPECTION END                                                                                                    | losis Flocedule                                                                             |                                                            |
| agnosis    | Procedure                                                                                                    |                                                                                             | INFOID:000000069625                                        |
|            |                                                                                                    |                                                                                             |                                                            |
| CHECK S    | ELF DIAGNOSTIC RE                                                                                                    | SULI 1                                                                                      |                                                            |
| Select "S  | Self Diagnostic Result" r<br>TC                                                                                                    | node of "BCM" using CONSULT.                                                                |                                                            |
| Perform    | DTC CONFIRMATION                                                                                                    | PROCEDURE for DTC B2195. Refer to                                                           | SEC-63, "DTC Logic".                                       |
| DTC detec  | <u>sted?</u>                                                                                                    |                                                                                             |                                                            |
| 'ES >> (   | GO TO 2.                                                                                                    |                                                                                             |                                                            |
|            |                                                                                                    |                                                                                             |                                                            |
|            |                                                                                                    | att related to set vehicle to READV is po                                                   | at installed                                               |
| unspecifie | d accessory part installe                                                                                                    | ed?                                                                                         | Ji installeu.                                              |
| ′ES >> (   | GO TO 3.                                                                                                    |                                                                                             |                                                            |
| 10 >> (    | GO TO 4.                                                                                                    |                                                                                             |                                                            |
| CHECK S    | ELF DIAGNOSTIC RE                                                                                                    | SULT 2                                                                                      |                                                            |
| Obtain the | ne customers approval t                                                                                                    | o remove unspecified accessory part re                                                      | lated to set vehicle to READY, an                          |
| Select "S  | Self Diagnostic Result" of the second second s | of "BCM" using CONSULT.                                                                     |                                                            |
| Erase D    | TC.                                                                                                    |                                                                                             |                                                            |
| DTC detec  | ted?                                                                                                    | PROCEDURE IN DIG 52195. Relet to                                                            | <u>SEC-63, DTC Logic</u> .                                 |
| ′ES >> (   | GO TO 4.                                                                                                    |                                                                                             |                                                            |
| IO >> I    | NSPECTION END                                                                                                    |                                                                                             |                                                            |
| REPLACE    | EBCM                                                                                                    |                                                                                             |                                                            |
| Replace    | BCM. Refer to BCS-77                                                                                                    | , "Removal and Installation".                                                               |                                                            |
| Perform    | initialization of BCM an                                                                                                    | d registration of all Intelligent Keys using                                                | g CONSULI.                                                 |
| ~          | NSPECTION END                                                                                                    |                                                                                             |                                                            |
|            |                                                                                                    |                                                                                             |                                                            |

А

С

# **B2196 DONGLE UNIT**

# Description

BCM performs ID verification between BCM and dongle unit. When verification result is OK, BCM permits cranking.

# DTC Logic

#### DTC DETECTION LOGIC

| DTC No. | Trouble diagnosis name | DTC detecting condition                                        | Possible cause                                                                                               |
|---------|------------------------|----------------------------------------------------------------|----------------------------------------------------------------------------------------------------|
| B2196   | DONGLE NG              | The ID verification results between BCM and dongle unit is NG. | <ul> <li>Harness or connectors<br/>(Dongle unit circuit is open or shorted.)</li> <li>Dongle unit</li> </ul> |

#### DTC CONFIRMATION PROCEDURE

# 1.PERFORM DTC CONFIRMATION PROCEDURE

1. Turn ignition switch ON.

- 2. Turn ignition switch OFF.
- 3. Turn ignition switch ON.
- 4. Check DTC in "Self Diagnostic Result" mode of "BCM" using CONSULT.

#### Is the DTC detected?

YES >> Refer to SEC-64. "Diagnosis Procedure".

# NO >> INSPECTION END

### Diagnosis Procedure

# **1.**PERFORM INITIALIZATION

- 1. Perform initialization of BCM and registration of all Intelligent Keys using CONSULT.
- 2. Start the engine.

#### Dose the engine start?

YES >> INSPECTION END

NO >> GO TO 2.

2. CHECK DONGLE UNIT CIRCUIT

- 1. Turn ignition switch OFF.
- 2. Disconnect BCM connector and dongle unit connector.
- 3. Check continuity between BCM harness connector and dongle unit harness connector.

| BCM<br>Connector Terminal |    | Dong      | Continuity |            |
|---------------------------|----|-----------|------------|------------|
|                           |    | Connector | Terminal   | Continuity |
| M68                       | 24 | M91       | 7          | Existed    |

4. Check continuity between BCM harness connector and ground.

| В                  | CM |        | Continuity  |  |
|--------------------|----|--------|-------------|--|
| Connector Terminal |    | Ground | Continuity  |  |
| M68                | 24 |        | Not existed |  |

Is the inspection result normal?

YES >> GO TO 3.

NO >> Repair or replace harness.

 ${f 3.}$ CHECK DONGLE UNIT GROUND CIRCUIT

Check continuity between dongle unit harness connector and ground.

INFOID:000000007383495

INEOID-000000007383496

INFOID:000000007383497

# **B2196 DONGLE UNIT**

# < DTC/CIRCUIT DIAGNOSIS >

# [WITH INTELLIGENT KEY SYSTEM]

| Dong                                             | Dongle unit         |        | Continuity |
|--------------------------------------------------|---------------------|--------|------------|
| Connector                                        | Terminal            | Ground | Continuity |
| M91                                              | M91 1               |        | Existed    |
| Is the inspection result norma                   | al?                 |        |            |
| YES >> Replace dongle<br>NO >> Repair or replace | unit.<br>e harness. |        |            |
|                                                  |                     |        |            |
|                                                  |                     |        |            |
|                                                  |                     |        |            |
|                                                  |                     |        |            |
|                                                  |                     |        |            |

J

L

Μ

Ν

Ο

#### < DTC/CIRCUIT DIAGNOSIS >

# B2198 NATS ANTENNA AMP.

# DTC Logic

INFOID:000000006962970

INFOID:000000006962971

#### DTC DETECTION LOGIC

| DTC No. | Trouble diagnosis name | DTC detecting condition                                                                                                    | Possible cause                                                                                                    |
|---------|------------------------|----------------------------------------------------------------------------------------------------|----------------------------------------------------------------------------------------------------|
| B2198   | NATS ANTENNA AMP.      | Inactive communication between NATS<br>antenna amp. and BCM is detected when<br>BCM enters in the low power consumption<br>mode (BCM sleep condition) | <ul> <li>Harness or connectors<br/>(NATS antenna amp. circuit is open or<br/>shorted.)</li> <li>NATS antenna amp.</li> <li>BCM</li> </ul> |

#### DTC CONFIRMATION PROCEDURE

### **1.**PERFORM DTC CONFIRMATION PROCEDURE

- Make the conditions that BCM enters in the low power consumption mode (BCM sleep condition), and wait 15 to 60 minutes. Refer to <u>BCS-12, "POWER CONSUMPTION CONTROL SYSTEM : System</u> <u>Description</u>".
- 2. Turn power switch ON.
- 3. Check DTC in "Self Diagnostic Result" mode of "BCM" using CONSULT.

#### Is DTC detected?

- YES >> Go to <u>SEC-66. "Diagnosis Procedure"</u>.
- NO >> INSPECTION END

# **Diagnosis Procedure**

**1.**CHECK FUSE

- 1. Turn power switch OFF.
- 2. Check that the following fuse in IPDM E/R is not blown.

| Signal name          | Fuse No. |  |
|----------------------|----------|--|
| Battery power supply | 43       |  |

Is the inspection result normal?

YES >> GO TO 2.

NO >> Replace the blown fuse after repairing the cause of blowing.

#### 2.CHECK NATS ANTENNA AMP. POWER SUPPLY

#### 1. Disconnect NATS antenna amp. connector.

2. Check voltage between NATS antenna amp. harness connector and ground.

| (+)<br>NATS antenna amp. |                    | ()     | Voltage (V)<br>(Approx.) |  |
|--------------------------|--------------------|--------|--------------------------|--|
| Connector                | Connector Terminal |        |                          |  |
| M49                      | 1                  | Ground | 6 – 16                   |  |

#### Is the inspection result normal?

YES >> GO TO 4.

NO >> GO TO 3.

#### ${f 3.}$ CHECK NATS ANTENNA AMP. POWER SUPPLY CIRCUIT

1. Disconnect IPDM E/R connector.

2. Check continuity between IPDM E/R harness connector and NATS antenna amp. connector.

| IPDM E/R  |          | NATS ant           | Continuity |            |  |
|-----------|----------|--------------------|------------|------------|--|
| Connector | Terminal | Connector Terminal |            | Continuity |  |
| E14       | 42       | M49                | 1          | Existed    |  |

[WITH INTELLIGENT KEY SYSTEM]

# B2198 NATS ANTENNA AMP.

< DTC/CIRCUIT DIAGNOSIS >

#### Is the inspection result normal?

YES >> Replace IPDM E/R. Refer to <u>PCS-30, "Removal and Installation"</u>.

NO >> Repair or replace harness.

# **4.**CHECK NATS ANTENNA AMP. GROUND CIRCUIT

Check continuity between NATS antenna amp. harness connector and ground.

| <br>NATS ant           | enna amp. |        | Continuity | C |
|------------------------|-----------|--------|------------|---|
| <br>Connector Terminal |           | Ground | Continuity | 0 |
| M49                    | 4         |        | Existed    |   |

Is the inspection result normal?

YES >> GO TO 5.

NO >> Repair or replace harness.

#### ${f 5.}$ CHECK NATS ANTENNA AMP. COMMUNICATION SIGNAL 1

Check voltage signal between NATS antenna amp. harness connector and ground using an oscilloscope.

| (+)<br>NATS antenna amp. |   | ()     | Condition                                              |                                                                                                    | Voltage (V)<br>(Approx.)                                                                         |   |
|--------------------------|---|--------|--------------------------------------------------------|----------------------------------------------------------------------------------------------------|--------------------------------------------------------------------------------------------------|---|
| M49                      | 2 | Ground | Intelligent Key: Intelligent<br>Key battery is removed | Brake pedal: Depressed<br><b>NOTE:</b><br>Waveform varies each time<br>when brake pedal is depressed | (V)<br>15<br>10<br>50<br>0<br>0<br>0<br>0<br>0<br>0<br>0<br>0<br>0<br>0<br>0<br>0<br>0<br>0<br>0 | F |
|                          |   |        |                                                        | Brake pedal: Released                                                                                | 9 – 16                                                                                           |   |

Is the inspection result normal?

YES >> GO TO 7. NO >> GO TO 6.

#### 6.CHECK NATS ANTENNA AMP. OUTPUT SIGNAL CIRCUIT 1

1. Disconnect BCM connector.

2. Check continuity between NATS antenna amp. harness connector and BCM connector.

| NATS ant  | enna amp. | B         | СМ       | Continuity | - |
|-----------|-----------|-----------|----------|------------|---|
| Connector | Terminal  | Connector | Terminal | Continuity | N |
| M49       | 2         | M68       | 21       | Existed    | _ |

3. Check continuity between NATS antenna amp. harness connector and ground.

| NATS antenna amp. |          |        | Continuity  | • |
|-------------------|----------|--------|-------------|---|
| Connector         | Terminal | Ground | Continuity  |   |
| M49               | 2        | -      | Not existed |   |

Is the inspection result normal?

YES >> GO TO 9.

NO >> Repair or replace harness.

**7.**CHECK NATS ANTENNA AMP. COMMUNICATION SIGNAL 2

Check voltage signal between NATS antenna amp. harness connector and ground using an oscilloscope.

А

В

D

Е

SEC

Ν

# B2198 NATS ANTENNA AMP.

#### < DTC/CIRCUIT DIAGNOSIS >

| (-<br>NATS ante | +)<br>enna amp. | ()     | Condition                                              |                                                                                                    | Voltage (V)<br>(Approx.)                             |
|-----------------|-----------------|--------|--------------------------------------------------------|----------------------------------------------------------------------------------------------------|------------------------------------------------------|
| Connector       | Terminal        |        |                                                        |                                                                                                    |                                                      |
| M49             | 3               | Ground | Intelligent Key: Intelligent<br>Key battery is removed | Brake pedal: Depressed<br><b>NOTE:</b><br>Waveform varies each time<br>when brake pedal is depressed | (V)<br>15<br>10<br>5<br>0<br>+ + 40ms<br>JMKIA6233JP |
|                 |                 |        |                                                        | Brake pedal: Released                                                                                | 9 – 16                                               |

Is the inspection result normal?

YES >> Replace NATS antenna amp. Refer to <u>SEC-106, "Removal and Installation"</u>.

NO >> GO TO 8.

# $\mathbf{8.}$ CHECK NATS ANTENNA AMP. OUTPUT SIGNAL CIRCUIT 2

1. Disconnect BCM connector.

2. Check continuity between NATS antenna amp. harness connector and BCM connector.

| NATS ant  | enna amp. | В         | СМ       | Continuity |
|-----------|-----------|-----------|----------|------------|
| Connector | Terminal  | Connector | Terminal | Continuity |
| M49       | 3         | M68       | 25       | Existed    |

#### 3. Check continuity between NATS antenna amp. harness connector and ground.

| NATS antenna amp. |          |        | Continuity  |
|-------------------|----------|--------|-------------|
| Connector         | Terminal | Ground | Continuity  |
| M49               | 3        |        | Not existed |

Is the inspection result normal?

YES >> GO TO 9.

NO >> Repair or replace harness.

# **9.**REPLACE BCM

1. Replace BCM. Refer to <u>BCS-77, "Removal and Installation"</u>.

2. Perform initialization of BCM and registration of all Intelligent Keys using CONSULT.

>> INSPECTION END

# **B2555 STOP LAMP**

# < DTC/CIRCUIT DIAGNOSIS >

# B2555 STOP LAMP

DTC Logic

INFOID:000000006962976

| DTC DETECTION LOC | ЭЮ |
|-------------------|----|
|-------------------|----|

| comparison between the<br>nd the lower voltage of stop<br>udges from their values to<br>unctioning circuit.<br>RE<br>re.<br>of "BCM" using CONS<br>1<br>cor and ground.<br>(-)<br>Ground | Harness or connector<br>(Stop lamp switch circ<br>shorted.)     Stop lamp switch     Fuse     BCM  ULT.  Volta (Ap     9 | rs<br>cuit is open o<br>INFOID:000000<br>age (V)<br>pprox.)<br>– 16                                                 |
|----------------------------------------------------------------------------------------------------|----------------------------------------------------------------------------------------------------|----------------------------------------------------------------------------------------------------|
| RE<br>re.<br>of "BCM" using CONS<br>1<br>or and ground.<br>(-)<br>Ground                                                                                                    | ULT.<br>Volta<br>(Ap                                                                                                    | INFOID:000000<br>age (V)<br>pprox.)<br>- 16                                                                         |
| RE<br>re.<br>of "BCM" using CONS                                                                                                    | ULT.<br>Volta<br>(Ap                                                                                                    | INFOID:000000<br>age (V)<br>pprox.)                                                                                 |
| re.<br>of "BCM" using CONS                                                                                                    | ULT.<br>Volta<br>(Ap<br>9                                                                                                | INFOID:000000<br>age (V)<br>pprox.)<br>- 16                                                                         |
| 1<br>or and ground.<br>(-)<br>Ground                                                                                                    | Volta<br>(Ap<br>9                                                                                                    | INFOID:000000<br>age (V)<br>oprox.)<br>- 16                                                                         |
| 1<br>for and ground.<br>(-)<br>Ground                                                                                                    | Volta<br>(Ap<br>9                                                                                                    | INFOID:000000<br>age (V)<br>pprox.)<br>- 16                                                                         |
| 1<br>for and ground.<br>(–)<br>Ground                                                                                                    | Volta<br>(Ap<br>9                                                                                                    | INFOID:000000<br>age (V)<br>pprox.)<br>- 16                                                                         |
| 1<br>for and ground.<br>(-)<br>Ground                                                                                                    | Volta<br>(Ap<br>9                                                                                                    | INFOID:000000<br>age (V)<br>pprox.)<br>- 16                                                                         |
| 1<br>For and ground.                                                                                                    | Volta<br>(Ap<br>9                                                                                                    | age (V)<br>pprox.)<br>- 16                                                                                          |
| or and ground.                                                                                                    | Volta<br>(Ap<br>9                                                                                                    | age (V)<br>pprox.)<br>– 16                                                                                          |
| (–)<br>Ground                                                                                                    | Volta<br>(Ap<br>9                                                                                                    | age (V)<br>pprox.)<br>– 16                                                                                          |
| (–)<br>Ground                                                                                                    | Volta<br>(Ap                                                                                                    | age (V)<br>oprox.)<br>- 16                                                                                          |
| Ground                                                                                                    | 9                                                                                                    | - 16                                                                                                    |
| Ground                                                                                                    | 9                                                                                                    | - 16                                                                                                    |
|                                                                                                    |                                                                                                    | 10                                                                                                    |
| e fuse block (J/B)].<br>en BCM and fuse.<br>_Y CIRCUIT                                                                                                    | ound.                                                                                                    |                                                                                                    |
|                                                                                                    |                                                                                                    |                                                                                                    |
| (-)                                                                                                    | Voltage (V)                                                                                                    | age (V)                                                                                                    |
|                                                                                                    | (Αρ                                                                                                    | μιυλ. <i>)</i>                                                                                                    |
| Ground                                                                                                    | 9                                                                                                    | – 16                                                                                                    |
|                                                                                                    |                                                                                                    |                                                                                                    |
|                                                                                                    | _Y CIRCUIT<br>ess connector and gro<br>(-)<br>Ground<br>een stop lamp switch<br>2                                        | _Y CIRCUIT<br>ess connector and ground.<br>(-) Volt.<br>(App<br><br>Ground 9<br>een stop lamp switch and fuse.<br>2 |

# **SEC-69**

А

В

# B2555 STOP LAMP

#### < DTC/CIRCUIT DIAGNOSIS >

| (<br>     | +)<br>CM | (-)    | Condition   |               | Voltage (V)<br>(Approx.) |
|-----------|----------|--------|-------------|---------------|--------------------------|
| Connector | Terminal | -      |             |               | (                        |
| MGQ       | 0        | Ground | Proko podol | Depressed     | 9 – 16                   |
| IVIOO     | 9        | Ground | Brake pedar | Not depressed | 0                        |

Is the inspecting result normal?

YES >> GO TO 4.

NO >> GO TO 5.

**4.**REPLACE BCM

1. Replace BCM. Refer to <u>BCS-77, "Removal and Installation"</u>.

2. Perform initialization of BCM and registration of all Intelligent Keys using CONSULT.

>> INSPECTION END

5. CHECK STOP LAMP SWITCH CIRCUIT

1. Disconnect stop lamp switch connector.

2. Check continuity between stop lamp switch harness connector and BCM harness connector.

| Stop lar  | np switch | B         | СМ       | Continuity |
|-----------|-----------|-----------|----------|------------|
| Connector | Terminal  | Connector | Terminal | Continuity |
| E102      | 2         | M68       | 9        | Existed    |

3. Check continuity between stop lamp switch harness connector and ground.

| Stop lan  | np switch |        | Continuity  |
|-----------|-----------|--------|-------------|
| Connector | Terminal  | Ground | Continuity  |
| E102      | 2         |        | Not existed |

Is the inspection result normal?

YES >> GO TO 6.

NO >> Repair or replace harness.

**6.**CHECK STOP LAMP SWITCH

Refer to SEC-70, "Component Inspection".

Is the inspection result normal?

YES >> GO TO 7.

NO >> Replace stop lamp switch. Refer to <u>BR-251, "Removal and Installation"</u>.

**7.**CHECK INTERMITTENT INCIDENT

Refer to GI-51, "Intermittent Incident".

>> INSPECTION END

#### Component Inspection

# 1.CHECK STOP LAMP SWITCH

- 1. Turn power switch OFF.
- 2. Disconnect stop lamp switch connector.
- 3. Check continuity between stop lamp switch terminals.

INFOID:000000006962978

# B2555 STOP LAMP

#### < DTC/CIRCUIT DIAGNOSIS >

# [WITH INTELLIGENT KEY SYSTEM]

|                              | Stop lan                                         | np switch                                         | - Coi                       | ndition                    | Continuity             |  |
|------------------------------|--------------------------------------------------|---------------------------------------------------|-----------------------------|----------------------------|------------------------|--|
|                              | 1                                                | 2                                                 | Brake pedal                 | Not depressed<br>Depressed | Not existed<br>Existed |  |
| <u>s the ir</u><br>YES<br>NO | nspection result<br>>> INSPECTI<br>>> Replace st | <u>normal?</u><br>ON END<br>top lamp switch. Refe | er to <u>BR-251, "Remov</u> | al and Installation".      |                        |  |
|                              |                                                  |                                                   |                             |                            |                        |  |
|                              |                                                  |                                                   |                             |                            |                        |  |
|                              |                                                  |                                                   |                             |                            |                        |  |
|                              |                                                  |                                                   |                             |                            |                        |  |
|                              |                                                  |                                                   |                             |                            |                        |  |
|                              |                                                  |                                                   |                             |                            |                        |  |
|                              |                                                  |                                                   |                             |                            |                        |  |
|                              |                                                  |                                                   |                             |                            |                        |  |
|                              |                                                  |                                                   |                             |                            |                        |  |
|                              |                                                  |                                                   |                             |                            |                        |  |

Ν

Ο

#### < DTC/CIRCUIT DIAGNOSIS >

# B2556 POWER SWITCH

# DTC Logic

INFOID:000000006962979

#### DTC DETECTION LOGIC

| DTC No. | Trouble diagnosis name | DTC detecting condition                                           | Possible cause                                                                                                    |
|---------|------------------------|-------------------------------------------------------------------|----------------------------------------------------------------------------------------------------|
| B2556   | PUSH-BTN IGN SW*       | BCM detects the power switch stuck at ON for 100 seconds or more. | <ul> <li>Harness or connectors<br/>(Power switch circuit is shorted.)</li> <li>Power switch</li> <li>BCM</li> </ul> |

\*: "PUSH-BTN IGN SW" is indicated on CONSULT screen, however this means power switch on this vehicle.

#### DTC CONFIRMATION PROCEDURE

# **1.**PERFORM DTC CONFIRMATION PROCEDURE

- 1. Press power switch under the following condition.
- Brake pedal: Not depressed
- 2. Release power switch and wait 100 seconds or more.
- 3. Check DTC in "Self Diagnostic Result" mode of "BCM" using CONSULT.

#### Is DTC detected?

YES >> Go to SEC-72. "Diagnosis Procedure".

NO >> INSPECTION END

#### Diagnosis Procedure

# 1.CHECK POWER SWITCH INPUT SIGNAL

- 1. Turn power switch OFF.
- 2. Disconnect power switch connector.
- 3. Check voltage between power switch harness connector and ground.

| (+)<br>Power switch |          | (-)    | Voltage (V) |  |
|---------------------|----------|--------|-------------|--|
| Connector           | Terminal |        | (Approx.)   |  |
| M25                 | 8        | Ground | 9 – 16      |  |

#### Is the inspection result normal?

YES >> GO TO 4.

NO >> GO TO 2.

#### 2.CHECK POWER SWITCH CIRCUIT

1. Disconnect BCM connector and IPDM E/R connector.

2. Check continuity between power switch harness connector and BCM harness connector.

| Power switch |          | BCM       |          | Continuity |
|--------------|----------|-----------|----------|------------|
| Connector    | Terminal | Connector | Terminal | Continuity |
| M25          | 8        | M70       | 76       | Existed    |

#### 3. Check continuity between power switch harness connector and ground.

| Power switch |           |          |        | Continuity  |  |
|--------------|-----------|----------|--------|-------------|--|
|              | Connector | Terminal | Ground | Continuity  |  |
|              | M25       | 8        |        | Not existed |  |

Is the inspection result normal?

YES >> GO TO 3.

NO >> Repair or replace harness.

[WITH INTELLIGENT KEY SYSTEM]

INFOID:000000006962980
# **B2556 POWER SWITCH**

< DTC/CIRCUIT DIAGNOSIS >

#### 3.REPLACE BCM А 1. Replace BCM. Refer to BCS-77, "Removal and Installation". Perform initialization of BCM and registration of all Intelligent Keys using CONSULT. 2. В >> INSPECTION END CHECK POWER SWITCH GROUND CIRCUIT Check continuity between power switch harness connector and ground. Power switch Continuity D Connector Terminal Ground M25 4 Existed Is the inspection result normal? Е YES >> GO TO 5. NO >> Repair or replace harness. **5.**CHECK POWER SWITCH F Refer to SEC-73, "Component Inspection". Is the inspection result normal? YES >> GO TO 6. NO >> Replace power switch. Refer to SEC-107, "Removal and Installation". **6.**CHECK INTERMITTENT INCIDENT Н Refer to GI-51, "Intermittent Incident". >> INSPECTION END **Component Inspection** INFOID:000000006962981 1.CHECK POWER SWITCH 1. Turn power switch OFF. 2. Disconnect power switch connector. SEC 3. Check continuity between power switch terminals.

| Power switch |       | Condition    |             | Continuity  | -<br>L |
|--------------|-------|--------------|-------------|-------------|--------|
| Ter          | minal |              |             | Continuity  |        |
| <u></u>      | 4     | Power switch | Pressed     | Existed     | _      |
| 0            | 4     | Fower Switch | Not pressed | Not existed | N      |

Is the inspection result normal?

YES >> INSPECTION END

NO >> Replace power switch. Refer to <u>SEC-107, "Removal and Installation"</u>.

Ν

Р

< DTC/CIRCUIT DIAGNOSIS >

# **B2557 VEHICLE SPEED**

DTC Logic

DTC DETECTION LOGIC

### NOTE:

- If DTC B2557 is displayed with DTC U1000, first perform the trouble diagnosis for DTC U1000. Refer to <u>BCS-66, "DTC Logic"</u>.
- If DTC B2557 is displayed with DTC U1010, first perform the trouble diagnosis for DTC U1010. Refer to <u>BCS-67, "DTC Logic"</u>.

| DTC No. | Trouble diagnosis name | DTC detecting condition                                                                                                    | Possible causes                                                                                                    |
|---------|------------------------|----------------------------------------------------------------------------------------------------|----------------------------------------------------------------------------------------------------|
| B2557   | VEHICLE SPEED          | <ul> <li>BCM detects one of the following conditions for 10 seconds continuously.</li> <li>Vehicle speed signal from combination meter is 10 km/h (6.2 MPH) or more, and vehicle speed signal from ABS actuator and electric unit (control unit) is 4 km/h (2.5 MPH) or less.</li> <li>Vehicle speed signal from combination meter is 4 km/h (2.5 MPH) or less, and vehicle speed signal from ABS actuator and electric unit (control unit) is 10 km/h (6.2 MPH) or more.</li> </ul> | <ul> <li>Harness or connectors<br/>(The CAN communication line is<br/>open or shorted.)</li> <li>Combination meter</li> <li>ABS actuator and electric unit<br/>(control unit)</li> </ul> |

### DTC CONFIRMATION PROCEDURE

### **1.**PERFORM DTC CONFIRMATION PROCEDURE

- 1. Set vehicle to READY and wait 10 seconds or more.
- 2. Drive vehicle at a vehicle speed of 10 km/h (6.2 MPH) or more for 10 seconds or more.
- 3. Check DTC in "Self Diagnostic Result" mode of "BCM" using CONSULT.

### Is DTC detected?

YES >> Go to <u>SEC-74, "Diagnosis Procedure"</u>.

NO >> INSPECTION END

### Diagnosis Procedure

INFOID:000000006962983

**1.**CHECK DTC OF ABS ACTUATOR AND ELECTRIC UNIT (CONTROL UNIT)

Check DTC in "Self Diagnostic Result" mode of "ABS" using CONSULT.

Is DTC detected?

YES >> Perform the trouble diagnosis related to the detected DTC. Refer to <u>BRC-50, "DTC Index"</u>. NO >> GO TO 2.

2. CHECK DTC OF COMBINATION METER

Check DTC in "Self Diagnostic Result" mode of "METER/M&A" using CONSULT.

Is DTC detected?

YES >> Perform the trouble diagnosis related to the detected DTC. Refer to <u>MWI-68, "DTC Index"</u>.

NO >> GO TO 3.

**3.**CHECK INTERMITTENT INCIDENT

Refer to GI-51, "Intermittent Incident".

>> INSPECTION END

### **B2601 SHIFT POSITION**

### < DTC/CIRCUIT DIAGNOSIS >

# **B2601 SHIFT POSITION**

# DTC Logic

DTC DETECTION LOGIC

### NOTE:

- If DTC B2601 is displayed with DTC U1000, first perform the trouble diagnosis for DTC U1000. Refer to BCS-66, "DTC Logic".
- If DTC B2601 is displayed with DTC U1010, first perform the trouble diagnosis for DTC U1010. Refer to <u>BCS-66, "DTC Logic"</u>.

| DTC No. | Trouble diagnosis name | DTC detecting condition                                                                                                    | Possible cause                                                                                                    |  |
|---------|------------------------|----------------------------------------------------------------------------------------------------|----------------------------------------------------------------------------------------------------|--|
| B2601   | SHIFT POSITION         | When there is a difference between P position signal from electric shift control module and P position signal from IPDM E/R (CAN). | <ul> <li>Harness or connectors<br/>(CAN communication line is open or<br/>shorted.)</li> <li>Harness or connectors<br/>(Electric shift control module circuit is<br/>open or shorted.)</li> <li>IPDM E/R</li> <li>BCM</li> </ul> |  |

### DTC CONFIRMATION PROCEDURE

**1.**PERFORM DTC CONFIRMATION PROCEDURE

- 1. Turn power switch ON.
- 2. Operate electric shift selector to change shift position to P, and wait 2 seconds or more.
- 3. Operate electric shift selector to change shift position to any position other than P, and wait 2 seconds or more.
- 4. Check DTC in "Self Diagnostic Result" mode of "BCM" using CONSULT.

#### Is DTC detected?

- YES >> Go to SEC-75. "Diagnosis Procedure".
- NO >> INSPECTION END

### Diagnosis Procedure

### 1.CHECK P POSITION SIGNAL CIRCUIT 1

- 1. Turn power switch OFF.
- 2. Disconnect BCM connector.
- 3. Disconnect electric shift control module connector.

4. Check continuity between BCM harness connector and electric shift control module harness connector.

| BCM       |          | Electric shift control module |          | Continuity | M |
|-----------|----------|-------------------------------|----------|------------|---|
| Connector | Terminal | Connector                     | Terminal | Continuity |   |
| M68       | 37       | M58                           | 12       | Existed    |   |

#### Is the inspection result normal?

YES >> GO TO 2.

NO >> Repair or replace harness.

**2.**CHECK P POSITION SIGNAL CIRCUIT 2

- 1. Disconnect IPDM E/R connector.
- Check continuity between IPDM E/R harness connector and electric shift control module harness connector provide tor.

| IPDM E/R  |                                 | Electric shift | Continuity |         |
|-----------|---------------------------------|----------------|------------|---------|
| Connector | tor Terminal Connector Terminal |                | Continuity |         |
| E17       | 64                              | M58            | 12         | Existed |

Is the inspection result normal?

[WITH INTELLIGENT KEY SYSTEM]

INFOID:000000006962984

А

В

J

SEC

Н

# **B2601 SHIFT POSITION**

< DTC/CIRCUIT DIAGNOSIS >

YES >> GO TO 3.

NO >> Repair or replace harness.

# **3.**REPLACE BCM

- 1. Replace BCM. Refer to BCS-77, "Removal and Installation".
- 2. Perform initialization of BCM and registration of all Intelligent Keys using CONSULT.
- 3. Perform DTC CONFIRMATION PROCEDURE for B2601. Refer to SEC-75, "DTC Logic".

#### Is DTC detected?

- YES >> Replace IPDM E/R. Refer to <u>PCS-30, "Removal and Installation"</u>.
- NO >> INSPECTION END

# **B2602 SHIFT POSITION**

### < DTC/CIRCUIT DIAGNOSIS >

# **B2602 SHIFT POSITION**

# DTC Logic

# DTC DETECTION LOGIC

### NOTE:

- If DTC B2602 is displayed with DTC U1000, first perform the trouble diagnosis for DTC U1000. Refer to BCS-66, "DTC Logic".
- If DTC B2602 is displayed with DTC U1010, first perform the trouble diagnosis for DTC U1010. Refer to BCS-67, "DTC Logic".

|                      | DTC No.                                    | Trouble diagnosis name                                                     | DTC detecting condition                                                                                                    | Possible cause                                                                                                    | D           |
|----------------------|--------------------------------------------|----------------------------------------------------------------------------|----------------------------------------------------------------------------------------------------|----------------------------------------------------------------------------------------------------|-------------|
|                      | B2602                                      | SHIFT POSITION                                                             | <ul> <li>BCM detects the following status for 10 seconds.</li> <li>Electric shift selector is in the P position</li> <li>Vehicle speed is 4 km/h (2.5 MPH) or more</li> <li>Power switch is in the ON position</li> </ul> | <ul> <li>Harness or connectors<br/>(CAN communication line is open or<br/>shorted.)</li> <li>Harness or connectors<br/>(Electric shift control module circuit<br/>is open or shorted.)</li> <li>Electric shift control module</li> <li>ABS actuator and electric unit (con-<br/>trol unit)</li> <li>Combination meter</li> <li>BCM</li> </ul> | E<br>F<br>G |
| D                    | TC CONF                                    | IRMATION PROCE                                                             | DURE                                                                                                    |                                                                                                    |             |
| 1                    | .PERFOR                                    | M DTC CONFIRMAT                                                            | ION PROCEDURE                                                                                                    |                                                                                                    | Η           |
| 1.<br>2.<br>3.<br>Is | Set veh<br>Drive ve<br>Check I<br>DTC dete | icle to READY.<br>whicle at a speed of 4<br>DTC in "Self Diagnost<br>cted? | km/h (2.5 MPH) or more for 10 seconds o<br>ic Result" mode of "BCM" using CONSUL                                                                                                    | or more.<br>T.                                                                                                    | I           |
| ן<br>1               | (ES >><br>NO >>                            | Go to <u>SEC-77, "Diag</u> i<br>INSPECTION END                             | nosis Procedure".                                                                                                    |                                                                                                    | J           |
| D                    | iagnosis                                   | Procedure                                                                  |                                                                                                    | INF0/D:00000006962987                                                                                                    |             |
| 1                    | .CHECK I                                   | DTC OF ABS ACTUA                                                           | TOR AND ELECTRIC UNIT (CONTROL                                                                                                    | UNIT)                                                                                                    | SEC         |
| CI                   | heck DTC                                   | in "Self Diagnostic Re                                                     | esult" mode of "ABS" using CONSULT.                                                                                                    |                                                                                                    | I           |
| <u>וs</u><br>ן<br>1  | <u>DTC dete</u><br>/ES >><br>NO >>         | <u>cted?</u><br>Perform the trouble d<br>GO TO 2.                          | iagnosis related to the detected DTC. Re                                                                                                    | fer to <u>BRC-50, "DTC Index"</u> .                                                                                                    | L           |
| 2                    | .CHECK I                                   | OTC OF COMBINATIO                                                          | ON METER                                                                                                    |                                                                                                    | Μ           |
| С                    | heck DTC                                   | in "Self Diagnostic Re                                                     | esult" mode of "METER/M&A" using CON                                                                                                    | SULT.                                                                                                    |             |
| <u>ls</u><br>ן<br>1  | <u>DTC dete</u><br>/ES >><br>NO >>         | <u>cted?</u><br>Perform the trouble d<br>GO TO 3.                          | iagnosis related to the detected DTC. Re                                                                                                    | fer to <u>MWI-68, "DTC Index"</u> .                                                                                                    | Ν           |
| 3                    | .CHECK I                                   | OTC OF ELECTRIC S                                                          | SHIFT CONTOROL MODULE                                                                                                    |                                                                                                    | 0           |
| C                    | heck DTC                                   | in "Self Diagnostic Re                                                     | esult" mode of "SHIFT" using CONSULT.                                                                                                    |                                                                                                    |             |
| <u>וs</u><br>ו<br>1  | <u>DTC dete</u><br>/ES >><br>NO >>         | <u>cted?</u><br>Perform the trouble d<br>GO TO 4.                          | iagnosis related to the detected DTC. Re                                                                                                    | fer to <u>TM-51, "DTC Index"</u> .                                                                                                    | Ρ           |
| 4                    | CHECK                                      | P POSITION SIGNAL                                                          | CIRCUIT                                                                                                    |                                                                                                    |             |
|                      | -                                          |                                                                            |                                                                                                    |                                                                                                    |             |

- Turn power switch OFF.
   Disconnect BCM connector.
- Disconnect electric shift control module connector.
- 4. Check continuity between BCM harness connector and electric shift control module harness connector.

### **SEC-77**

[WITH INTELLIGENT KEY SYSTEM]

А

В

С

# **B2602 SHIFT POSITION**

### < DTC/CIRCUIT DIAGNOSIS >

| BCM       |                    | Electric shift | Continuity         |         |                |  |          |            |
|-----------|--------------------|----------------|--------------------|---------|----------------|--|----------|------------|
| Connector | Connector Terminal |                | Connector Terminal |         | tor Terminal C |  | Terminal | Continuity |
| M68       | 37                 | M58            | 12                 | Existed |                |  |          |            |

5. Check continuity between BCM harness connector and ground.

| B                  | CM |        | Continuity  |  |
|--------------------|----|--------|-------------|--|
| Connector Terminal |    | Ground | Continuity  |  |
| M68                | 37 |        | Not existed |  |

Is the inspection result normal?

YES >> GO TO 5.

NO >> Repair or replace harness.

# **5.**REPLACE BCM

1. Replace BCM. Refer to BCS-77, "Removal and Installation".

2. Perform initialization of BCM and registration of all Intelligent Keys using CONSULT.

>> INSPECTION END

### < DTC/CIRCUIT DIAGNOSIS >

# **B2603 SHIFT POSITION**

# **DTC** Logic

DTC DETECTION LOGIC

### NOTE:

• If DTC B2603 is displayed with DTC B2601, first perform the trouble diagnosis for DTC B2601. Refer to <u>SEC-75, "DTC Logic"</u>.

| DTC No.                     | Trouble diagnosis name                              | DTC detecting condition                                                                                                    | Possible causes                                                                                              |
|-----------------------------|-----------------------------------------------------|----------------------------------------------------------------------------------------------------|----------------------------------------------------------------------------------------------------|
| B2603                       | SHIFT POSI STATUS                                   | <ul> <li>BCM detects the following status.</li> <li>P position signal from electric shift control module: approx. 0 V (P position)</li> </ul> | <ul> <li>Harness or connector<br/>(Electric shift control module circuit is<br/>open or shorted.)</li> </ul> |
|                             |                                                     | <ul> <li>P/N position signal from electric shift control<br/>module: approx. 0 V (Other than P/N position)</li> </ul>                         | <ul><li>Electric shift control module</li><li>BCM</li></ul>                                                  |
| TC CON                      | FIRMATION PROCE                                     | EDURE                                                                                                    |                                                                                                    |
| .PERFO                      | RM DTC CONFIRMAT                                    | ION PROCEDURE 1                                                                                                    |                                                                                                    |
| . Turn p                    | ower switch ON.                                     |                                                                                                    |                                                                                                    |
| 2. Operat<br>3 Check        | te electric shift selector<br>DTC in "Self Diagnost | r to change shift position to P, and wait 1<br>ic Result" mode of "BCM" using CONSU                                                           | second or more.                                                                                              |
| s DTC det                   | ected?                                              |                                                                                                    |                                                                                                    |
| YES >>                      | > Go to <u>SEC-79, "Diag</u>                        | nosis Procedure".                                                                                                    |                                                                                                    |
| NO >><br><b>?</b>           | > GO TO 2.                                          |                                                                                                    |                                                                                                    |
| 2.PERFO                     | RM DTC CONFIRMAT                                    | ION PROCEDURE 2                                                                                                    |                                                                                                    |
| <ol> <li>Operate</li> </ol> | te electric shift selecto                           | r to change shift position to any positior                                                                                                    | n other than P, and wait 1 second or                                                                         |
| 2. Check                    | DTC in "Self Diagnost                               | ic Result" mode of "BCM" using CONSU                                                                                                    | ILT.                                                                                                    |
| <u>s DTC det</u>            | ected?                                              |                                                                                                    |                                                                                                    |
| YES >>                      | So to <u>SEC-79, "Diag</u><br>NISPECTION END        | nosis Procedure".                                                                                                    |                                                                                                    |
| Jiaanosi                    | s Procedure                                         |                                                                                                    |                                                                                                    |
| Jiagriosi                   | S FIOCEGUIE                                         |                                                                                                    | INFOID:00000006962989                                                                                        |
| 1.INSPEC                    | TION START                                          |                                                                                                    |                                                                                                    |
| Perform ins                 | spection in accordance                              | with the procedure that confirms DTC.                                                                                                    |                                                                                                    |
| <u>Which proc</u>           | cedure confirms DTC?                                |                                                                                                    |                                                                                                    |
| DTC conf                    | irmation procedure 1>:<br>irmation procedure 2>:    | >GO TO 2.<br>>GO TO 5                                                                                                    |                                                                                                    |
| 2.снеск                     | DTC OF ELECTRIC S                                   |                                                                                                    |                                                                                                    |
|                             | C in "Self Diagnostic R                             | esult" mode of "SHIFT" using CONSULT                                                                                                    |                                                                                                    |
| s DTC det                   | ected?                                              |                                                                                                    |                                                                                                    |
| YES >>                      | > Perform the trouble c                             | liagnosis related to the detected DTC. R                                                                                                    | efer to <u>TM-51, "DTC Index"</u> .                                                                          |
| NO >>                       | > GO TO 3.                                          |                                                                                                    |                                                                                                    |
| <b>5.</b> CHECK             | P/N POSITION SIGN                                   |                                                                                                    |                                                                                                    |
| 1. Turn p                   | ower switch OFF.                                    |                                                                                                    |                                                                                                    |
| 2. Discon<br>3. Discon      | inect electric shift cont                           | rol module connector.                                                                                                    |                                                                                                    |
| 1 Check                     | continuity between BC                               | M harness connector and electric shift (                                                                                                    | control modulo harnoss connector                                                                             |

| 4. | Check continuity | / Detween BCIVI | narness | connector | and e | electric shift | control | module n | arness | connector |
|----|------------------|-----------------|---------|-----------|-------|----------------|---------|----------|--------|-----------|
|    |                  |                 |         |           |       |                |         |          |        |           |

| BCM       |          | Electric shift | Continuity |            |  |
|-----------|----------|----------------|------------|------------|--|
| Connector | Terminal | Connector      | Terminal   | Continuity |  |
| M70       | 102      | M58            | 13         | Existed    |  |

[WITH INTELLIGENT KEY SYSTEM]

INFOID:000000006962988

В

С

А

# **B2603 SHIFT POSITION**

### < DTC/CIRCUIT DIAGNOSIS >

### 5. Check continuity between BCM harness connector and ground.

| B         | CM       |        | Continuity  |  |
|-----------|----------|--------|-------------|--|
| Connector | Terminal | Ground | Continuity  |  |
| M70       | 102      |        | Not existed |  |

Is the inspection result normal?

YES >> GO TO 4.

NO >> Repair or replace harness.

### **4.**REPLACE BCM

- 1. Replace BCM. Refer to <u>BCS-77, "Removal and Installation"</u>.
- 2. Perform initialization of BCM and registration of all Intelligent Keys using CONSULT.

>> INSPECTION END

# 5. CHECK DTC OF ELECTRIC SHIFT CONTOROL MODULE

Check DTC in "Self Diagnostic Result" mode of "SHIFT" using CONSULT.

Is DTC detected?

- YES >> Perform the trouble diagnosis related to the detected DTC. Refer to TM-51, "DTC Index".
- NO >> GO TO 6.

### **6.**CHECK P POSITION SIGNAL CIRCUIT

- 1. Turn power switch OFF.
- 2. Disconnect BCM connector.
- 3. Disconnect electric shift control module connector.
- 4. Check continuity between BCM harness connector and electric shift control module harness connector.

| B         | СМ       | Electric shift control module |          | Continuity |  |
|-----------|----------|-------------------------------|----------|------------|--|
| Connector | Terminal | Connector                     | Terminal | Continuity |  |
| M68       | 37       | M58                           | 12       | Existed    |  |

5. Check continuity between BCM harness connector and ground.

| BCM       |          |        | Continuity  |
|-----------|----------|--------|-------------|
| Connector | Terminal | Ground | Continuity  |
| M68       | 37       |        | Not existed |

Is the inspection result normal?

YES >> GO TO 7.

NO >> Repair or replace harness.

7.REPLACE BCM

1. Replace BCM. Refer to BCS-77, "Removal and Installation".

2. Perform initialization of BCM and registration of all Intelligent Keys using CONSULT.

>> INSPECTION END

## **B2604 SHIFT POSITION**

### < DTC/CIRCUIT DIAGNOSIS >

# **B2604 SHIFT POSITION**

# DTC Logic

# DTC DETECTION LOGIC

### NOTE:

- If DTC B2604 is displayed with DTC U1000, first perform the trouble diagnosis for DTC U1000. Refer to BCS-66, "DTC Logic".
- If DTC B2604 is displayed with DTC U1010, first perform the trouble diagnosis for DTC U1010. Refer to BCS-67, "DTC Logic".

| DTC No. | Trouble diagnosis name | DTC detecting condition                                                                                                    | Possible cause                                                                                                    |
|---------|------------------------|----------------------------------------------------------------------------------------------------|----------------------------------------------------------------------------------------------------|
| B2604   | PNP/CLUTCH SW          | <ul> <li>The following states are detected for 5 seconds while power switch is ON.</li> <li>P/N position signal is sent from electric shift control module but shift position signal input (CAN) from VCM is other than P and N</li> <li>P/N position signal is not sent from electric shift control module but shift position signal input (CAN) from VCM is P or N</li> </ul> | <ul> <li>Harness or connectors<br/>(CAN communication line is open<br/>or shorted.)</li> <li>Harness or connectors<br/>(Electric shift control module circuit<br/>is open or shorted.)</li> <li>Electric shift control module</li> <li>VCM</li> <li>BCM</li> </ul> |

### DTC CONFIRMATION PROCEDURE

# **1.**PERFORM DTC CONFIRMATION PROCEDURE

| 1. Turn power switch ON.                                                                                                    | Н   |
|----------------------------------------------------------------------------------------------------|-----|
| <ol> <li>Operate electric shift selector to change shift position to P, and wait 5 seconds or more.</li> <li>Operate electric shift selector to change shift position to N, and wait 5 seconds or more.</li> </ol> |     |
| 4. Operate electric shift selector to change shift position to any position other than P and N, and wait 5 sec-                                                                                                    | 1   |
| onds or more.                                                                                                    | I   |
| 5. Check DTC in "Self Diagnostic Result" mode of "BCM" using CONSULT.                                                                                                    |     |
| s DTC detected?                                                                                                    | J   |
| YES >> Go to <u>SEC-81, "Diagnosis Procedure"</u> .<br>NO >> INSPECTION END                                                                                                    |     |
| Diagnosis Procedure                                                                                                    | SEC |
| CHECK DTC OF VCM                                                                                                    |     |
| Check DTC in "Self Diagnostic Result" mode of "EV/HEV" using CONSULT.                                                                                                    | L   |
| s DTC detected?                                                                                                    |     |
| YES >> Perform the trouble diagnosis related to the detected DTC. Refer to <u>EVC-84. "DTC Index"</u> .<br>NO >> GO TO 2.                                                                                          | M   |
| 2. CHECK DTC OF ELECTRIC SHIFT CONTROL MODULE                                                                                                    |     |
| Check DTC in "Self Diagnostic Result" mode of "SHIFT" using CONSULT.                                                                                                    | Ν   |
| s DTC detected?                                                                                                    |     |
| YES >> Perform the trouble diagnosis related to the detected DTC. Refer to <u>TM-51, "DTC Index"</u> .<br>NO >> GO TO 3.                                                                                           | 0   |
| 3. CHECK BCM INPUT SIGNAL                                                                                                    |     |
| 1. Turn power switch ON.                                                                                                    | Р   |
| 2. Uneck voltage between BUM namess connector and ground.                                                                                                    |     |

[WITH INTELLIGENT KEY SYSTEM]

А

В

С

# **B2604 SHIFT POSITION**

### < DTC/CIRCUIT DIAGNOSIS >

| (+)<br>BCM |          | (-)    | (–) Con        |                  | Voltage (V)<br>(Approx.) |
|------------|----------|--------|----------------|------------------|--------------------------|
| Connector  | Terminal |        |                |                  |                          |
| MZO        | 102      | Ground | Shift position | P or N           | 9 - 16                   |
| 1717 U     | 102      | Ground |                | Other than above | 0 – 1.5                  |

Is the inspection result normal?

YES >> GO TO 4.

NO >> GO TO 5.

**4.**REPLACE BCM

1. Replace BCM. Refer to <u>BCS-77, "Removal and Installation"</u>.

2. Perform initialization of BCM and registration of all Intelligent Keys using CONSULT.

>> INSPECTION END

# 5. CHECK BCM INPUT SIGNAL CIRCUIT

1. Turn power switch OFF.

2. Disconnect BCM connector.

3. Disconnect electric shift control module connector.

4. Check continuity between BCM harness connector and electric shift control module harness connector.

| BCM       |          | Electric shift control module |    | Continuity |
|-----------|----------|-------------------------------|----|------------|
| Connector | Terminal | Connector Terminal            |    | Continuity |
| M70       | 102      | M58                           | 13 | Existed    |

5. Check continuity between BCM harness connector and ground.

| B         | CM                 |  | Continuity  |
|-----------|--------------------|--|-------------|
| Connector | Connector Terminal |  | Continuity  |
| M70       | 102                |  | Not existed |

Is the inspection result normal?

YES >> GO TO 6.

NO >> Repair or replace harness.

**6.**CHECK INTERMITTENT INCIDENT

Refer to GI-51, "Intermittent Incident".

>> INSPECTION END

## **B2617 READY SIGNAL CIRCUIT**

### < DTC/CIRCUIT DIAGNOSIS >

# **B2617 READY SIGNAL CIRCUIT**

# **DTC** Logic

# DTC DETECTION LOGIC

#### NOTE:

- If DTC B2617 is displayed with DTC U1000, first perform the trouble diagnosis for DTC U1000. Refer to BCS-66, "DTC Logic".
- If DTC B2617 is displayed with DTC U1010, first perform the trouble diagnosis for DTC U1010. Refer to BCS-67, "DTC Logic".

| DTC No.                               | Trouble diagnosis name                                        | DTC detecting condition                                                                                                    | Possible cause                                                                                                    |
|---------------------------------------|---------------------------------------------------------------|----------------------------------------------------------------------------------------------------|----------------------------------------------------------------------------------------------------|
| B2617                                 | ВСМ                                                           | An immediate operation of setting vehicle to<br>READY is requested by BCM, but there is no<br>response for more than 1 second from VCM | <ul> <li>Harness or connectors<br/>(READY signal circuit is open or short-<br/>ed.)</li> <li>BCM</li> <li>VCM</li> </ul> |
|                                       | FIRMATION PROCE                                               | DURE                                                                                                    |                                                                                                    |
| 1.PERFOR                              | RM DTC CONFIRMATI                                             | ON PROCEDURE                                                                                                    |                                                                                                    |
| 1. Press p<br>- Shift po<br>- Brake r | oower switch under the<br>osition: P or N<br>oedal: Depressed | following conditions, and wait at least 1                                                                                              | second.                                                                                                    |
| 2. Check                              | DTC in "Self Diagnostic                                       | Result" mode of "BCM" using CONSU                                                                                                    | LT.                                                                                                    |
| Is DTC dete                           | ected?                                                        |                                                                                                    |                                                                                                    |
| YES >><br>NO >>                       | · Go to <u>SEC-83, "Diagn</u><br>· INSPECTION END             | osis Procedure".                                                                                                    |                                                                                                    |
| Diagnosi                              | s Procedure                                                   |                                                                                                    | INFOID:00000006963003                                                                                                    |
| <b>1.</b> снеск                       | DTC OF VCM                                                    |                                                                                                    |                                                                                                    |
| Check DTC                             | in "Self Diagnostic Re                                        | sult" mode of "EV/HEV" using CONSUL                                                                                                    | Т.                                                                                                    |
| Is DTC dete                           | ected?                                                        |                                                                                                    |                                                                                                    |
| YES >><br>NO >>                       | • Perform the trouble dia<br>• GO TO 2.                       | agnosis related to the detected DTC. Re                                                                                                | efer to <u>EVC-84, "DTC Index"</u> .                                                                                     |
| 2.снеск                               | READY SIGNAL                                                  |                                                                                                    |                                                                                                    |
| 1. Turn po                            | ower switch ON.                                               |                                                                                                    |                                                                                                    |

Check voltage between VCM harness connector and ground.

| (+)<br>VCM |          | (-)    | Condition                                   | Voltage (V)<br>(Approx.)                |   |
|------------|----------|--------|---------------------------------------------|-----------------------------------------|---|
| Connector  | Terminal |        |                                             | (,,,,,,,,,,,,,,,,,,,,,,,,,,,,,,,,,,,,,, | Ν |
| E62        | 00       | Ground | Power switch ON                             | 9 – 16                                  |   |
| E03        | 90       | Ground | Power switch $ON \rightarrow Vehicle READY$ | 0 - 0.5                                 | 0 |

#### Is the inspection result normal?

YES >> GO TO 5.

>> GO TO 3. NO

# **3.**CHECK READY SIGNAL CIRCUIT

1. Turn power switch OFF.

2. Disconnect BCM connector and VCM connector.

3. Check continuity between BCM harness connector and VCM harness connector.

# **SEC-83**

[WITH INTELLIGENT KEY SYSTEM]

INFOID:00000006963002

А

В

С

Ρ

# **B2617 READY SIGNAL CIRCUIT**

#### < DTC/CIRCUIT DIAGNOSIS >

| BCM       |          | V                  | VCM |            |
|-----------|----------|--------------------|-----|------------|
| Connector | Terminal | Connector Terminal |     | Continuity |
| M70       | 97       | E63                | 90  | Existed    |

4. Check continuity between BCM harness connector and ground.

| BCM       |          |        | Continuity  |
|-----------|----------|--------|-------------|
| Connector | Terminal | Ground | Continuity  |
| M70       | 97       |        | Not existed |

Is the inspection result normal?

YES >> GO TO 4.

NO >> Repair or replace harness or connector.

**4.**CHECK INTERMITTENT INCIDENT

Refer to GI-51, "Intermittent Incident".

#### >> INSPECTION END

# 5.REPLACE BCM

1. Replace BCM. Refer to BCS-77, "Removal and Installation".

2. Perform initialization of BCM and registration of all Intelligent Keys using CONSULT.

>> INSPECTION END

# B2619 BCM

# < DTC/CIRCUIT DIAGNOSIS >

BCM

# B2619 BCM

# DTC Logic

DTC No.

B2619

INFOID:00000006963004

[WITH INTELLIGENT KEY SYSTEM]

#### DTC DETECTION LOGIC DTC detecting condition Possible cause Trouble diagnosis name There is a difference between power supply output to BCM steering lock unit and steering lock unit F/B result.

# DTC CONFIRMATION PROCEDURE

# **1.**PERFORM DTC CONFIRMATION PROCEDURE

Press power switch under the following conditions and wait 1 second or more. 1. Е Shift position: P Brake pedal: Not depressed Check DTC in "Self Diagnostic Result" of "BCM" using CONSULT. 2. Is DTC detected? F YES >> Go to SEC-85, "Diagnosis Procedure". NO >> INSPECTION END **Diagnosis** Procedure INFOID:000000006963005 **1**.INSPECTION START Н 1. Turn power switch ON. Select "Self Diagnostic Result" mode of "BCM" using CONSULT. 2. Touch "ERASE". 3. Perform DTC CONFIRMATION PROCEDURE for DTC B2619. Refer to SEC-85, "DTC Logic". 4. Is DTC detected? YES >> GO TO 2. NO >> INSPECTION END 2.REPLACE BCM Replace BCM. Refer to BCS-77, "Removal and Installation". 1. SEC Perform initialization of BCM and registration of all Intelligent Keys using CONSULT. 2.

>> INSPECTION END

А

В

D

L

Μ

Ν

Ρ

### < DTC/CIRCUIT DIAGNOSIS >

# **B261A POWER SWITCH**

# DTC Logic

DTC DETECTION LOGIC

### NOTE:

- If DTC B261A is displayed with DTC U1000, first perform the trouble diagnosis for DTC U1000. Refer to <u>BCS-66, "DTC Logic"</u>.
- If DTC B261A is displayed with DTC U1010, first perform the trouble diagnosis for DTC U1010. Refer to <u>BCS-67, "DTC Logic"</u>.

| DTC No. | Trouble diagnosis name | DTC detecting condition                                                                                                    | Possible cause                                                                                                    |
|---------|------------------------|----------------------------------------------------------------------------------------------------|----------------------------------------------------------------------------------------------------|
| B261A   | PUSH-BTN IGN SW*       | <ul> <li>BCM detects the mismatch between the following for 1 second or more</li> <li>Power switch status judged by push switch signal</li> <li>Power switch status signal from IPDM E/R (CAN)</li> </ul> | <ul> <li>Harness or connectors<br/>(Power switch circuit is open or shorted)</li> <li>Between BCM and power switch</li> <li>Between IPDM E/R and power switch</li> <li>IPDM E/R</li> <li>BCM</li> </ul> |

\*: "PUSH-BTN IGN SW" is indicated on CONSULT screen, however this means power switch on this vehicle.

# DTC CONFIRMATION PROCEDURE

# 1.PERFORM DTC CONFIRMATION PROCEDURE

- 1. Press power switch for 1 second under the following conditions.
- Shift position: P
- Brake pedal: Not depressed
- 2. Release power switch and wait 1 second.
- 3. Check DTC in "Self Diagnostic Result" mode of "BCM" using CONSULT.

#### Is DTC detected?

- YES >> Go to SEC-86, "Diagnosis Procedure"
- NO >> INSPECTION END

### Diagnosis Procedure

# 1. CHECK POWER SWITCH POWER SUPPLY CIRCUIT

- 1. Turn power switch OFF.
- 2. Disconnect power switch connector.
- 3. Disconnect IPDM E/R connector.
- 4. Check voltage between power switch harness connector and ground.

| (+)<br>Power switch |                    | (-)    | Voltage (V)                             |
|---------------------|--------------------|--------|-----------------------------------------|
| Connector           | Connector Terminal |        | (,,,,,,,,,,,,,,,,,,,,,,,,,,,,,,,,,,,,,, |
| M25                 | 8                  | Ground | 9 – 16                                  |

#### Is the inspection result normal?

YES >> GO TO 2.

NO >> GO TO 3.

# 2. CHECK POWER SWITCH CIRCUIT 1

#### 1. Check continuity between power switch harness connector and IPDM E/R harness connector.

| Power switch |          | IPDM E/R           |    | Continuity |
|--------------|----------|--------------------|----|------------|
| Connector    | Terminal | Connector Terminal |    | Continuity |
| M25          | 8        | E17                | 66 | Existed    |

2. Check continuity between power switch harness connector and ground.

### **SEC-86**

INFOID:000000006963006

# **B261A POWER SWITCH**

### < DTC/CIRCUIT DIAGNOSIS >

### [WITH INTELLIGENT KEY SYSTEM]

| Connector                                                                                           | ar Switch                                                             |                              |                               |                | <b>.</b>    |
|----------------------------------------------------------------------------------------------------|-----------------------------------------------------------------------|------------------------------|-------------------------------|----------------|-------------|
|                                                                                                    | Termina                                                               | inal Ground                  |                               | Continuity     |             |
| M25                                                                                                 | M25 8                                                                 |                              |                               | Not existed    |             |
| Is the inspection result norm<br>YES >> Replace IPDM<br>NO >> Repair harness<br>3.CHECK POWER SWITC | <u>al?</u><br>E/R. Refer to <u>PC</u><br>or connector.<br>H CIRCUIT 2 | : <u>S-30, "Re</u> i         | moval and li                  | nstallation".  |             |
| <ol> <li>Disconnect BCM connect</li> <li>Check continuity between</li> </ol>                        | ctor.<br>en power switch                                              | harness c                    | onnector an                   | d BCM harness  | connector.  |
| Power swite                                                                                         | h                                                                     |                              | BC                            | Μ              | Continuity  |
| Connector                                                                                           | Terminal                                                              | Con                          | nector                        | Terminal       | Continuity  |
| M25                                                                                                 | 8                                                                     | N                            | 170                           | 76             | Existed     |
| 3. Check continuity betwe                                                                           | en power switch                                                       | harness c                    | onnector an                   | d ground.      |             |
| Powe                                                                                                | r switch                                                              |                              | -                             |                | Continuitv  |
| Connector                                                                                           | Termina                                                               | al                           | G                             | Ground         |             |
| M25                                                                                                 | 8                                                                     |                              |                               |                | Not existed |
| 2. Perform initialization of                                                                        | BCS-77, "Remo<br>BCM and registra                                     | val and Instantion of all    | stallation".<br>Intelligent k | Keys using CON | SULT.       |
| <ol> <li>Perform initialization of<br/>&gt;&gt; INSPECTION E</li> </ol>                             | BCS-77, "Remo<br>BCM and registration                                 | val and Ins<br>ation of all  | stallation".<br>Intelligent k | Keys using CON | SULT.       |
| <ol> <li>Perform initialization of<br/>&gt;&gt; INSPECTION E</li> </ol>                             | BCS-77, "Remo<br>BCM and registr                                      | val and Ins<br>ation of all  | stallation".<br>Intelligent ł | Keys using CON | SULT.       |
| <ol> <li>Perform initialization of<br/>&gt;&gt; INSPECTION E</li> </ol>                             | BCS-77, "Remo<br>BCM and registr                                      | val and Ins<br>ation of all  | stallation".<br>Intelligent ł | Keys using CON | SULT.       |
| Perform initialization of<br>>> INSPECTION E                                                        | BCS-77. "Remo<br>BCM and registr                                      | val and Ins<br>ation of all  | stallation".<br>Intelligent H | Keys using CON | SULT.       |
| <ol> <li>Perform initialization of<br/>&gt;&gt; INSPECTION E</li> </ol>                             | BCS-77. "Remo<br>BCM and registr                                      | val and Ins<br>ration of all | stallation".<br>Intelligent H | Keys using CON | SULT.       |

# **B261E VEHICLE TYPE**

### Description

There are two types of vehicle.

- EV/HEV
- Conventional

DTC Logic

# DTC DETECTION LOGIC

#### NOTE:

- If DTC B261E is displayed with DTC U1000, first perform the trouble diagnosis for DTC U1000. Refer to <u>BCS-66, "DTC Logic"</u>.
- If DTC B261E is displayed with DTC U1010, first perform the trouble diagnosis for DTC U1010. Refer to BCS-67, "DTC Logic".

| DTC No. | Trouble diagnosis name | DTC detecting condition         | Possible cause |
|---------|------------------------|---------------------------------|----------------|
| B261E   | VEHICLE TYPE           | Difference of BCM configuration | BCM            |

### DTC CONFIRMATION PROCEDURE

**1.**PERFORM DTC CONFIRMATION PROCEDURE

- 1. Turn power switch ON.
- 2. Check DTC in "Self Diagnostic Result" mode of "BCM" using CONSULT.
- Is DTC detected?
- YES >> Go to <u>SEC-88, "Diagnosis Procedure"</u>.
- NO >> INSPECTION END

### Diagnosis Procedure

INFOID:000000006963010

- **1.**INSPECTION START
- 1. Turn power switch ON.
- 2. Select "Self Diagnostic Result" mode of "BCM" using CONSULT.
- 3. Touch "ERASE".
- 4. Perform DTC CONFIRMATION PROCEDURE for DTC B261E. Refer to SEC-88, "DTC Logic".

#### Is the DTC B261E detected again?

- YES >> GO TO 2.
- NO >> INSPECTION END

2.REPLACE BCM

- 1. Replace BCM. Refer to <u>BCS-77, "Removal and Installation"</u>.
- 2. Perform initialization of BCM and registration of all Intelligent Keys using CONSULT.

>> INSPECTION END

INEOID:000000006963009

# B26F7 BCM

# < DTC/CIRCUIT DIAGNOSIS >

# B26F7 BCM

### DTC Logic

[WITH INTELLIGENT KEY SYSTEM]

#### DTC DETECTION LOGIC В DTC No. Trouble diagnosis name DTC detecting condition Possible cause B26F7 BCM Inside key antenna output circuit in BCM is malfunctioning. BCM DTC CONFIRMATION PROCEDURE **1.**PERFORM DTC CONFIRMATION PROCEDURE D 1. Press door request switch. Turn power switch ON. 2. Е Check DTC in "Self Diagnostic Result" mode of "BCM" using CONSULT. 3. Is DTC detected? YES >> Go to SEC-89, "Diagnosis Procedure". F NO >> INSPECTION END **Diagnosis** Procedure INFOID:000000006963020 **1.**INSPECTION START 1. Turn power switch ON.

- 2. Select "Self Diagnostic Result" mode of "BCM" using CONSULT.
- 3. Touch "ERASE".
- 4. Perform DTC CONFIRMATION PROCEDURE for DTC B26F7. Refer to <u>SEC-89, "DTC Logic"</u>. <u>Is DTC detected?</u>
- YES >> GO TO 2.
- NO >> INSPECTION END

### 2.REPLACE BCM

- 1. Replace BCM. Refer to <u>BCS-77, "Removal and Installation"</u>.
- 2. Perform initialization of BCM and registration of all Intelligent Keys using CONSULT.

>> INSPECTION END

L

Μ

Ν

Ρ

Н

А

# **B26FC KEY REGISTRATION**

### < DTC/CIRCUIT DIAGNOSIS >

# **B26FC KEY REGISTRATION**

# DTC Logic

INFOID:000000006963021

INFOID:000000006963022

[WITH INTELLIGENT KEY SYSTEM]

### DTC DETECTION LOGIC

| DTC No. | Trouble diagnosis name | DTC detecting condition                                        | Possible cause                                                                        |
|---------|------------------------|----------------------------------------------------------------|---------------------------------------------------------------------------------------|
| B26FC   | KEY REGISTRATION       | Intelligent Key that does not match the vehicle is registered. | <ul><li>Improper registration operation</li><li>Intelligent Key</li><li>BCM</li></ul> |

### DTC CONFIRMATION PROCEDURE

### 1.PERFORM DTC CONFIRMATION PROCEDURE

- 1. Perform initialization of BCM and registration of all Intelligent Keys using CONSULT.
- 2. Check DTC in "Self Diagnostic Result" mode of "BCM" using CONSULT.

#### Is DTC detected?

- YES >> Go to <u>SEC-90, "Diagnosis Procedure"</u>
- NO >> INSPECTION END

### Diagnosis Procedure

# **1.**REPLACE INTELLIGENT KEY

- 1. Prepare Intelligent Key that matches the vehicle.
- 2. Perform initialization of BCM and registration of Intelligent Key using CONSULT.
- 3. Check DTC in "Self Diagnostic Result" mode of "BCM" using CONSULT.

#### Is DTC detected?

- YES >> GO TO 2.
- NO >> INSPECTION END

# 2.REPLACE BCM

- 1. Replace BCM. Refer to BCS-77, "Removal and Installation".
- 2. Perform initialization of BCM and registration of all Intelligent Keys using CONSULT.

>> INSPECTION END

# **HEADLAMP FUNCTION**

# WITH INTELLIGENT KEY SYSTEM

| < DTC/CIRCUIT DIAGNOSIS > [WITH INTELLIGENT KEY SYSTEM                                                                                     |                                                                     |                           |                       |
|----------------------------------------------------------------------------------------------------|---------------------------------------------------------------------|---------------------------|-----------------------|
| HEADLAMP FUNCT                                                                                                    | ION                                                                 |                           |                       |
| Component Function C                                                                                                    | Check                                                               |                           | INFOID:00000006991368 |
| 1.CHECK FUNCTION                                                                                                    |                                                                     |                           |                       |
| <ol> <li>Perform "HEAD LAMP(H</li> <li>Check headlamps operation</li> </ol>                                                                | II)" in "ACTIVE TEST" mod<br>tion.                                  | de of "THEFT ALM" of "BCN | M" using CONSULT.     |
| Test                                                                                                    | item                                                                | Descr                     | iption                |
| HEAD LAMP (HI)                                                                                                    | ON                                                                  | Headlamps (Hi)            | Light                 |
|                                                                                                    | OFF                                                                 | noudiampo (m)             | Do not light          |
| <b>1.</b> CHECK HEADLAMP FUN<br>Refer to EXL-59. "WITHOUT<br>Is the inspection result normal<br>YES >> GO TO 2.<br>NO >> Repair or replace | ICTION<br>DAYTIME RUNNING LIG<br>al?<br>e the malfunctioning parts. | HT SYSTEM : Component     | Function Check".      |
| 2.CHECK INTERMITTENT                                                                                                    | INCIDENT                                                            |                           |                       |
| Refer to GI-51, "Intermittent                                                                                                    | Incident".                                                          |                           |                       |
| >> INSPECTION EI                                                                                                    | ND                                                                  |                           |                       |
|                                                                                                    |                                                                     |                           |                       |
|                                                                                                    |                                                                     |                           |                       |
|                                                                                                    |                                                                     |                           |                       |
|                                                                                                    |                                                                     |                           |                       |

Μ

Ν

Ο

Ρ

# < DTC/CIRCUIT DIAGNOSIS >

# HOOD SWITCH

### **Component Function Check**

INFOID:000000007385289

[WITH INTELLIGENT KEY SYSTEM]

# **1.**CHECK FUNCTION

1. Select "HOOD SW" in "Data Monitor" mode of "IPDM E/R" using CONSULT.

2. Check "HOOD SW" indication under the following condition.

| Monitor item | Condition |       | Indication |
|--------------|-----------|-------|------------|
|              | Hood      | Open  | ON         |
|              | nood      | Close | OFF        |

Is the indication normal?

YES >> Hood switch is OK.

NO >> Go to <u>SEC-92, "Diagnosis Procedure"</u>.

### Diagnosis Procedure

INFOID:000000007385290

### **1.**CHECK HOOD SWITCH SIGNAL CIRCUIT 1

- 1. Turn ignition switch OFF.
- 2. Disconnect hood switch connector.
- 3. Check voltage between hood switch harness connector and ground.

| ······································ | (+)<br>Hood switch |        | Voltage |
|----------------------------------------|--------------------|--------|---------|
| Connector                              | Terminal           |        |         |
| E78                                    | 1                  | Ground | 9 – 16  |

Is the inspection result normal?

YES >> GO TO 3.

NO >> GO TO 2.

# 2. CHECK HOOD SWITCH SIGNAL CIRCUIT 2

1. Disconnect IPDM E/R connector.

2. Check continuity between IPDM E/R harness connector and hood switch harness connector.

| IPDI      | IPDM E/R |           | Hood switch |            |
|-----------|----------|-----------|-------------|------------|
| Connector | Terminal | Connector | Terminal    | Continuity |
| E13       | 32       | E78       | 1           | Existed    |

#### 3. Check continuity between IPDM E/R harness connector and ground.

| IPDM      | 1 E/R    |        | Continuity  |  |
|-----------|----------|--------|-------------|--|
| Connector | Terminal | Ground | Continuity  |  |
| E13       | 32       |        | Not existed |  |

Is the inspection result normal?

#### YES >> Replace IPDM E/R. Refer to <u>PCS-30, "Removal and Installation"</u>.

NO >> Repair or replace harness.

3.CHECK HOOD SWITCH GROUND CIRCUIT

Check continuity between hood switch harness connector and ground.

| Hood switch |          |        | Continuity |
|-------------|----------|--------|------------|
| Connector   | Terminal | Ground | Continuity |
| E78         | 2        |        | Existed    |

| < DTC/CIRCUIT D                                                                               | IAGNOSIS >                                                |                | [WITH INTE | LLIGENT KEY SYSTEM]   |
|-----------------------------------------------------------------------------------------------|-----------------------------------------------------------|----------------|------------|-----------------------|
| Is the inspection re                                                                          | sult normal?                                              |                |            |                       |
| YES >> GO TO                                                                                  | ) 4.                                                      |                |            |                       |
| NO >> Repair                                                                                  | or replace harness.                                       |                |            |                       |
| 4.CHECK HOOD                                                                                  | SWITCH                                                    |                |            |                       |
| Refer to <u>SEC-93,</u> "                                                                     | Component Inspection                                      | <u>on"</u> .   |            |                       |
| Is the inspection re                                                                          | sult normal?                                              |                |            |                       |
| YES >> GO TO                                                                                  | ) 5.                                                      |                |            |                       |
| NO >> Replac                                                                                  | e hood switch.                                            |                |            |                       |
| <b>D.</b> CHECK INTERI                                                                        | <b><i>I</i>ITTENT INCIDENT</b>                            |                |            |                       |
| Refer to <u>GI-51, "Int</u>                                                                   | ermittent Incident".                                      |                |            |                       |
|                                                                                               |                                                           |                |            |                       |
|                                                                                               |                                                           |                |            |                       |
| Component Ins                                                                                 | pection                                                   |                |            | INFOID:00000007385291 |
| 1.снеск ноор                                                                                  | SWITCH                                                    |                |            |                       |
| <ol> <li>Turn ignition s<sup>1</sup></li> <li>Disconnect ho</li> <li>Check continu</li> </ol> | vitch OFF.<br>od switch connector.<br>ty between hood swi | tch terminals. |            |                       |
|                                                                                               | Hood switch                                               |                |            |                       |
|                                                                                               | Terminal                                                  |                | Condition  | Continuity            |
|                                                                                               |                                                           |                | Press      | Not existed           |
| 1                                                                                             | 2                                                         | Hood switch    |            |                       |

Release

Is the inspection result normal?

>> INSPECTION END YES

NO >> Replace hood switch.

J

SEC

L

Μ

Ν

Ο

Ρ

Existed

### < DTC/CIRCUIT DIAGNOSIS >

# HORN FUNCTION

# **Component Function Check**

INFOID:000000007461072

[WITH INTELLIGENT KEY SYSTEM]

# **1.**CHECK FUNCTION 1

- 1. Disconnect vehicle security horn relay.
- Perform "VEHICLE SECURITY HORN" in "ACTIVE TEST" mode of "THEFT ALM" of "BCM" using CON-SULT.
- 3. Check the horn operation.

| Test item             |    | Description |                      |
|-----------------------|----|-------------|----------------------|
| VEHICLE SECURITY HORN | ON | Horn        | Sounds (for 0.5 sec) |

#### Is the operation normal?

- YES >> GO TO 2.
- NO >> Go to <u>SEC-94, "Diagnosis Procedure"</u>.

# 2. CHECK FUNCTION 2

- 1. Reconnect vehicle security horn relay.
- 2. Disconnect horn relay.
- Perform "VEHICLE SECURITY HORN" in "ACTIVE TEST" mode of "THEFT ALM" of "BCM" using CON-SULT.
- 4. Check the horn operation.

| Test item             |    | Description           |                      |
|-----------------------|----|-----------------------|----------------------|
| VEHICLE SECURITY HORN | ON | Vehicle security horn | Sounds (for 0.5 sec) |

#### Is the operation normal?

YES >> INSPECTION END

NO >> Go to <u>SEC-94, "Diagnosis Procedure"</u>.

### Diagnosis Procedure

### **1.**INSPECTION START

Perform inspection in accordance with procedure that confirms malfunction.

Which procedure confirms malfunction?

Component Function Check 1>>GO TO 2.

Component Function Check 2>>GO TO 4.

2. CHECK HORN FUNCTION

Check horn function using horn switch.

Do the horn sound?

YES >> GO TO 3.

NO >> Check horn circuit. Refer to <u>HRN-5</u>, "Wiring Diagram".

**3.**CHECK HORN CONTROL CIRCUIT 1

- 1. Disconnect horn relay.
- 2. Disconnect IPDM E/R connector.

3. Check continuity between IPDM E/R harness connector and horn relay harness connector.

| IPDM E/R  |          | Horn relay         |   | Continuity |  |
|-----------|----------|--------------------|---|------------|--|
| Connector | Terminal | Connector Terminal |   | Continuity |  |
| E13       | 34       | E5                 | 1 | Existed    |  |

4. Check continuity between IPDM E/R harness connector and ground.

# HORN FUNCTION

### < DTC/CIRCUIT DIAGNOSIS >

### [WITH INTELLIGENT KEY SYSTEM]

| IPD                                                                                                    | IPDM E/R                                                                                                    |                                                                              |                                                                              | Continuity                                                       |
|----------------------------------------------------------------------------------------------------|----------------------------------------------------------------------------------------------------|------------------------------------------------------------------------------|------------------------------------------------------------------------------|------------------------------------------------------------------|
| Connector                                                                                                    | Terminal                                                                                                    | Terminal Gro                                                                 | Ground                                                                       | Continuity                                                       |
| E13                                                                                                    | 34                                                                                                    |                                                                              |                                                                              | Not existed                                                      |
| the inspection result norm<br>YES >> Replace IPDM I<br>NO >> Repair or replac<br>.CHECK VEHICLE SECU                                                                                                    | <u>nal?</u><br>E/R. Refer to <u>PCS</u><br>ce harness.<br>IRITY HORN REL                                                                                           | -30, "Removal and<br>AY POWER SUPP                                           | <u>Installation"</u> .<br>LY                                                 |                                                                  |
| Disconnect vehicle secu<br>Check voltage between                                                                                                    | urity horn relay.<br>vehicle security h                                                                                                    | orn relay harness o                                                          | connector and gro                                                            | und.                                                             |
|                                                                                                    | (+)                                                                                                    |                                                                              |                                                                              |                                                                  |
| Vehicle secu                                                                                                    | urity horn relay                                                                                                    |                                                                              | (—)                                                                          | voltage<br>(Approx.)                                             |
| Connector                                                                                                    | Terminal                                                                                                    |                                                                              |                                                                              | · · ·                                                            |
| E73                                                                                                    | 2                                                                                                    |                                                                              | Ground                                                                       | Battery voltage                                                  |
| CHECK HORN CONTRC<br>Disconnect IPDM E/R c                                                                                                    | ce harness.<br>DL CIRCUIT 2<br>connector.                                                                                                    |                                                                              | h vehicle security                                                           | horn rolay harnass con                                           |
| YES >> GO TO 5.<br>NO >> Repair or replace<br>CHECK HORN CONTRO<br>Disconnect IPDM E/R c<br>Check continuity betwee<br>tor.                                                                                                    | ce harness.<br>DL CIRCUIT 2<br>connector.<br>en IPDM E/R harr                                                                                                    | ness connector and                                                           | d vehicle security                                                           | horn relay harness con                                           |
| YES >> GO TO 5.<br>NO >> Repair or replace<br>CHECK HORN CONTRODISCONNECT IPDM E/R c<br>Check continuity betweet<br>tor.                                                                                                    | ce harness.<br>DL CIRCUIT 2<br>connector.<br>en IPDM E/R harr                                                                                                    | ness connector and<br>Vehicle sect<br>Connector                              | d vehicle security<br>urity horn relay<br>Terminal                           | horn relay harness con                                           |
| YES >> GO TO 5.<br>NO >> Repair or replace<br>.CHECK HORN CONTRODISCONNECT IPDM E/R c<br>Check continuity betweet<br>tor.<br>IPDM E/R<br>Connector<br>E13                                                                                                    | ce harness.<br>DL CIRCUIT 2<br>connector.<br>en IPDM E/R harr<br>Terminal<br>34                                                                                    | ness connector and<br>Vehicle sect<br>Connector<br>E73                       | d vehicle security<br>urity horn relay<br>Terminal<br>1                      | horn relay harness con<br>Continuity<br>Existed                  |
| YES >> GO TO 5.<br>NO >> Repair or replace<br>OCHECK HORN CONTRODISCONNECT IPDM E/R C<br>Check continuity betweet<br>tor.<br>IPDM E/R<br>Connector<br>E13<br>Check continuity betweet                                                                                                    | ce harness.<br>DL CIRCUIT 2<br>connector.<br>en IPDM E/R harr<br>Terminal<br>34<br>en IPDM E/R harn                                                                | Ness connector and<br>Vehicle sect<br>Connector<br>E73<br>Ness connector and | d vehicle security<br>urity horn relay<br>Terminal<br>1<br>ground.           | horn relay harness con<br>Continuity<br>Existed                  |
| YES >> GO TO 5.<br>NO >> Repair or replace<br>CHECK HORN CONTRO<br>Disconnect IPDM E/R c<br>Check continuity betwee<br>tor.<br>IPDM E/R<br>Connector<br>E13<br>Check continuity betwee                                                                                                    | ce harness.<br>DL CIRCUIT 2<br>connector.<br>en IPDM E/R harr<br>Terminal<br>34<br>en IPDM E/R harn<br>M E/R                                                       | Ness connector and<br>Vehicle sect<br>Connector<br>E73<br>Ness connector and | d vehicle security<br>urity horn relay<br>Terminal<br>1<br>ground.           | horn relay harness con<br>Continuity<br>Existed                  |
| YES >> GO TO 5.<br>NO >> Repair or replace<br>OCHECK HORN CONTRO<br>Disconnect IPDM E/R c<br>Check continuity betweet<br>tor.<br>IPDM E/R<br>Connector<br>E13<br>Check continuity betweet<br>IPD<br>Connector                                                                                       | ce harness.<br>DL CIRCUIT 2<br>connector.<br>en IPDM E/R harr<br>Terminal<br>34<br>en IPDM E/R harn<br>M E/R<br>Terminal                                           | Vehicle sector<br>Connector<br>E73<br>ness connector and                     | d vehicle security<br>urity horn relay<br>Terminal<br>1<br>ground.<br>Ground | horn relay harness con Continuity Existed Continuity             |
| YES >> GO TO 5.<br>NO >> Repair or replace<br>CHECK HORN CONTROD<br>Disconnect IPDM E/R c<br>Check continuity betwee<br>tor.<br>IPDM E/R<br>Connector<br>E13<br>Check continuity betwee<br>IPD<br>Connector<br>E13                                                                                  | ce harness.<br>DL CIRCUIT 2<br>connector.<br>en IPDM E/R harr<br>Terminal<br>34<br>en IPDM E/R harn<br>M E/R<br>M E/R<br>Terminal<br>34                            | Ness connector and<br>Vehicle sect<br>Connector<br>E73<br>Ness connector and | d vehicle security<br>urity horn relay<br>Terminal<br>1<br>ground.<br>Ground | horn relay harness con Continuity Existed Continuity Not existed |
| YES >> GO TO 5.<br>NO >> Repair or replace<br>O.CHECK HORN CONTRO<br>Disconnect IPDM E/R c<br>Check continuity betweet<br>tor.<br>IPDM E/R<br>Connector<br>E13<br>Check continuity betweet<br>IPD<br>Connector<br>E13<br>the inspection result norm                                                 | ce harness.<br>DL CIRCUIT 2<br>connector.<br>en IPDM E/R harr<br>Terminal<br>34<br>en IPDM E/R harn<br>M E/R<br>M E/R<br>Terminal<br>34<br>al?                     | Vehicle sector<br>Connector<br>E73<br>ness connector and                     | d vehicle security<br>urity horn relay<br>Terminal<br>1<br>ground.<br>Ground | horn relay harness con Continuity Existed Continuity Not existed |
| YES >> GO TO 5.<br>NO >> Repair or replace<br>CHECK HORN CONTRO<br>Disconnect IPDM E/R c<br>Check continuity betwee<br>tor.<br>IPDM E/R<br>Connector<br>E13<br>Check continuity betwee<br>IPD<br>Connector<br>E13<br>the inspection result norm<br>YES >> Replace IPDM F<br>NO >> Repair or replace | ce harness.<br>DL CIRCUIT 2<br>connector.<br>en IPDM E/R harr<br>Terminal<br>34<br>en IPDM E/R harn<br>M E/R<br>M E/R<br>M E/R<br>E/R. Refer to PCS<br>ce harness. | Vehicle sector<br>Connector<br>E73<br>ness connector and                     | d vehicle security<br>urity horn relay<br>Terminal<br>1<br>ground.<br>Ground | horn relay harness con Continuity Existed Continuity Not existed |

Ο

Р

# SECURITY INDICATOR LAMP

Component Function Check

# **1.**CHECK FUNCTION

1. Perform "THEFT IND" in "ACTIVE TEST" mode of "IMMU" of "BCM" using CONSULT.

2. Check security indicator lamp operation.

| Test item |     | Description             |                     |
|-----------|-----|-------------------------|---------------------|
| THEFT IND | ON  | Socurity indicator lamp | Illuminates         |
|           | OFF |                         | Does not illuminate |

Is the inspection result normal?

YES >> INSPECTION END

NO >> Go to SEC-96, "Diagnosis Procedure".

### Diagnosis Procedure

INFOID:000000006963030

INFOID:00000006963029

### 1.CHECK SECURITY INDICATOR LAMP POWER SUPPLY CIRCUIT

#### 1. Turn power switch OFF.

- 2. Disconnect combination meter connector.
- 3. Check voltage between combination meter harness connector and ground.

| (+)<br>Combination meter |   | ()     | Voltage (V)     |  |
|--------------------------|---|--------|-----------------|--|
| Connector Terminal       |   |        | (Αρριοχ.)       |  |
| M34                      | 1 | Ground | Battery voltage |  |

Is the inspection result normal?

YES >> GO TO 2.

NO-1 >> Check 10 A fuse [No. 11, located in the fuse block (J/B)].

NO-2 >> Check harness for open or short between combination meter and fuse.

### **2.**CHECK SECURITY INDICATOR LAMP SIGNAL

- 1. Connect combination meter connector.
- 2. Disconnect BCM connector.

3. Check voltage between BCM harness connector and ground.

| (+)<br>BCM         |    | . (–)  | Voltage (V)                             |  |
|--------------------|----|--------|-----------------------------------------|--|
| Connector Terminal |    |        | (,,,,,,,,,,,,,,,,,,,,,,,,,,,,,,,,,,,,,, |  |
| M68                | 23 | Ground | 9 – 16                                  |  |

Is the inspection result normal?

YES >> GO TO 3. NO >> GO TO 4.

**3.**REPLACE BCM

- 1. Replace BCM. Refer to <u>BCS-77, "Removal and Installation"</u>.
- 2. Perform initialization of BCM and registration of all Intelligent Keys using CONSULT.

### >> INSPECTION END

# **4.**CHECK SECURITY INDICATOR LAMP CIRCUIT

1. Disconnect combination meter connector.

2. Check continuity between combination meter harness connector and BCM harness connector.

### **SEC-96**

# SECURITY INDICATOR LAMP

#### < DTC/CIRCUIT DIAGNOSIS >

### [WITH INTELLIGENT KEY SYSTEM]

| Combination meter   |          | BCM       |          | Continuity | A |
|---------------------|----------|-----------|----------|------------|---|
| Connector           | Terminal | Connector | Terminal | Continuity |   |
| M34                 | 28       | M68       | 23       | Existed    | _ |
| Chaole continuity h |          | - В       |          |            |   |

#### 3. Check continuity between combination meter harness connector and ground.

| Combination meter  |    |        | Continuity  | 0 |
|--------------------|----|--------|-------------|---|
| Connector Terminal |    | Ground | Continuity  |   |
| M34                | 28 |        | Not existed |   |

Is the inspection result normal?

YES >> Replace combination meter. Refer to <u>MWI-101, "Removal and Installation"</u>.

NO >> Repair or replace harness.

D

Е

F

G

Н

J

SEC

L

Μ

Ν

Ο

Ρ

Revision: 2014 June

### VEHICLE CANNOT BE SET TO READY WHEN INTELLIGENT KEY IS INSIDE OF VEHICLE

### < SYMPTOM DIAGNOSIS >

#### [WITH INTELLIGENT KEY SYSTEM]

# SYMPTOM DIAGNOSIS VEHICLE CANNOT BE SET TO READY WHEN INTELLIGENT KEY IS IN-SIDE OF VEHICLE

### Description

INFOID:000000006963031

Vehicle cannot be set to READY when brake pedal is depressed and power switch is pressed while carrying Intelligent Key.

#### NOTE:

- Check that vehicle is under the condition shown in "Conditions of vehicle" before starting diagnosis, and check each symptom.
- The vehicle READY set function, door lock function, power distribution system, and NATS-IVIS/NVIS in the Intelligent Key system are closely related to each other regarding control. The vehicle security function can operate only when the door lock and power distribution system are operating normally.

Conditions of Vehicle (Operating Conditions)

- "ENGINE START BY I-KEY": ON Check the setting of "ENGINE START BY I-KEY" in "Work Support" mode of "INTELLIGENT KEY" of "BCM" using CONSULT.
- One or more of Intelligent Keys with registered Intelligent Key ID is in the vehicle.

### Diagnosis Procedure

INFOID:000000006963032

# **1.**PERFORM WORK SUPPORT

Perform "INSIDE ANT DIAGNOSIS" in "Work Support" mode of "INTELLIGENT KEY" of "BCM" using CON-SLUT.

Refer to <u>SEC-33</u>, "INTELLIGENT KEY : CONSULT Function (BCM - INTELLIGENT KEY)".

>> GO TO 2.

2. CHECK SELF DIAGNOSTIC RESULT

Select "Self Diagnostic Result" mode of "BCM" using CONSULT, and check whether or not DTC of inside key antenna is detected.

Is DTC detected?

YES >> Perform the trouble diagnosis for detected DTC. Refer to <u>BCS-55, "DTC Index"</u>.

NO >> GO TO 3.

**3.**CHECK POWER SWITCH

Check power switch.

Refer to PCS-65, "Component Function Check".

Is the inspection result normal?

YES >> GO TO 4.

NO >> Repair or replace malfunctioning parts.

**4.**CHECK STOP LAMP SWITCH

Check stop lamp switch. Refer to <u>SEC-70, "Component Inspection"</u>.

Is the inspection result normal?

YES >> GO TO 5.

NO >> Repair or replace malfunctioning parts.

**5.**CONFIRM THE OPERATION

Confirm the operation again.

Is the inspection result normal?

YES >> Check intermittent incident. Refer to GI-51, "Intermittent Incident".

NO >> GO TO 1.

# SECURITY INDICATOR LAMP DOES NOT TURN ON OR BLINK

[WITH INTELLIGENT KEY SYSTEM]

### < SYMPTOM DIAGNOSIS >

#### SECURITY INDICATOR LAMP DOES NOT TURN ON OR BLINK А Description INFOID:00000006963035 Security indicator lamp does not blink when power switch is in a position other than ON В NOTE: Before performing the diagnosis, check "Work Flow". Refer to <u>SEC-53, "Work Flow"</u>. Check that vehicle is under the condition shown in "Conditions of vehicle" before starting diagnosis, and С check each symptom. Conditions of Vehicle (Operating Conditions) D Power switch is not in the ON position. **Diagnosis** Procedure INFOID:00000006963036 Ε 1. CHECK SECURITY INDICATOR LAMP Check security indicator lamp. Refer to SEC-96, "Component Function Check". F Is the inspection result normal? YES >> GO TO 2. NO >> Repair or replace the malfunctioning parts. 2.confirm the operation Confirm the operation again. Н Is the result normal? YES >> Check intermittent incident. Refer to GI-51, "Intermittent Incident". NO >> GO TO 1.

SEC

L

Μ

Ν

Ρ

### VEHICLE SECURITY SYSTEM CANNOT BE SET NOSIS > [WITH INTELLIGENT KEY SYSTEM]

< SYMPTOM DIAGNOSIS >

# VEHICLE SECURITY SYSTEM CANNOT BE SET INTELLIGENT KEY

# **INTELLIGENT KEY : Description**

| Armed phase is not activated when all doors are locked using Intelligent Key.<br><b>NOTE:</b><br>Check that vehicle is under the condition shown in "CONDITIONS OF VEHICLE (OPERATING CONI<br>TIONS)" before starting diagnosis, and check each symptom. | DI-        |
|----------------------------------------------------------------------------------------------------|------------|
| CONDITION OF VEHICLE (OPERATING CONDITIONS)<br>"SECURITY ALARM SET": ON<br>Check the setting of "SECURITY ALARM SET" in "Work Support" mode of "THEFT ALM" of "BCM" usi<br>CONSULT.                                                                      | ng         |
| INTELLIGENT KEY : Diagnosis Procedure (Except for Canada)                                                                                                    | 58069      |
| <b>1.</b> CHECK INTELLIGENT KEY SYSTEM (REMOTE KEYLESS ENTRY FUNCTION)                                                                                                    |            |
| Lock/unlock door with Intelligent Key.<br>Refer to <u>DLK-26, "DOOR LOCK FUNCTION : System Description"</u> .                                                                                                    |            |
| <u>Is the inspection result normal?</u><br>YES >> GO TO 2.<br>NO >> Check Intelligent Key system (remote keyless entry function). Refer to <u>DLK-118, "Diagnosis Procedure"</u> .                                                                       | <u>ro-</u> |
| 2.CONFIRM THE OPERATION                                                                                                    |            |
| Confirm the operation again.<br><u>Is the result normal?</u><br>YES >> Check intermittent incident. Refer to <u>GI-51, "Intermittent Incident"</u> .<br>NO >> GO TO 1.                                                                                   |            |
| INTELLIGENT KEY : Diagnosis Procedure (For Canada)                                                                                                    | 35293      |
| <b>1.</b> CHECK INTELLIGENT KEY SYSTEM (REMOTE KEYLESS ENTRY FUNCTION)                                                                                                    |            |
| Lock/unlock door with Intelligent Key.<br>Refer to <u>DLK-26, "DOOR LOCK FUNCTION : System Description"</u> .<br><u>Is the inspection result normal?</u><br>YES >> GO TO 2.                                                                              |            |
| NO >> Check Intelligent Key system (remote keyless entry function). Refer to <u>DLK-118. "Diagnosis Pi</u><br><u>cedure"</u> .                                                                                                    | <u>'0-</u> |
| 2. CHECK HOOD SWITCH                                                                                                    |            |
| Check hood switch.<br>Refer to <u>SEC-92, "Component Function Check"</u> .                                                                                                    |            |
| Is the inspection result normal?                                                                                                    |            |
| YES >> GO TO 3.<br>NO >> Repair or replace hood switch.                                                                                                    |            |
| 3. CONFIRM THE OPERATION                                                                                                    |            |
| Confirm the operation again.<br><u>Is the result normal?</u><br>YES >> Check intermittent incident. Refer to <u>GI-51, "Intermittent Incident"</u> .<br>NO >> GO TO 1.<br>DOOR REQUEST SWITCH                                                            |            |
| Revision: 2014 June <b>SEC-100</b> 2011 LE                                                                                                    | AF         |

#### OVOTEM CANNOT DE CI

|                                                                                                    | NOTEMI                  |
|----------------------------------------------------------------------------------------------------|-------------------------|
| < SYMPTOM DIAGNOSIS > [WITH INTELLIGENT KEY S                                                                                                    | STEMJ                   |
| DOOR REQUEST SWITCH : Description                                                                                                    | ):0000000006968070<br>A |
| Armed phase is not activated when all doors are locked using door request switch. <b>NOTE:</b>                                                                                                    |                         |
| Check that vehicle is under the condition shown in "CONDITIONS OF VEHICLE (OPERATING TIONS)" before starting diagnosis, and check each symptom.                                                    | 3 CONDI- B              |
| CONDITION OF VEHICLE (OPERATING CONDITIONS)                                                                                                    |                         |
| "SECURITY ALARM SET": ON<br>Check the setting of "SECURITY ALARM SET" in "Work Support" mode of "THEFT ALM" of "BC<br>CONSULT.                                                                     | CM" using               |
| DOOR REQUEST SWITCH : Diagnosis Procedure (Except for Canada)                                                                                                    | D:000000006968071 D     |
| 1. CHECK INTELLIGENT KEY SYSTEM (DOOR LOCK FUNCTION)                                                                                                    |                         |
| Lock/unlock door with door request switch.<br>Refer to <u>DLK-26, "DOOR LOCK FUNCTION : System Description"</u> .                                                                                  | E                       |
| Is the inspection result normal?                                                                                                    | -                       |
| <ul> <li>YES &gt;&gt; GO TO 2.</li> <li>NO &gt;&gt; Check Intelligent Key system (door lock function). Refer to <u>DLK-114. "ALL DOOR R</u><br/><u>SWITCHES : Diagnosis Procedure"</u>.</li> </ul> | F<br>REQUEST            |
| 2. CONFIRM THE OPERATION                                                                                                    | G                       |
| Confirm the operation again.                                                                                                    |                         |
| Is the result normal?                                                                                                    | Н                       |
| <ul> <li>YES &gt;&gt; Check intermittent incident. Refer to <u>GI-51, "Intermittent Incident"</u>.</li> <li>NO &gt;&gt; GO TO 1.</li> </ul>                                                        |                         |
| DOOR REQUEST SWITCH : Diagnosis Procedure (For Canada)                                                                                                    | 0:000000007385294       |
| <b>1.</b> CHECK INTELLIGENT KEY SYSTEM (DOOR LOCK FUNCTION)                                                                                                    |                         |
| Lock/unlock door with door request switch.<br>Refer to DLK-26, "DOOR LOCK FUNCTION : System Description".                                                                                          | J                       |
| Is the inspection result normal?                                                                                                    | SE                      |
| YES >> GO TO 2.<br>NO >> Check Intelligent Key system (door lock function). Refer to <u>DLK-114, "ALL DOOR R</u>                                                                                   | REQUEST                 |
| 2-CHECK HOOD SWITCH                                                                                                    | L                       |
| Check hood switch.<br>Refer to SEC-92 "Component Function Check"                                                                                                    |                         |
| Is the inspection result normal?                                                                                                    | IVI                     |
| YES >> GO TO 3.                                                                                                    |                         |
| NO >> Repair or replace hood switch.                                                                                                    | Ν                       |
| <b>J.</b> CONFIRM THE OPERATION                                                                                                    |                         |
| Confirm the operation again.                                                                                                    | 0                       |
| Is the result normal?                                                                                                    | 0                       |
| NO >> GO TO 1.                                                                                                    |                         |
| DOOR KEY CYLINDER                                                                                                    | Р                       |
| DOOR KEY CYLINDER : Description                                                                                                    | ):0000000006968072      |
| ARMED phase is not activated when all doors are locked using mechanical key.<br><b>NOTE:</b>                                                                                                    |                         |

Revision: 2014 June

each symptom.

### **SEC-101**

Check that vehicle is under the condition shown in "Conditions of vehicle" before starting diagnosis, and check

| VEHICLE SECURITY SYSTEM CANNOT BE SET                                                                                                    |      |
|----------------------------------------------------------------------------------------------------|------|
| < SYMPTOM DIAGNOSIS > [WITH INTELLIGENT KEY SYSTEM                                                                                                    | 1]   |
| CONDITION OF VEHICLE (OPERATING CONDITION)                                                                                                    | _    |
| <ul> <li>SECURITY ALARM SET: ON<br/>Check the setting of "SECURITY ALARM SET" in "Work Support" mode of "THEFT ALM" of "BCM" usir<br/>CONSULT.</li> </ul> | ıg   |
| DOOR KEY CYLINDER : Diagnosis Procedure (Except for Canada)                                                                                               | 1073 |
| 1.CHECK POWER DOOR LOCK SYSTEM                                                                                                    |      |
| Lock or unlock doors using mechanical key.<br>Refer to <u>DLK-26, "DOOR LOCK FUNCTION : System Description"</u> .                                         |      |
| <u>Is the inspection result normal?</u><br>YES >> GO TO 2.<br>NO >> Check power door lock system. Refer to <u>DLK-117, "Diagnosis Procedure"</u> .        |      |
| 2.CONFIRM THE OPERATION                                                                                                    |      |
| Confirm the operation again.<br>Is the result normal?                                                                                                    | _    |
| <ul> <li>YES &gt;&gt; Check intermittent incident. Refer to <u>GI-51, "Intermittent Incident"</u>.</li> <li>NO &gt;&gt; GO TO 1.</li> </ul>               |      |
| DOOR KEY CYLINDER : Diagnosis Procedure (For Canada)                                                                                                    | 082  |
| 1.CHECK POWER DOOR LOCK SYSTEM                                                                                                    |      |
| Lock or unlock doors using mechanical key.<br>Refer to <u>DLK-26, "DOOR LOCK FUNCTION : System Description"</u> .                                         |      |
| Is the inspection result normal?                                                                                                    |      |
| YES >> GO TO 2.<br>NO >> Check power door lock system. Refer to <u>DLK-117, "Diagnosis Procedure"</u> .<br>2.CHECK HOOD SWITCH                            |      |
| Check hood switch.                                                                                                    | —    |
| Refer to <u>SEC-92, "Component Function Check"</u>                                                                                                    |      |
| Is the inspection result normal?<br>YES >> GO TO 3.<br>NO >> Repair or replace bood switch                                                                |      |
| <b>3.</b> CONFIRM THE OPERATION                                                                                                    |      |
| Confirm the operation again.                                                                                                    | —    |
| Is the result normal?                                                                                                    |      |
| YES >> Check intermittent incident. Refer to <u>GI-51, "Intermittent Incident"</u> .<br>NO >> GO TO 1.                                                    |      |
| DOOR LOCK AND UNLOCK SWITCH                                                                                                    |      |
| DOOR LOCK AND UNLOCK SWITCH : Description                                                                                                    | 074  |
| Armed phase is not activated when all doors are locked by door lock and unlock switch.<br>NOTE:                                                           |      |
| Check that vehicle is under the condition shown in "CONDITIONS OF VEHICLE (OPERATING COND TIONS)" before starting diagnosis, and check each symptom.      | -    |
| CONDITION OF VEHICLE (OPERATING CONDITIONS)                                                                                                    |      |
| Check the setting of "SECURITY ALARM SET" in "Work Support" mode of "THEET ALM" of "BCM" usin                                                             | na   |

# VEHICLE SECURITY SYSTEM CANNOT BE SET

| < SYMPTOM DIAGNOSIS >                                                                                                    | [WITH INTELLIGENT KEY SYSTEM]                     |
|----------------------------------------------------------------------------------------------------|---------------------------------------------------|
| DOOR LOCK AND UNLOCK SWITCH : Diagnosis                                                                                             | Procedure (Except for Canada)                     |
| 1.CHECK DOOR LOCK FUNCTION                                                                                                    |                                                   |
| Lock/unlock door using mechanical key inserted into door key cy Refer to DLK-26. "DOOR LOCK FUNCTION : System Description           | linder.<br><u>n"</u> .                            |
| Is the inspection result normal?                                                                                                    |                                                   |
| YES >> GO TO 2.<br>NO >> Check Intelligent Key system (remote keyless entry<br>KEY SYSTEM : System Description".                    | / function). Refer to <u>DLK-22, "INTELLIGENT</u> |
| 2.CONFIRM THE OPERATION                                                                                                    |                                                   |
| Confirm the operation again.                                                                                                    |                                                   |
| Is the result normal?                                                                                                    |                                                   |
| YES >> Check intermittent incident. Refer to <u>GI-51, "Intermit</u><br>NO >> GO TO 1.                                              | tent Incident".                                   |
| DOOR LOCK AND UNLOCK SWITCH : Diagnosis                                                                                             | Procedure (For Canada)                            |
| 1.CHECK DOOR LOCK FUNCTION                                                                                                    |                                                   |
| Lock/unlock door using mechanical key inserted into door key cy<br>Refer to <u>DLK-26, "DOOR LOCK FUNCTION : System Description</u> | 'linder.<br><u>n"</u> .                           |
| Is the inspection result normal?                                                                                                    |                                                   |
| YES >> GO TO 2.<br>NO >> Check Intelligent Key system (remote keyless entry<br><u>KEY SYSTEM : System Description"</u> .            | / function). Refer to <u>DLK-22, "INTELLIGENT</u> |
| 2.CHECK HOOD SWITCH                                                                                                    |                                                   |
| Check hood switch.<br>Refer to <u>SEC-92, "Component Function Check"</u> .                                                          |                                                   |
| Is the inspection result normal?                                                                                                    |                                                   |
| YES >> GO TO 3.                                                                                                    | S                                                 |
| <b>3</b> conclusion the operation                                                                                                   |                                                   |
|                                                                                                    |                                                   |
| Confirm the operation again.                                                                                                    |                                                   |
| YES >> Check intermittent incident. Refer to <u>GI-51, "Intermit</u><br>NO >> GO TO 1.                                              | tent Incident".                                   |
|                                                                                                    |                                                   |
|                                                                                                    |                                                   |
|                                                                                                    |                                                   |

Ο

Ρ

### VEHICLE SECURITY ALARM DOES NOT ACTIVATE

### < SYMPTOM DIAGNOSIS >

# VEHICLE SECURITY ALARM DOES NOT ACTIVATE

### Description

Alarm does not operate when alarm operating condition is satisfied. **NOTE:** 

Check that vehicle is under the condition shown in "CONDITIONS OF VEHICLE (OPERATING CONDI-TIONS)" before starting diagnosis, and check each symptom.

### CONDITION OF VEHICLE (OPERATING CONDITIONS)

"SECURITY ALARM SET": ON

Check the setting of "SECURITY ALARM SET" in "Work Support" mode of "THEFT ALM" of "BCM" using CONSULT.

### Diagnosis Procedure (Except for Canada)

**1.**CHECK DOOR SWITCH

#### Check door switch. Refer to <u>DLK-97, "Component\_Function\_Check"</u>.

Is the inspection result normal?

- YES >> GO TO 2.
- NO >> Replace the malfunctioning door switch

### 2.CHECK HEADLAMPS FUNCTION

Check head lamps function. Refer to <u>SEC-91, "Component Function Check"</u>.

Is the inspection result normal?

YES >> GO TO 3.

NO >> Repair or replace the malfunctioning parts.

# 3.CHECK HORN FUNCTION

Check horn function.

Refer to SEC-94, "Component Function Check".

Is the inspection result normal?

YES >> GO TO 4.

NO >> Repair or replace the malfunctioning parts.

### **4.**CONFIRM THE OPERATION

Confirm the operation again.

#### Is the result normal?

YES >> Check intermittent incident. Refer to <u>GI-51, "Intermittent Incident"</u>.

NO >> GO TO 1.

### Diagnosis Procedure (For Canada)

### **1.**CHECK DOOR SWITCH

Check door switch. Refer to <u>DLK-97, "Component Function Check"</u>. <u>Is the inspection result normal?</u> YES >> GO TO 2. NO >> Replace the malfunctioning door switch.

2.CHECK HOOD SWITCH

Check hood switch. Refer to <u>SEC-92, "Component Function Check"</u>. <u>Is the inspection result normal?</u> YES >> GO TO 3.

Revision: 2014 June

### SEC-104

INFOID:000000007385296

INFOID:000000006968076

INFOID:000000006968077

[WITH INTELLIGENT KEY SYSTEM]

# **VEHICLE SECURITY ALARM DOES NOT ACTIVATE**

# **IWITH INTELLIGENT KEY SYSTEM1**

| < SYMPTOM DIAGNOSIS > [WITH INTELLIGENT KEY SYSTEM                                                                                          | /] |
|----------------------------------------------------------------------------------------------------|----|
| NO >> Replace the hood switch.                                                                                                    |    |
| 3. CHECK HEADLAMPS FUNCTION                                                                                                    | A  |
| Check head lamps function.<br>Refer to <u>SEC-91, "Component Function Check"</u> .                                                          | B  |
| <u>Is the inspection result normal?</u><br>YES >> GO TO 4.<br>NO >> Repair or replace the malfunctioning parts.                             |    |
| 4. CHECK HORN FUNCTION                                                                                                    | C  |
| Check horn function.<br>Refer to <u>SEC-94, "Component Function Check"</u> .                                                                | D  |
| Is the inspection result normal?YES>> GO TO 5.NO>> Repair or replace the malfunctioning parts.                                              | E  |
| 5. CONFIRM THE OPERATION                                                                                                    |    |
| Confirm the operation again.<br>Is the result normal?                                                                                       | F  |
| <ul> <li>YES &gt;&gt; Check intermittent incident. Refer to <u>GI-51, "Intermittent Incident"</u>.</li> <li>NO &gt;&gt; GO TO 1.</li> </ul> | G  |

Н

J

SEC

L

Μ

Ν

Ο

Ρ

# REMOVAL AND INSTALLATION NATS ANTENNA AMP.

# Removal and Installation

INFOID:000000006963037

### REMOVAL

- 1. Remove the cluster lid A. Refer to <u>IP-14, "Removal and Installation"</u>.
- 2. Remove the NATS antenna amp.
  - 1. Disengage the NATS antenna amp. (1) fixing pawls using remover tool etc.
  - 2. Pull NATS antenna amp. to remove it from power switch (2).
    - 2 : Pawl

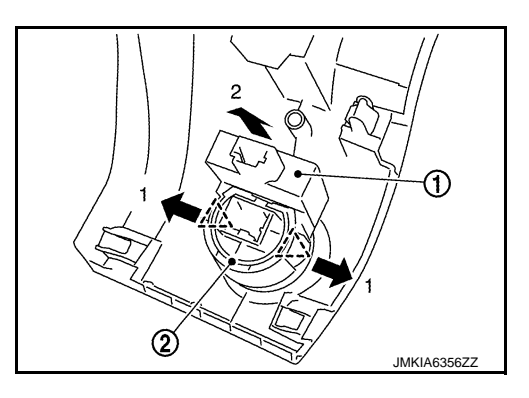

INSTALLATION Install in the reverse order of removal. < REMOVAL AND INSTALLATION >

# **POWER SWITCH**

### **Removal and Installation**

### REMOVAL

- 1. Remove the NATS antenna amp. Refer to SEC-106. "Removal and Installation".
- 2. Remove the power switch (1).
  - 1. Disengage the power switch fixing pawls.
  - 2. Press the power switch to remove it from cluster lid A (2).

22 : Pawl

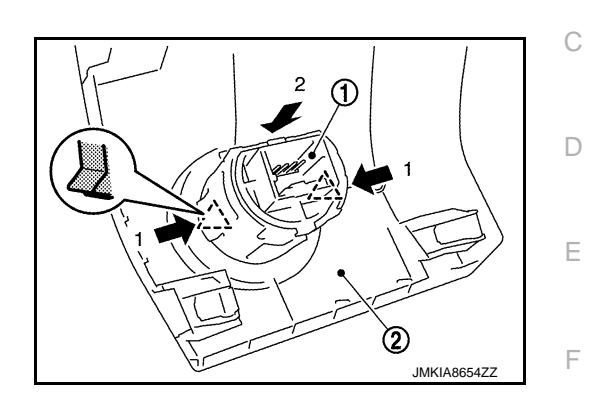

[WITH INTELLIGENT KEY SYSTEM]

**INSTALLATION** Install in the reverse order of removal.

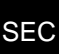

L

Μ

Ν

Ο

Ρ

J

Н

А

В